# MX880 series

# **Service Manual**

(MX882 / MX883 / MX884 / MX885 / MX886 / MX888)

**Revision 0** 

# QY8-13DF-000

COPYRIGHT©2011 CANON INC. CANON MX880 series 012011 XX 0.00-0

#### Scope

This manual has been issued by Canon Inc., to provide the service technicians of this product with the information necessary for qualified persons to learn technical theory, installation, maintenance, and repair of products. The manual covers information applicable in all regions where the product is sold. For this reason, it may contain information that is not applicable to your region.

This manual does not provide sufficient information for disassembly and reassembly procedures. Refer to the graphics in the separate Parts Catalog.

#### Revision

This manual could include technical inaccuracies or typographical errors due to improvements or changes made to the product. When changes are made to the contents of the manual, Canon will release technical information when necessary. When substantial changes are made to the contents of the manual, Canon will issue a revised edition.

The following do not apply if they do not conform to the laws and regulations of the region where the manual or product is used:

#### Trademarks

Product and brand names appearing in this manual are registered trademarks or trademarks of the respective holders.

#### Copyright

All rights reserved. No parts of this manual may be reproduced in any form or by any means or translated into another language without the written permission of Canon Inc., except in the case of internal business use.

Copyright © 2011 by Canon Inc. CANON INC. Inkjet Device Market Support Management Div. 451, Tsukagoshi 3-chome, Saiwai-ku, Kawasaki-shi, Kanagawa 212-8530, Japan

# INTRODUCTION

#### [ How to use this Service Manual ]

This manual is intended to solve printer problems smoothly, with each section representing the typical service procedures, as shown below.

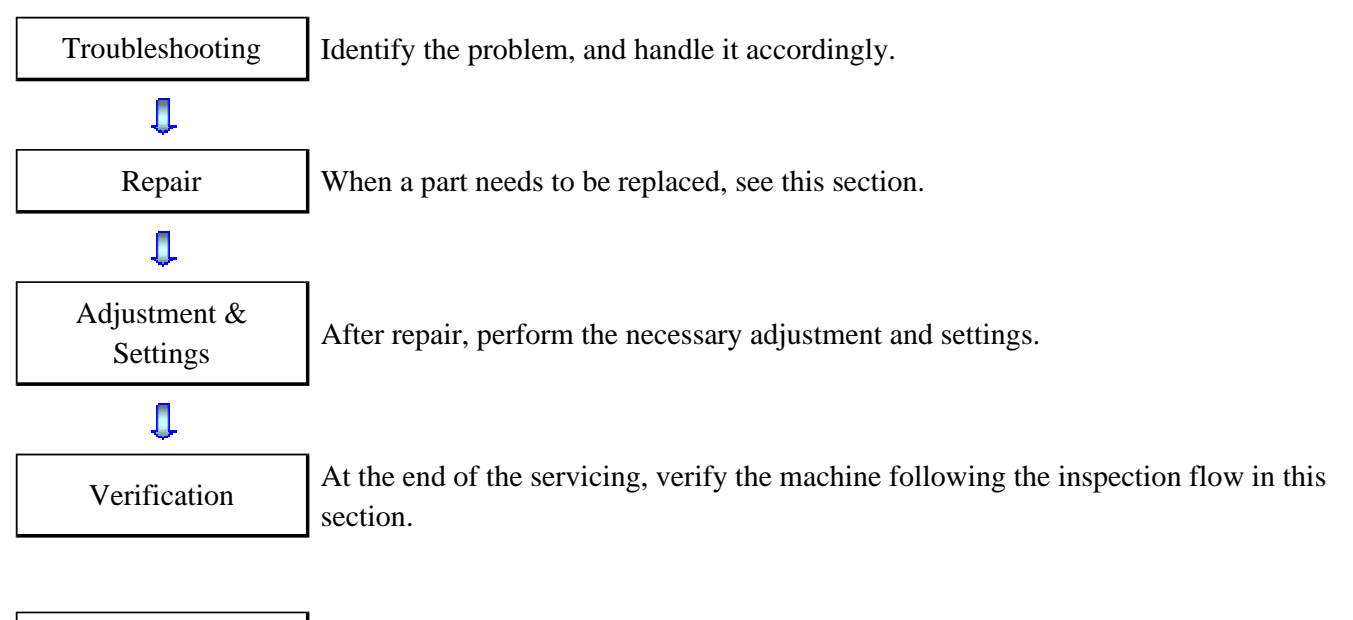

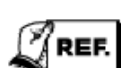

Appendix

Information that will be necessary for maintenance and repair of the machine

This manual does not provide sufficient information for disassembly and reassembly procedures. Refer to the graphics in the separate Parts Catalog.

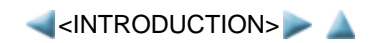

# TABLE OF CONTENTS

#### 1. TROUBLESHOOTING

- 1-1. Troubleshooting by Symptom
- 1-2. Operator Call Error Troubleshooting
- 1-3. Service Call Error Troubleshooting
- 1-4. FAX Error Troubleshooting

#### 2. REPAIR

- 2-1. Major Replacement Parts and Adjustment
- 2-2. Disassembly & Reassembly Procedures
  - (1) External housing, scanner unit, and document cover removal
  - (2) Operation panel and document feed unit removal
  - (3) Printer unit removal & Ink absorber replacement
  - (4) Board removal
  - (5) Carriage unlocking
  - (6) ASF unit removal
  - (7) Carriage unit removal
  - (8) Spur unit and platen unit removal
  - (9) Purge drive system unit (right plate) and switch system unit (left plate) removal
  - (10) Engine unit reassembly
  - (11) Cable wiring and connection

#### 3. ADJUSTMENT / SETTINGS

- 3-1. Adjustment
- 3-2. Adjustment and Maintenance in User Mode
- 3-3. Adjustment and Settings in Service Mode
  - (1) Service mode operation procedures
  - (2) Service Tool functions
  - (3) LF / Eject correction
  - (4) Button and LCD test
  - (5) Ink absorber counter setting
- 3-4. Adjustment and Maintenance in PTT Parameter Mode
- 3-5. Grease Application
- 3-6. Special Notes on Servicing
  - (1) For smeared printing, uneven printing, or non-ejection of ink
  - (2) Paper feed motor adjustment
  - (3) Carriage unit replacement
  - (4) Document pressure sheet (sponge sheet) replacement
  - (5) Ink absorber counter setting
  - (6) Preventive replacement of ink absorber

- (7) Power supply unit and modular board replacement
- (8) Rating label on the bottom case (except China)
- (9) PTT label on the bottom case (for New Zealand only)
- (10) Speed Dial Utility

#### 4. VERIFICATION AFTER REPAIR

- 4-1. Standard Inspection Flow
- 4-2. Integrated Inspection Pattern Print
- 4-3. Ink Absorber Counter Value Print

#### **5. APPENDIX**

- 5-1. Customer Maintenance
- 5-2. Special Tools
- 5-3. Sensors
- 5-4. Serial Number Location

#### 6. MACHINE TRANSPORTATION

TABLE OF CONTENTS>> À

# 1. TROUBLESHOOTING

# 1-1. Troubleshooting by Symptom

|                     | Symptom                                                                                                    | Solution                                                                                                    |
|---------------------|----------------------------------------------------------------------------------------------------|----------------------------------------------------------------------------------------------------|
| Faulty<br>operation | The power does not turn on.<br>The power turns off<br>immediately after power-on.                           | <ul> <li>(1) Confirm cable connection:</li> <li>PCI DC harness ass'y</li> <li>=&gt; No incomplete connection, cable breakage, or cable caught in units</li> <li>(2) Replace the following item(s):</li> <li>Logic board ass'y</li> <li>AC adapter</li> <li>PCI DC harness ass'y</li> </ul>                                                                                                    |
|                     | A strange noise occurs.                                                                                     | <ul> <li>(1) Examine and remove any foreign material from the drive portions.</li> <li>(2) Replace the following item(s): <ul> <li>The part generating the strange noise</li> <li>Purge drive system unit</li> </ul> </li> </ul>                                                                                                    |
|                     | The LCD does not display<br>properly.<br>A portion of the LCD is not<br>displayed.<br>The display flickers. | <ul> <li>(1) Confirm cable connection:</li> <li>LCD cable</li> <li>&gt; No incomplete connection, cable breakage, or cable caught in units</li> <li>(2) Replace the following item(s):</li> <li>LCD ass'y</li> <li>LCD cable</li> <li>Panel board ass'y</li> <li>Logic board ass'y</li> </ul>                                                                                                    |
|                     | Paper feed problems (multi-<br>feeding, skewed feeding, no<br>feeding).                                     | <ul> <li>(1) Examine and remove any foreign material from the following parts: <ul> <li>ASF unit</li> <li>PE sensor</li> <li>Paper guide unit</li> <li>Pressure roller unit</li> <li>Spur unit</li> </ul> </li> <li>(2) Confirm that the paper guides are set properly.</li> <li>(3) Confirm the PF rear cover and the cassette conditions.</li> <li>(4) Confirm cable connection: <ul> <li>PE sensor cable</li> <li>Paper feed relay harness ass'y</li> </ul> </li> <li>&gt; No incomplete connection, cable breakage, or cable caught in units</li> </ul> <li>(5) Replace the following item(s): <ul> <li>ASF unit (for paper feeding error from the rear tray)</li> <li>Pick-up arm unit (for paper feeding error from the cassette)</li> <li>PE sensor board ass'y</li> <li>Pressure roller unit</li> </ul> </li> |

|                                 |                                                                                                    | <ul><li>Document feed unit</li><li>Cassette unit</li></ul>                                                                                                    |
|---------------------------------|----------------------------------------------------------------------------------------------------|----------------------------------------------------------------------------------------------------|
|                                 | Faulty scanning (no<br>scanning, strange noise).                                                                                   | <ul> <li>(1) Confirm cable connection: <ul> <li>Scanner motor cable</li> <li>CIS FFC</li> </ul> </li> <li>&gt; No incomplete connection, cable breakage, or cable caught in units</li> <li>(2) Confirm the internal conditions under the platen glass (no damper displaced or caught in units).</li> <li>(3) Replace the following item(s): <ul> <li>Scanner unit</li> <li>Logic board ass'y</li> </ul> </li> </ul>                                                                                                    |
|                                 | Machine not recognized by a USB-connected computer.                                                                                | <ul> <li>(1) Confirm the USB cable connection.</li> <li>(2) Connect the machine to another computer via the USB cable, and check if the machine is recognized.</li> <li>(3) Replace the following item(s): <ul> <li>USB cable</li> <li>Logic board ass'y</li> </ul> </li> </ul>                                                                                                    |
| Unsatisfactory<br>print quality | No printing, or no color<br>ejected.<br>Faint printing, or white lines<br>on printouts.<br>Uneven printing.<br>Improper color hue. | <ul> <li>See 3-6. Special Notes on Servicing, (1) For smeared printing, uneven printing, or non-ejection of ink, for details.</li> <li>(1) Confirm the ink tank conditions: <ul> <li>No remainder of the outer film (the air-through must be opened)</li> <li>Whether the ink tank is Canon-genuine one or not</li> <li>Whether the ink tank is refilled one or not</li> <li>Re-setting of an ink tank</li> </ul> </li> <li>(2) Remove foreign material from the purge unit caps, if any.</li> <li>(3) Confirm the conditions of the carriage head contact pins.</li> <li>(4) Perform cleaning or deep cleaning of the print head.</li> <li>(5) Perform print head alignment.</li> <li>(6) Replace the following item(s): <ul> <li>Print head<sup>*1</sup>, and ink tanks</li> <li>Logic board ass'y</li> <li>Purge drive system unit</li> <li>Carriage unit</li> </ul> </li> </ul> |
|                                 | Paper gets smeared.                                                                                                    | <ul> <li>(1) Clean the inside of the machine.</li> <li>(2) Perform bottom plate cleaning.</li> <li>(3) Perform paper feed roller cleaning.</li> <li>(4) Replace the following item(s): <ul> <li>Pressure roller ass'y (if smearing is heavy)</li> <li>Print head<sup>*1</sup> (when smearing is caused by the print head)</li> </ul> </li> </ul>                                                                                                    |
|                                 | The back side of paper gets smeared.                                                                                               | <ol> <li>(1) Clean the inside of the machine.</li> <li>(2) Perform bottom plate cleaning.</li> <li>(3) Examine the platen ink absorber.</li> <li>(4) Examine the paper eject roller.</li> <li>(5) Replace the following item(s):</li> </ol>                                                                                                    |

|                                  |                                                                                    | - The part in the paper path causing the smearing                                                                                                    |
|----------------------------------|------------------------------------------------------------------------------------|----------------------------------------------------------------------------------------------------|
|                                  | Graphic or text is enlarged on<br>printouts in the carriage<br>movement direction. | <ul> <li>(1) Confirm that the carriage slit film is free from smearing or scratches:</li> <li>Cleaning of the timing slit strip film.</li> <li>(2) Replace the following item(s): <ul> <li>Timing slit strip film</li> <li>Carriage unit</li> <li>Logic board ass'y</li> <li>Scanner unit (for copying)</li> </ul> </li> </ul>                                                  |
|                                  | Graphic or text is enlarged on<br>printouts in the paper feed<br>direction.        | <ul> <li>(1) Confirm that the LF / EJ slit film is free from smearing or scratches:</li> <li>Cleaning of the LF / EJ slit film.</li> <li>(2) Replace the following item(s):</li> <li>Timing slit disk feed film</li> <li>Timing slit disk eject film</li> <li>Timing sensor unit</li> <li>Platen unit</li> <li>Logic board ass'y</li> <li>Scanner unit (for copying)</li> </ul> |
| Faulty<br>scanning               | No scanning.                                                                       | <ul> <li>(1) Confirm cable connection.</li> <li>(2) Replace the following item(s): <ul> <li>Scanner unit</li> <li>Logic board ass'y</li> </ul> </li> </ul>                                                                                                    |
|                                  | Streaks or smears on the scanned image.                                            | <ul> <li>(1) Clean the platen glass and the document pressure sheet.</li> <li>(2) Confirm the position of the document pressure sheet.</li> <li>(3) Replace the following item(s): <ul> <li>Scanner unit</li> <li>Document pressure sheet</li> <li>Logic board ass'y</li> </ul> </li> </ul>                                                                                     |
| Network<br>connection<br>problem | No printing.                                                                       | <ol> <li>(1) Examine if printing is performed properly via USB connection.</li> <li>(2) Confirm the network connection.</li> <li>(3) Replace the following item(s):         <ul> <li>Logic board ass'y</li> <li>Wireless LAN board ass'y</li> </ul> </li> </ol>                                                                                                    |
| FAX problem                      | No FAX sending or reception.                                                       | <ul> <li>(1) Confirm the FAX settings.</li> <li>(2) Replace the following item(s): <ul> <li>NCU board ass'y</li> <li>Logic board ass'y</li> </ul> </li> </ul>                                                                                                    |

\*1: Replace the print head only after the print head deep cleaning is performed 2 times, and when the problem persists.

#### 1-2. Operator Call Error (by Alarm LED Lit in Orange) Troubleshooting

Errors and warnings are displayed by the following ways:

- 1. Operator call errors are indicated by the Alarm LED lit in orange, and the error and its solution are displayed on the LCD in text and by icon.
- 2. Messages during printing from a PC are displayed on the printer driver Status Monitor.
- 3. Error codes (the latest 10 error codes at the maximum) are printed in the "operator call/service call error record" area in EEPROM information print

Buttons valid when an operator call error occurs:

- 1. ON button: To turn the machine off and on again.
- 2. OK button: To clear and recover from an error. In some operator call errors, the error will automatically be cleared when the cause of the error is eliminated, and pressing the OK button may not be necessary.
- 3. Stop button: To cancel the job at error occurrence, and to clear the error.

| Error                         | Error<br>code | U<br>No. | Message on the<br>LCD                                                                                                    | Solution                                                                                                    | Parts that are likely to be faulty                                                         |
|-------------------------------|---------------|----------|----------------------------------------------------------------------------------------------------|----------------------------------------------------------------------------------------------------|--------------------------------------------------------------------------------------------|
| No paper in the rear tray.    | [1000]        |          | Rear tray.<br>There is no paper.<br>Load paper and press<br>[OK].                                                                          | Confirm that the rear tray<br>is selected as the paper<br>source. Set the paper in the<br>rear tray, and press the OK<br>button.<br>If the error is not cleared,<br>confirm that no foreign<br>material is inside the paper<br>feed slot. | <ul> <li>PE sensor board ass'y</li> <li>ASF unit</li> <li>Pressure roller unit</li> </ul>  |
| No paper in the cassette.     | [1003]        |          | Cassette.<br>There is no paper.<br>Load paper and press<br>[OK].                                                                           | Confirm that the cassette is<br>selected as the paper<br>source. Set the paper in the<br>cassette, and press the OK<br>button.<br>Note that the cassette is for<br>plain paper only.                                                      | <ul> <li>Pick-up arm unit</li> <li>Pressure roller ass'y</li> <li>Cassette unit</li> </ul> |
| Paper jam.                    | [1300]        |          | The paper is jammed.                                                                                                    | Remove the jammed paper                                                                                                    | - Pick-up arm unit                                                                         |
| Paper jam in the rear guide.  | [1303]        |          | Clear the paper and<br>press [OK].and press the OK button AS<br>- AS<br>- Prguide confirm that the rear<br>guide confirm that the rear- Pr | - ASF unit<br>- Pressure roller ass'y                                                                                                    |                                                                                            |
| Paper jam in the under guide. | [1304]        |          |                                                                                                    | guide is not dislocated.                                                                                                    | - Rear guide unit                                                                          |
| Ink may have<br>run out.      | [1600]        | U041     | The ink may have run<br>out. Replacing the ink<br>tank is recommended.                                                                     | Replace the applicable ink<br>tank, or press the OK<br>button to clear the error<br>without ink tank<br>replacement. When the<br>error is cleared by pressing<br>the OK button, ink may                                                   | - Spur unit                                                                                |

|                                                                        |        |      |                                                                                                    | run out during printing.                                                                                                    |                                 |  |
|------------------------------------------------------------------------|--------|------|----------------------------------------------------------------------------------------------------|----------------------------------------------------------------------------------------------------|---------------------------------|--|
| Ink tank not<br>installed.                                             | [1660] | U043 | The following ink<br>tank cannot be<br>recognized.<br>(Applicable ink tank<br>icon)                       | Install the applicable ink<br>tank(s) properly, and<br>confirm that the LED's of<br>all the ink tanks light red.                                                                                                    | - Ink tank<br>- Carriage unit   |  |
| Print head not<br>installed, or not<br>properly<br>installed.          | [1401] | U051 | Print head is not<br>installed. Install the<br>print head.                                                | Install the print head<br>properly.<br>If the error is not cleared,<br>confirm that the print head<br>contact pins of the carriage<br>are not bent.                                                                                                    | - Print head<br>- Carriage unit |  |
| Faulty print<br>head ID.                                               | -      | U052 | The type of print head is incorrect. Install the                                                          | Re-set the print head. If the error is not cleared, the                                                                                                    | - Print head<br>- Carriage unit |  |
| Print head<br>temperature<br>sensor error.                             | [1403] | -    | correct print head.                                                                                       | print head may be<br>defective. Replace the print<br>head. If the error is not                                                                                                    |                                 |  |
| Faulty<br>EEPROM data<br>of the print<br>head.                         | [1405] | -    |                                                                                                    | print head contact pins of<br>the carriage are not bent.                                                                                                    |                                 |  |
| Multiple ink<br>tanks of the<br>same color<br>installed.               | [1487] | U071 | More than one ink<br>tank of the following<br>color is installed.                                         | Replace the wrong ink tank (s) with the correct one(s).                                                                                                    | - Ink tank                      |  |
| Ink tank in a wrong position.                                          | [1680] | U072 | Some ink tanks are not installed in place.                                                                | Install the ink tank(s) in the correct position.                                                                                                    | - Ink tank                      |  |
| Warning: The<br>ink absorber<br>becomes almost<br>full.                | [1700] |      | The ink absorber is<br>almost full. Press<br>[OK] to continue<br>printing. Contact the<br>service center. | Replace the ink absorber,<br>and reset its counter. [See<br>3-3, Adjustment and<br>Settings in Service Mode.]<br>Pressing the OK button<br>will exit the error, and<br>enable printing without<br>replacing the ink absorber.<br>However, when the ink<br>absorber becomes full, no<br>further printing can be<br>performed unless the<br>applicable ink absorber is<br>replaced. | - Absorber kit                  |  |
| The connected<br>digital camera<br>or digital video<br>camera does not | [2001] |      | Incompatible device<br>detected. Remove the<br>device.                                                    | Remove the cable between<br>the camera and the<br>machine.                                                                                                    |                                 |  |

| support Camera<br>Direct Printing.                            |        |      |                                                                                                    |                                                                                                    |                                                                                            |
|---------------------------------------------------------------|--------|------|----------------------------------------------------------------------------------------------------|----------------------------------------------------------------------------------------------------|--------------------------------------------------------------------------------------------|
| Automatic<br>double-sided<br>printing cannot<br>be performed. | [1310] |      | This paper is not<br>compatible with two-<br>sided printing.<br>Remove the paper and<br>press [OK]. | The paper length is not<br>supported for double-sided<br>printing.<br>Press the OK button to<br>eject the paper being used<br>at error occurrence.<br>Data which was to be<br>printed on the back side of<br>paper at error occurrence is<br>skipped (not printed).                                                                                                    | <ul> <li>Duplex paper feed<br/>roller unit</li> <li>PE sensor board ass'</li> </ul>        |
| Failed in<br>automatic print<br>head alignment.               | [2500] |      | Auto head align has<br>failed. Press [OK] and<br>repeat operation. <see<br>manual&gt;</see<br>      | Press the OK button to<br>clear the error, then<br>perform the automatic<br>print head alignment again.<br>(Use Matte Photo Paper<br>MP-101.)<br>If the alignment pattern<br>was not printed properly<br>(faint printing, etc.),<br>perform print head<br>cleaning, then perform the<br>print head alignment<br>again.                                                                                                    | <ul> <li>Carriage unit</li> <li>Print head</li> <li>Purge drive system<br/>unit</li> </ul> |
| The remaining<br>ink amount<br>unknown (raw<br>ink present).  | [1683] | U130 | The remaining level<br>of the ink cannot be<br>correctly detected.<br>Replace the ink tank.         | An ink tank which has<br>once been empty is<br>installed. Replace the<br>applicable ink tank with a<br>new one. Printing with a<br>once-empty ink tank can<br>damage the machine.<br>To continue printing<br>without replacing the ink<br>tank(s), press the Stop<br>button for 5 sec. or longer<br>to disable the function to<br>detect the remaining ink<br>amount. After the<br>operation, it is recorded in<br>the machine EEPROM that<br>the function to detect the<br>remaining ink amount was<br>disabled. | - Ink tank<br>- Spur unit                                                                  |
| Ink tank not recognized.                                      | [1684] | U140 | The following ink<br>tank cannot be<br>recognized.                                                  | An incompatible ink tank<br>is installed (the ink tank<br>LED is turned off). Install                                                                                                    | - Ink tank                                                                                 |

|                                         |        |      | (Applicable ink tank icon)                                                           | the supported ink tanks.                                                                                                    |                               |
|-----------------------------------------|--------|------|--------------------------------------------------------------------------------------|----------------------------------------------------------------------------------------------------|-------------------------------|
| Ink tank not recognized.                | [1750] | U141 | Appropriate ink tank<br>is not installed. Install<br>the appropriate ink<br>tank.    | A non-supported ink tank<br>is installed (the ink tank<br>LED is turned off). Install<br>the supported ink tanks.                                                                                                    | - Ink tank                    |
| Ink tank not recognized.                | [1682] | U150 | The following ink<br>tank cannot be<br>recognized.<br>(Applicable ink tank<br>icon)  | A hardware error occurred<br>in an ink tank (the ink tank<br>LED is turned off).<br>Replace the ink tank(s).                                                                                                    | - Ink tank                    |
| No ink (no raw<br>ink).                 | [1688] | U163 | The ink has run out.<br>Replace the ink tank.<br>(Applicable ink tank<br>icon)       | Replace the empty ink tank<br>(s), and close the scanning<br>unit (cover).<br>Printing with an empty ink<br>tank can damage the<br>machine.<br>To continue printing<br>without replacing the ink<br>tank(s), press the Stop<br>button for 5 sec. or longer<br>to disable the function to<br>detect the remaining ink<br>amount. After the<br>operation, it is recorded in<br>the machine that the<br>function to detect the<br>remaining ink amount was<br>disabled. | - Ink tank<br>- Spur unit     |
| Non-supported<br>hub.                   | [2002] |      | An unsupported USB<br>hub is connected.<br>Remove the hub.                           | Remove the applicable<br>USB hub from the<br>PictBridge (USB)<br>connector.                                                                                                    |                               |
| Document<br>feeder cover not<br>closed. | [2800] |      | The feeder cover is<br>open. Close cover and<br>press [OK].                          | Close the document feeder<br>cover, and press the OK<br>button.                                                                                                    | - DF unit<br>- DF switch unit |
| Paper jam in<br>the ADF.                | [2801] |      | Document in ADF.<br>Check document in<br>ADF, then press [OK]<br>and redo operation. | Remove the paper from the ADF, and press the OK button.                                                                                                    | - DF unit                     |
| No paper in the ADF.                    | [2802] |      | No document in ADF.<br>Press [OK], then load<br>document and redo<br>operation.      | Press the OK button to clear the error.                                                                                                    | - DF unit                     |
| Paper in the                            | [2803] |      | Document size is too                                                                 | Remove the paper from the                                                                                                    | - DF unit                     |

| ADF is too<br>long.                                                        |        | long. Check document<br>in ADF, then press<br>[OK] and redo<br>operation                                           | ADF, and press the OK button.                                                                                                    |            |
|----------------------------------------------------------------------------|--------|----------------------------------------------------------------------------------------------------|----------------------------------------------------------------------------------------------------|------------|
| Double-sided<br>printing not<br>available with<br>the paper in the<br>ADF. | [2804] | <br>Document size not<br>suitable for duplex<br>scanning. Press [OK]<br>to cancel operation<br>and eject document. | Remove the paper from the ADF, and press the OK button.                                                                                                    | - DF unit  |
| Time-out for<br>the scanner<br>device.                                     | [2700] | <br>Timeout error has<br>occurred. Press [OK].                                                                     | The buffer became full in<br>the middle of scanning<br>operation, and 60 minutes<br>have elapsed since then,<br>making re-scanning<br>unstable. Press the OK<br>button to clear the error. |            |
| Premium<br>Contents print<br>error.                                        | [4100] | <br>Cannot print the data.                                                                                         | Non-genuine ink tanks are<br>installed. Install the<br>supported (Canon-genuine)<br>ink tanks.                                                                                             | - Ink tank |

### 1-3. Service Call Error (by Cyclic Blinking of Alarm and Power LEDs) Troubleshooting

Service call errors are indicated by the number of cycles the Alarm and Power LEDs blink, and the corresponding error code with the message, "Printer error has occurred. Turn off power then back on again. If problem persists, see the manual." is displayed on the LCD.

- 1) Check each point in "Check points & Solution," and perform the solution if it applies.
- 2) When no solution in "Check points & Solution" is effective, then replace the part listed under "Parts to that are likely to be faulty" one by one from the one most likely to be faulty. The parts are listed in the order of likeliness to be faulty.

| Cycles<br>of<br>blinking<br>of<br>Alarm<br>and<br>Power<br>LEDs | Error          | Error<br>code | Check points & Solution                                                                                                    | Parts that are likely<br>to be faulty (listed<br>in the order of<br>likeliness to be<br>faulty)                      |
|-----------------------------------------------------------------|----------------|---------------|----------------------------------------------------------------------------------------------------|----------------------------------------------------------------------------------------------------|
| 2 times                                                         | Carriage error | [5100]        | <ol> <li>(1) Smearing or scratches on the carriage<br/>slit film:<br/>Clean the film using lint-free paper.</li> <li>(2) Foreign material that obstructs the<br/>carriage movement:<br/>Remove foreign material.</li> <li>(3) Ink tank conditions:<br/>Re-set the ink tanks.</li> <li>(4) Cable connection:<br/>- CR FFC (J500, J501, J502, etc.)</li> </ol> | <ul> <li>Timing slit strip film</li> <li>Carriage unit</li> <li>Logic board ass'y</li> <li>Carriage motor</li> </ul> |

|         |                               |                  | Re-connect the cables.<br>(5) Scratches or damages to the carriage slit<br>film:<br>Replace the timing slit strip film.<br>(6) Black debris around the carriage rail or<br>pressure roller:<br>Replace the carriage unit.                                                                                                    |                                                                                                    |
|---------|-------------------------------|------------------|----------------------------------------------------------------------------------------------------|----------------------------------------------------------------------------------------------------|
| 3 times | Line feed error               | [6000]           | <ol> <li>(1) Opening and closing of the paper output<br/>tray:         <ul> <li>Remove obstacles from around the<br/>paper output tray so that the tray<br/>opens and closes properly.</li> <li>(2) Smearing or scratches on the LF / EJ<br/>slit film:                 Clean the LF / EJ slit film using<br/>lint-free paper.</li> <li>(3) Foreign material in the LF drive:<br/>Remove foreign material.</li> <li>(4) Cable connection<br/>Re-connect the cables.                 If any damage or breakage of the<br/>cable is found, replace the cable.</li> <li>(5) LF lock arm spring:<br/>Attach the spring properly.</li> </ul> </li> </ol> | <ul> <li>Timing slit disk feed<br/>film</li> <li>Timing slit disk eject<br/>film</li> <li>Timing sensor unit</li> <li>Paper feed roller unit</li> <li>Logic board ass'y</li> <li>Paper feed motor</li> </ul> |
| 4 times | Purge cam sensor<br>error     | [5C00]           | <ul> <li>(1) Foreign material around the purge drive system unit:<br/>Remove foreign material.</li> <li>(2) Cable connection: <ul> <li>LF encoder cable</li> <li>PE sensor cable</li> <li>Paper feed motor harness ass'y<br/>Re-connect the cable.</li> </ul> </li> <li>(3) Strange sound at power-on:<br/>Replace the purge drive system unit.</li> </ul>                                                                                                    | <ul> <li>Purge drive system<br/>unit</li> <li>Logic board ass'y</li> </ul>                                                                                                    |
| 5 times | ASF (cam) sensor<br>error     | [5700]           | <ul><li>(1) Cable connection:</li><li>- PE sensor cable, etc.<br/>Re-connect the cable.</li></ul>                                                                                                    | <ul> <li>ASF unit</li> <li>PE sensor board<br/>ass'y</li> <li>Logic board ass'y</li> </ul>                                                                                                    |
| 6 times | Internal temperature<br>error | [5400]           | <ul> <li>(1) Cable connection:</li> <li>Between the spur unit and the logic<br/>board, J703 connector, etc.<br/>Re-connect the cable.</li> </ul>                                                                                                    | <ul> <li>Spur unit</li> <li>Logic board ass'y</li> <li>Print head</li> </ul>                                                                                                    |
| 7 times | Ink absorber full             | [5B00]<br>[5B01] | <ul><li>(1) Ink absorber condition:</li><li>Replace the ink absorber, and reset<br/>the ink absorber counter value in the<br/>EEPROM.</li></ul>                                                                                                    | - Absorber kit                                                                                                    |

| 8 times  | Print head<br>temperature rise error | [5200]           | <ul> <li>(1) Print head condition (face surface and mold): <ul> <li>If a burn mark or heat deformation is seen on the face surface or the mold, replace the print head.</li> </ul> </li> <li>(2) Head contact pin condition of the carriage unit: <ul> <li>If the pin is bent or deformed, replace the carriage unit.</li> </ul> </li> <li>(3) Cable connection: <ul> <li>CR FFC (J500, J501, J502)</li> <li>Re-connect the cable.</li> <li>If any damage or breakage of the cable is found, replace the carriage unit.</li> </ul> </li> </ul>                                                                                                    | - Print head<br>- Carriage unit                                                                                                    |
|----------|--------------------------------------|------------------|----------------------------------------------------------------------------------------------------|----------------------------------------------------------------------------------------------------|
| 9 times  | EEPROM error                         | [6800]<br>[6801] | (1) Part replacement:<br>Replace the logic board ass'y.                                                                                                    | - Logic board ass'y                                                                                                    |
| 10 times | VH monitor error                     | [B200]           | <ul> <li>(1) Print head condition (face surface and mold): <ul> <li>If a burn mark or heat deformation is seen on the face surface or the mold, replace the print head and the logic board in set. (Be sure to replace them at the same time.)</li> </ul> </li> <li>(2) Burn mark or heat deformation of the logic board: <ul> <li>If a burn mark or heat deformation is seen on the logic board, replace the print head and the logic board in set. (Be sure to replace them at the same time.)</li> </ul> </li> <li>(3) Head contact pin condition of the carriage unit: <ul> <li>If the pin is bent or deformed, replace the carriage unit.</li> </ul> </li> <li>(4) Cable connection: <ul> <li>CR FFC (J502, J501, J500)</li> <li>Re-connect the cable.</li> <li>If any damage or breakage of the cable is found, replace the carriage unit.</li> </ul> </li> </ul> | <ul> <li>Print head and logic<br/>board ass'y (replace<br/>them at the same<br/>time)</li> <li>AC adapter</li> <li>Carriage unit</li> </ul> |
| 11 times | Carriage lift<br>mechanism error     | [5110]           | <ul><li>(1) Foreign material that obstructs the carriage movement:</li><li>Remove foreign material.</li></ul>                                                                                                    | <ul> <li>Switch system unit</li> <li>Carriage unit</li> </ul>                                                                               |
| 12 times | APP position error                   | [6A80]           | <ul><li>(1) Cap absorber and wiper blade of the purge drive system unit:</li><li>If the cap absorber contacts the</li></ul>                                                                                                    | <ul> <li>Purge drive system<br/>unit</li> <li>Logic board ass'y</li> </ul>                                                                  |

|          | APP position error<br>during initial purging | [6A81] | <ul> <li>wiper blade, lower the cap absorber<br/>so that it will not contact the wiper<br/>blade.</li> <li>(2) Foreign material around the purge drive<br/>system unit:<br/>Remove foreign material.</li> <li>(3) Ink absorber right beneath the purge<br/>drive system unit:<br/>Confirm that the absorber stays in<br/>place and does not contact the unit.</li> <li>(4) Foreign material around the ASF unit:<br/>Remove foreign material.</li> </ul>                         |                                                                                                    |
|----------|----------------------------------------------|--------|----------------------------------------------------------------------------------------------------|----------------------------------------------------------------------------------------------------|
| 14 times | APP sensor error                             | [6A90] | <ul> <li>(5) Cable connection: <ul> <li>PE sensor cable</li> <li>Motor multi harness ass'y</li> <li>Re-connect the cables.</li> <li>If any damage or breakage of the cable is found, replace the cable.</li> </ul> </li> <li>(6) APP slit film condition: <ul> <li>Clean the APP slit film using lintfree paper.</li> </ul> </li> <li>(7) APP code wheel gear condition: <ul> <li>If the gear wears, replace the gear.</li> </ul> </li> </ul>                                    |                                                                                                    |
|          | Paper feed cam<br>sensor error               | [6B10] | <ul> <li>(1) Ink absorber counter value:</li> <li>If the value exceeds 60%, replace<br/>the ink absorber. Follow the<br/>"<i>Guideline for Preventive</i><br/><i>Replacement of the Ink Absorber</i>."</li> <li>(2) Jammed paper in the under guide:<br/>Remove the jammed paper.</li> </ul>                                                                                                    | <ul> <li>Pick-up arm unit</li> <li>Duplex paper feed<br/>roller unit</li> </ul>                                                                                                    |
| 15 times | USB host Vbus<br>overcurrent                 | [9000] | (1) Part replacement:<br>Replace the logic board ass'y.                                                                                                    |                                                                                                    |
| 16 times | Pump roller sensor<br>error                  | [5C20] | (1) Cable connection<br>Re-connect the cable.                                                                                                    | - Purge drive system<br>unit                                                                                                    |
| 17 times | Paper eject encoder<br>error                 | [6010] | <ol> <li>(1) Smearing on the LF / EJ slit film:<br/>Clean the LF / EJ slit film using<br/>lint-free paper.</li> <li>(2) Foreign material in the paper path:<br/>Remove foreign material.</li> <li>(3) Cable connection:         <ul> <li>LF encoder cable</li> <li>PE sensor cable</li> <li>Re-connect the cable.</li> <li>(4) Scratches on the LF / EJ slit film:<br/>Replace the timing slit disk feed<br/>film or the timing slit disk eject<br/>film.</li> </ul> </li> </ol> | <ul> <li>Timing slit disk feed<br/>film</li> <li>Timing slit disk eject<br/>film</li> <li>Timing sensor unit</li> <li>Platen unit</li> <li>Logic board ass'y</li> <li>Paper feed motor</li> </ul> |

| 19 times | Ink tank position<br>sensor error | [6502] | <ul> <li>(1) Ink tank position:<br/>Confirm the ink tanks are installed<br/>in the correct slots.</li> <li>(2) Re-set or replacement of ink tanks:<br/>If the error persists, replace the ink<br/>tanks.</li> <li>(3) Cable connection<br/>Re-connect the cable.</li> </ul>                                                                                                    | - Spur unit<br>- Logic board ass'y                                                               |
|----------|-----------------------------------|--------|----------------------------------------------------------------------------------------------------|--------------------------------------------------------------------------------------------------|
| 20 times | Other errors                      | [6500] | <ul><li>(1) Cable connection:</li><li>- Wireless LAN cable<br/>Re-connect the cable.</li></ul>                                                                                                    | <ul> <li>Logic board ass'y</li> <li>Wireless LAN board ass'y</li> </ul>                          |
| 21 times | Drive switch error                | [C000] | <ol> <li>(1) Foreign material in the drive switch<br/>area of the purge drive system unit:<br/>Remove foreign material.</li> <li>(2) Ink tank conditions:<br/>Confirm that the ink tanks are<br/>seated properly and they do not<br/>interfere with the carriage<br/>movement.</li> </ol>                                                                                                    | <ul> <li>Purge drive system<br/>unit</li> <li>ASF unit</li> <li>Carriage unit</li> </ul>         |
| 22 times | Scanner error                     | [5011] | <ul> <li>(1) Cable connection: <ul> <li>J900, J1103, J704</li> <li>Re-connect the cable.</li> </ul> </li> <li>(2) Damper condition inside the scanner: <ul> <li>If the damper winds around the CIS, replace the scanner unit.</li> </ul> </li> <li>(3) Scanner belt pulley: <ul> <li>If the pulley is dislocated, replace the scanner unit.</li> </ul> </li> <li>(4) Document pressure sheet conditions: <ul> <li>Re-attach the document pressure sheet, or replace it.</li> </ul> </li> </ul> | <ul> <li>Scanner unit</li> <li>Document pressure<br/>sheet</li> <li>Logic board ass'y</li> </ul> |
|          | FB motor error                    | [5012] | <ul><li>(1) Cable connection:</li><li>- J900, J1103, J704</li><li>Re-connect the cable.</li></ul>                                                                                                    | - Scanner unit                                                                                   |
| 23 times | Valve cam sensor<br>error         | [6C10] | <ol> <li>(1) Foreign material around the purge drive<br/>system unit:<br/>Remove foreign material.</li> <li>(2) Cable connection:         <ul> <li>J702 connector<br/>Re-connect the cable.</li> </ul> </li> </ol>                                                                                                    | <ul> <li>Purge drive system<br/>unit</li> <li>Logic board ass'y</li> </ul>                       |

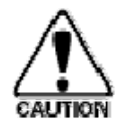

Before replacement of the logic board, check the ink absorber counter value, and register it to the replaced new logic board. (The value can be set in 10% increments.) In addition, according to the "*Guideline for Preventive Replacement of Ink Absorber*," replace the ink absorber. [See 3. ADJUSTMENT / SETTINGS, 3-3. Adjustment and Settings in Service Mode, for details.]

## 1-4. FAX Error Troubleshooting

For errors other than those listed below, please refer to the "*G3 / G4 Facsimile Error Code List (Rev. 2.*" (HY8-23A0-020 in English, HY8-22A6-020 in Japanese).

#### (1) User error codes

| Error<br>code | TX/RX   | Meaning                                                                                                    | Solution<br>(Parts that are likely to be faulty)                                                            |
|---------------|---------|----------------------------------------------------------------------------------------------------|----------------------------------------------------------------------------------------------------|
| #001          | TX      | Document jam                                                                                                    | - DF unit                                                                                                   |
| #003          | TX / RX | Document is too long, or page time-over                                                                                                  | - DF unit                                                                                                   |
| #005          | TX / RX | Initial identification (T0 / T1) time-over                                                                                               | - Check the telephone line type settings (rotary pulse / touch tone).                                       |
| #009          | RX      | Recording paper jam, or no recording paper                                                                                               | <ul> <li>ASF unit</li> <li>Pick-up arm unit</li> <li>Cassette unit</li> <li>Pressure roller unit</li> </ul> |
| #012          | TX      | No recording paper at the receiving machine                                                                                              |                                                                                                    |
| #017          | TX      | Redial time-over, but no DT detected                                                                                                    |                                                                                                    |
| #018          | TX      | Auto dialing transmission error, or redial time-<br>over                                                                                 | - Check the telephone line type settings (rotary pulse / touch tone).                                       |
| #022          | TX      | Call failed (no dial registration)                                                                                                    | - Register a dial number.                                                                                   |
| #037          | RX      | Memory overflow at reception of an image                                                                                                 | - Delete unnecessary image data from the memory.                                                            |
| #085          | TX      | No color fax function supported in the receiving machine                                                                                 | - Send a fax in the B&W mode.                                                                               |
| #099          | TX / RX | Transmission terminated mid-way by pressing<br>the Stop button                                                                           |                                                                                                    |
| #995          | TX / RX | During TX (sending): Memory transmission<br>reservation cancelled<br>During RX (receiving): Image data received<br>in the memory cleared |                                                                                                    |

#### (2) Service error codes

| Error<br>code | TX/RX   | Meaning                                                                                               | Solution<br>(Parts that are likely to be faulty) |
|---------------|---------|----------------------------------------------------------------------------------------------------|--------------------------------------------------|
| ##100         | TX      | Re-transmission of the procedure signal has been attempted the specified number of times, but failed. | - Try a higher transmission level.               |
| ##101         | TX / RX | Sender's modem speed does not match the receiving machine.                                            |                                                  |
| ##102         | TX      | Fallback is not available.                                                                            | - Try a higher transmission level.               |
| ##103         | RX      | EOL has not been detected for 5 seconds (or 15                                                        | - Increase the transmission level of the         |

|       |         | seconds in CBT).                                                                                                    | sending machine.                                                                                           |
|-------|---------|----------------------------------------------------------------------------------------------------|----------------------------------------------------------------------------------------------------|
| ##104 | TX      | RTN or PIN has been received.                                                                                                    | - Try a higher transmission level.                                                                         |
| ##106 | RX      | The procedure signal has been expected for 6 seconds, but not received.                                                                                                    | - Increase the transmission level of the sending machine.                                                  |
| ##107 | RX      | Fallback is not available at the sending machine.                                                                                                    | - Increase the transmission level of the sending machine.                                                  |
| ##109 | TX      | After DCS transmission, a signal other than DIS,<br>DTC, FTT, CFR, or CRP has been received, and<br>re-transmission of the procedure signal has been<br>attempted the specified number of times but<br>failed. |                                                                                                    |
| ##111 | TX / RX | Memory error                                                                                                    | - Eliminate all the data, and register them again.                                                         |
| ##114 | RX      | RTN has been received.                                                                                                    | - Increase the transmission level of the sending machine.                                                  |
| ##200 | RX      | A carrier has not been detected for 5 seconds during image reception.                                                                                                    | - Increase the transmission level of the sending machine.                                                  |
| ##201 | TX / RX | DCN has been received in a method other than<br>the binary procedure.                                                                                                    | - Set the other machine ready for reception.                                                               |
| ##204 | TX      | DTC has been received even when there is no sending data.                                                                                                    |                                                                                                    |
| ##220 | TX / RX | System error (main program hang-up)                                                                                                    | <ul> <li>Turn the machine off, and turn it on again</li> <li>Modular board</li> <li>Logic board</li> </ul> |
| ##224 | TX / RX | An error has occurred in the procedure signal in G3 transmission.                                                                                                    |                                                                                                    |
| ##226 | TX / RX | The stack pointer has shifted from the RAM area.                                                                                                    | - Turn the machine off, and turn it on again.                                                              |
| ##229 | RX      | The recording area has been locked for 1 minute.                                                                                                    | - After the area is unlocked, print the recorded image.                                                    |
| ##232 | TX      | The encoder control unit has malfunctioned.                                                                                                    | - Modular board<br>- Logic board                                                                           |
| ##237 | RX      | The decoder control unit has malfunctioned.                                                                                                    | - Modular board<br>- Logic board                                                                           |
| ##238 | RX      | The print control unit has malfunctioned.                                                                                                    | - Modular board<br>- Logic board                                                                           |
| ##261 | TX / RX | A system error has occurred between the modem and the system control board.                                                                                                    | - Modular board<br>- Logic board                                                                           |
| ##280 | ТХ      | Re-transmission of the procedure signal has been attempted the specified number of times, but                                                                                                    | - Try a higher transmission level.                                                                         |

|       |    | failed.                                                                                                    |                                                                                                    |
|-------|----|----------------------------------------------------------------------------------------------------|----------------------------------------------------------------------------------------------------|
| ##281 | ТХ | Re-transmission of the procedure signal has been<br>attempted the specified number of times, but<br>failed.                                                       | - Try a higher transmission level.                                                                                               |
| ##282 | TX | Re-transmission of the procedure signal has been attempted the specified number of times, but failed.                                                             | - Try a higher transmission level.                                                                                               |
| ##283 | TX | Re-transmission of the procedure signal has been attempted the specified number of times, but failed.                                                             | - Try a higher transmission level.                                                                                               |
| ##284 | TX | After TCF transmission, DCN has been received.                                                                                                    | - Set the receiving machine ready for reception.                                                                                 |
| ##285 | ТΧ | After EOP transmission, DCN has been received.                                                                                                    | - Re-send the fax.                                                                                                    |
| ##286 | TX | After EOM transmission, DCN has been received.                                                                                                    | - Re-send the fax.                                                                                                    |
| ##287 | TX | After MPS transmission, DCN has been received.                                                                                                    | - Re-send the fax.                                                                                                    |
| ##288 | TX | After EOP transmission, a signal other than PIN, PIP, MCF, RTP, RTN has been received.                                                                            |                                                                                                    |
| ##289 | TX | After EOM transmission, a signal other than PIN, PIP, MCF, RTP, RTN has been received.                                                                            |                                                                                                    |
| ##290 | TX | After MPS transmission, a signal other than PIN, PIP, MCF, RTP, RTN has been received.                                                                            |                                                                                                    |
| ##670 | ΤХ | In V.8 late start, the DIS V.8 ability from the receiving machine was detected, and CI was sent in response; however, the procedure failed, causing T1 time-over. | - In bit 0 of the service data #1 SSSW<br>SW28, prohibit the V.8 / V.34<br>procedure of the sending machine.                     |
| ##671 | RX | In V.8 call reception, the procedure fails to<br>proceed to phase 2 after CM detection, causing<br>T1 time-over.                                                  | - In bit 0 of the service data #1 SSSW<br>SW28, prohibit the V.8 / V.34<br>procedure of the sending machine.                     |
| ##672 | TX | In V.34 transmission, the procedure fails to<br>proceed from phase 2 to phase 3 or later, causing<br>T1 time-over                                                 | - In bit 0 of the service data #1 SSSW<br>SW28, prohibit the V.8 / V.34<br>procedure of the sending machine.                     |
| ##673 | RX | In V.34 reception, the procedure fails to proceed<br>from phase 2 to phase 3 or later, causing T1 time-<br>over                                                   | - In bit 0 of the service data #1 SSSW<br>SW28, prohibit the V.8 / V.34<br>procedure of the sending machine.                     |
| ##674 | TX | In V.34 transmission, the procedure fails to<br>proceed from phase 3 or 4 to the control channel<br>or later, causing T1 time-over                                | - In bit 0 of the service data #1 SSSW<br>SW28, prohibit the V.8 / V.34<br>procedure of the sending machine.                     |
| ##675 | RX | In V.34 reception, the procedure fails to proceed<br>from phase 3 or 4 to the control channel or<br>further, causing T1 time-over                                 | <ul> <li>In bit 0 of the service data #1 SSSW<br/>SW28, prohibit the V.8 / V.34<br/>procedure of the sending machine.</li> </ul> |
| ##750 | TX | After transmitting PPS-NULL in ECM                                                                                                    | - Try a higher transmission level.                                                                                               |

|       |    | transmission, no significant signal has been<br>received, and re-transmission of the procedure<br>signal has been attempted the number of<br>specified times but failed.                                      |                                                    |
|-------|----|----------------------------------------------------------------------------------------------------|----------------------------------------------------|
| ##752 | TX | After transmitting PPS-NULL in ECM transmission, DCN has been received.                                                                                                    | - Try a higher transmission level.                 |
| ##753 | ТХ | After transmitting PPS-NULL in ECM<br>transmission, re-transmission of the procedure<br>signal has been attempted the number of<br>specified times but failed, or T5 time-over (60<br>sec.) has occurred.     | - Increase the period of time of the T5 time-over. |
| ##754 | ТХ | After transmitting PPS-NULL in ECM<br>transmission, re-transmission of the procedure<br>signal has been attempted the number of<br>specified times but failed.                                                | - Try a higher transmission level.                 |
| ##755 | TX | After transmitting PPS-MPS in ECM<br>transmission, no significant signal has been<br>received, and re-transmission of the procedure<br>signal has been attempted the number of<br>specified times but failed. | - Try a higher transmission level.                 |
| ##757 | ТХ | After transmitting PPS-MPS in ECM transmission, DCN has been received.                                                                                                    | - Try a higher transmission level.                 |
| ##758 | ТХ | After transmitting PPS-MPS in ECM<br>transmission, re-transmission of the procedure<br>signal has been attempted the number of<br>specified times but failed, or T5 time-over (60<br>sec.) has occurred.      | - Increase the period of time of the T5 time-over. |
| ##759 | ТХ | After transmitting PPS-MPS in ECM<br>transmission, re-transmission of the procedure<br>signal has been attempted the number of<br>specified times but failed.                                                 | - Try a higher transmission level.                 |
| ##760 | TX | After transmitting PPS-EOM in ECM<br>transmission, no significant signal has been<br>received, and re-transmission of the procedure<br>signal has been attempted the number of<br>specified times but failed. | - Try a higher transmission level.                 |
| ##762 | TX | After transmitting PPS-EOM in ECM transmission, DCN has been received.                                                                                                    | - Try a higher transmission level.                 |
| ##763 | TX | After transmitting PPS-EOM in ECM<br>transmission, re-transmission of the procedure<br>signal has been attempted the number of<br>specified times but failed, or T5 time-over (60<br>sec.) has occurred.      | - Increase the period of time of the T5 time-over. |
| ##764 | TX | After transmitting PPS-EOM in ECM                                                                                                    | - Try a higher transmission level.                 |

|       |    | transmission, re-transmission of the procedure<br>signal has been attempted the number of<br>specified times but failed.                                                                                       | - Increase the transmission level of the receiving machine.                                                             |
|-------|----|----------------------------------------------------------------------------------------------------|----------------------------------------------------------------------------------------------------|
| ##765 | TX | After transmitting PPS-EOP in ECM<br>transmission, no significant signal has been<br>received, and re-transmission of the procedure<br>signal has been attempted the number of<br>specified times but failed.  | <ul> <li>Try a higher transmission level.</li> <li>Increase the transmission level of the receiving machine.</li> </ul> |
| ##767 | ТХ | After transmitting PPS-EOP in ECM transmission, DCN has been received.                                                                                                    | - Try a higher transmission level.                                                                                      |
| ##768 | ТХ | After transmitting PPS-EOP in ECM<br>transmission, re-transmission of the procedure<br>signal has been attempted the number of<br>specified times but failed, or T5 time-over (60<br>sec.) has occurred.       | - Increase the period of time of the T5 time-over.                                                                      |
| ##769 | TX | After transmitting PPS-EOP in ECM<br>transmission, re-transmission of the procedure<br>signal has been attempted the number of<br>specified times but failed.                                                  | <ul> <li>Try a higher transmission level.</li> <li>Increase the transmission level of the receiving machine.</li> </ul> |
| ##770 | ТХ | After transmitting EOR-NULL in ECM<br>transmission, no significant signal has been<br>received, and re-transmission of the procedure<br>signal has been attempted the number of<br>specified times but failed. | <ul> <li>Try a higher transmission level.</li> <li>Increase the transmission level of the receiving machine.</li> </ul> |
| ##772 | ТХ | After transmitting EOR-NULL in ECM transmission, DCN has been received.                                                                                                    | - Try a higher transmission level.                                                                                      |
| ##773 | ТХ | After transmitting EOR-NULL in ECM<br>transmission, re-transmission of the procedure<br>signal has been attempted the number of<br>specified times but failed, or T5 time-over (60<br>sec.) has occurred.      | - Increase the period of time of the T5 time-over.                                                                      |
| ##774 | TX | After transmitting EOR-NULL in ECM transmission, ERR has been received.                                                                                                    | - Try a higher transmission level.                                                                                      |
| ##775 | ТХ | After transmitting EOR-MPS in ECM<br>transmission, no significant signal has been<br>received, and re-transmission of the procedure<br>signal has been attempted the number of<br>specified times but failed.  | - Try a higher transmission level.                                                                                      |
| ##777 | TX | After transmitting EOR-MPS in ECM transmission, DCN has been received.                                                                                                    | - Try a higher transmission level.                                                                                      |
| ##778 | ТХ | After transmitting EOR-MPS in ECM<br>transmission, re-transmission of the procedure<br>signal has been attempted the number of<br>specified times but failed, or T5 time-over (60                              | - Increase the period of time of the T5 time-over.                                                                      |

|       |         | sec.) has occurred.                                                                                                    |                                                                                                    |
|-------|---------|----------------------------------------------------------------------------------------------------|----------------------------------------------------------------------------------------------------|
| ##779 | ТХ      | After transmitting EOR-MPS in ECM transmission, ERR has been received.                                                                                                    | - Try a higher transmission level.                                                                                      |
| ##780 | TX      | After transmitting EOR-EOM in ECM<br>transmission, no significant signal has been<br>received, and re-transmission of the procedure<br>signal has been attempted the number of<br>specified times but failed. | - Increase the transmission level of the receiving machine.                                                             |
| ##782 | TX      | After transmitting EOR-EOM in ECM transmission, DCN has been received.                                                                                                    | - Increase the transmission level of the receiving machine.                                                             |
| ##783 | TX      | After transmitting EOR-EOM in ECM<br>transmission, re-transmission of the procedure<br>signal has been attempted the number of<br>specified times but failed, or T5 time-over (60<br>sec.) has occurred.      | - Increase the period of time of the T5 time-over.                                                                      |
| ##784 | TX      | After transmitting EOR-EOM in ECM transmission, ERR has been received.                                                                                                    | - Try a higher transmission level.                                                                                      |
| ##785 | TX      | After transmitting EOR-EOP in ECM<br>transmission, no significant signal has been<br>received, and re-transmission of the procedure<br>signal has been attempted the number of<br>specified times but failed. | <ul> <li>Try a higher transmission level.</li> <li>Increase the transmission level of the receiving machine.</li> </ul> |
| ##787 | TX      | After transmitting EOR-EOP in ECM transmission, DCN has been received.                                                                                                    | - Try a higher transmission level.                                                                                      |
| ##788 | TX      | After transmitting EOR-EOP in ECM<br>transmission, re-transmission of the procedure<br>signal has been attempted the number of<br>specified times but failed, or T5 time-over (60<br>sec.) has occurred.      | - Increase the period of time of the T5 time-over.                                                                      |
| ##789 | TX      | After transmitting EOR-EOP in ECM transmission, ERR has been received.                                                                                                    | - Try a higher transmission level.                                                                                      |
| ##790 | RX      | After receiving EOR-EOP in ECM reception,<br>ERR has been transmitted.                                                                                                    | - Increase the transmission level of the sending machine.                                                               |
| ##791 | TX / RX | During the ECM mode procedure, a signal other than a significant one has been received.                                                                                                    |                                                                                                    |
| ##792 | RX      | In ECM reception, PPS-NULL between partial pages has not been detected.                                                                                                    | - Increase the transmission level of the sending machine.                                                               |
| ##793 | RX      | During high-speed signal reception in ECM, no effective frame has been detected, and a time-over has occurred.                                                                                                | <ul><li>Try a higher transmission level.</li><li>Increase the transmission level of the sending machine.</li></ul>      |

< <1. TROUBLESHOOTING> 🕨 🛕

# 2. REPAIR

## 2-1. Major Replacement Parts and Adjustment

| Logic(1) Cassette unitIn the service mode:board ass'y(2) Left and right side covers1. Set the ink absorber counter value.(3) Document pressure plate unit2. Set the destination.(4) Scanner unit3. Print the integrated inspection pattern.(5) Main case4. Perform LF / Eject correction (only when(6) Rear cover5. Print the EEPROM information.(7) Logic board ass'y5. Print the EEPROM information Before replacement, check the ink<br>absorber counter value (by service test<br>print or EEPROM information print).5. Set the language displayed on the LCD Before removal of the logic board ass'y,<br>remove the power cord, and allow for<br>approx. 1 minute (for discharge of<br>capacitor's accumulated charges), to<br>prevent damages to the logic board ass'y8. Perform direct printing from a digital camera                                                                                                    |
|----------------------------------------------------------------------------------------------------|
| <ul> <li>board ass'y</li> <li>(2) Left and right side covers</li> <li>(3) Document pressure plate unit</li> <li>(4) Scanner unit</li> <li>(5) Main case</li> <li>(6) Rear cover</li> <li>(7) Logic board ass'y</li> <li>Before replacement, check the ink<br/>absorber counter value (by service test<br/>print or EEPROM information print).</li> <li>Before removal of the logic board ass'y,<br/>remove the power cord, and allow for<br/>approx. 1 minute (for discharge of<br/>capacitor's accumulated charges), to</li> <li>board ass'y</li> <li>1. Set the ink absorber counter value.</li> <li>2. Set the destination.</li> <li>3. Print the integrated inspection pattern.</li> <li>4. Perform LF / Eject correction (only when<br/>streaks or uneven printing occurs).</li> <li>5. Print the EEPROM information.<br/>[See 3-3. Adjustment and Settings in Service<br/>Mode, for details.]</li> <li>In the user mode:</li> <li>6. Set the language displayed on the LCD.</li> <li>7. Reset the LAN settings.</li> <li>8. Perform print head alignment.</li> <li>9. Print via USB connection.</li> <li>10. Copy.</li> <li>11. Perform direct printing from a digital camera</li> </ul>                                                                                                    |
| <ul> <li>(3) Document pressure plate unit</li> <li>(4) Scanner unit</li> <li>(5) Main case</li> <li>(6) Rear cover</li> <li>(7) Logic board ass'y</li> <li>- Before replacement, check the ink<br/>absorber counter value (by service test<br/>print or EEPROM information print).</li> <li>- Before removal of the logic board ass'y,<br/>remove the power cord, and allow for<br/>approx. 1 minute (for discharge of<br/>capacitor's accumulated charges), to<br/>prevent damages to the logic board ass'y</li> <li>(3) Document pressure plate unit</li> <li>(4) Scanner unit</li> <li>(5) Main case</li> <li>(6) Rear cover</li> <li>(7) Logic board ass'y</li> <li>(7) Logic board ass'y</li> <li>(8) Perform print head alignment.</li> <li>(9) Print via USB connection.</li> <li>(10) Copy.</li> </ul> |
| <ul> <li>(4) Scanner unit</li> <li>(5) Main case</li> <li>(6) Rear cover</li> <li>(7) Logic board ass'y</li> <li>- Before replacement, check the ink<br/>absorber counter value (by service test<br/>print or EEPROM information print).</li> <li>- Before removal of the logic board ass'y,<br/>remove the power cord, and allow for<br/>approx. 1 minute (for discharge of<br/>capacitor's accumulated charges), to</li> <li>(4) Scanner unit</li> <li>(5) Main case</li> <li>(6) Rear cover</li> <li>(7) Logic board ass'y</li> <li>(7) Logic board ass'y</li> <li>(7) Logic board ass'y</li> <li>(7) Logic board ass'y</li> <li>(7) Logic board ass'y</li> <li>(7) Logic board ass'y</li> <li>(7) Logic board ass'y</li> <li>(7) Logic board ass'y</li> <li>(7) Logic board ass'y</li> <li>(7) Logic board ass'y</li> <li>(7) Logic board ass'y</li> <li>(8) Perform print head alignment.</li> <li>(9) Print via USB connection.</li> <li>(10) Copy.</li> <li>(11) Perform direct printing from a digital camera</li> </ul>                                                                                                    |
| <ul> <li>(5) Main case</li> <li>(6) Rear cover</li> <li>(7) Logic board ass'y</li> <li>Before replacement, check the ink<br/>absorber counter value (by service test<br/>print or EEPROM information print).</li> <li>Before removal of the logic board ass'y,<br/>remove the power cord, and allow for<br/>approx. 1 minute (for discharge of<br/>capacitor's accumulated charges), to</li> <li>(5) Main case</li> <li>(4. Perform LF / Eject correction (only when<br/>streaks or uneven printing occurs).</li> <li>(5) Print the EEPROM information.<br/>[See 3-3. Adjustment and Settings in Service<br/>Mode, for details.]</li> <li>In the user mode:</li> <li>(6) Set the language displayed on the LCD.</li> <li>7. Reset the LAN settings.</li> <li>8. Perform print head alignment.</li> <li>9. Print via USB connection.</li> <li>10. Copy.</li> <li>11. Perform direct printing from a digital camera</li> </ul>                                                                                                    |
| <ul> <li>(6) Rear cover</li> <li>(7) Logic board ass'y</li> <li>Before replacement, check the ink<br/>absorber counter value (by service test<br/>print or EEPROM information print).</li> <li>Before removal of the logic board ass'y,<br/>remove the power cord, and allow for<br/>approx. 1 minute (for discharge of<br/>capacitor's accumulated charges), to</li> <li>Meaks or uneven printing occurs).</li> <li>Print the EEPROM information.<br/>[See 3-3. Adjustment and Settings in Service<br/>Mode, for details.]</li> <li>In the user mode:</li> <li>Set the language displayed on the LCD.</li> <li>Reset the LAN settings.</li> <li>Perform print head alignment.</li> <li>Print via USB connection.</li> <li>Copy.</li> <li>Perform direct printing from a digital camera</li> </ul>                                                                                                    |
| <ul> <li>(7) Logic board ass'y</li> <li>Before replacement, check the ink<br/>absorber counter value (by service test<br/>print or EEPROM information print).</li> <li>Before removal of the logic board ass'y,<br/>remove the power cord, and allow for<br/>approx. 1 minute (for discharge of<br/>capacitor's accumulated charges), to</li> <li>(7) Logic board ass'y</li> <li>(7) Logic board ass'y</li> <li>(5) Print the EEPROM information.<br/>[See 3-3. Adjustment and Settings in Service<br/>Mode, for details.]</li> <li>In the user mode:</li> <li>(6) Set the language displayed on the LCD.</li> <li>7) Reset the LAN settings.</li> <li>8) Perform print head alignment.</li> <li>9) Print via USB connection.</li> <li>10. Copy.</li> <li>11) Perform direct printing from a digital camera</li> </ul>                                                                                                    |
| <ul> <li>Before replacement, check the ink absorber counter value (by service test print or EEPROM information print).</li> <li>Before removal of the logic board ass'y, remove the power cord, and allow for approx. 1 minute (for discharge of capacitor's accumulated charges), to prevent damages to the logic board ass'y</li> <li>See 3-3. Adjustment and Settings in Service Mode, for details.]</li> <li>In the user mode:</li> <li>6. Set the language displayed on the LCD.</li> <li>7. Reset the LAN settings.</li> <li>8. Perform print head alignment.</li> <li>9. Print via USB connection.</li> <li>10. Copy.</li> <li>11. Perform direct printing from a digital camera</li> </ul>                                                                                                    |
| <ul> <li>Before replacement, check the ink<br/>absorber counter value (by service test<br/>print or EEPROM information print).</li> <li>Before removal of the logic board ass'y,<br/>remove the power cord, and allow for<br/>approx. 1 minute (for discharge of<br/>capacitor's accumulated charges), to</li> <li>Before removal of the logic board ass'y</li> <li>Print via USB connection.</li> <li>Copy.</li> <li>Perform direct printing from a digital camera</li> </ul>                                                                                                    |
| <ul> <li>absorber counter value (by service test print or EEPROM information print).</li> <li>Before removal of the logic board ass'y, remove the power cord, and allow for approx. 1 minute (for discharge of capacitor's accumulated charges), to prevent damages to the logic board ass'y</li> <li>In the user mode:</li> <li>6. Set the language displayed on the LCD.</li> <li>7. Reset the LAN settings.</li> <li>8. Perform print head alignment.</li> <li>9. Print via USB connection.</li> <li>10. Copy.</li> <li>11. Perform direct printing from a digital camera.</li> </ul>                                                                                                    |
| <ul> <li>print or EEPROM information print).</li> <li>Before removal of the logic board ass'y, remove the power cord, and allow for approx. 1 minute (for discharge of capacitor's accumulated charges), to prevent damages to the logic board ass'y</li> <li>before removal of the logic board ass'y</li> <li>before removal of the logic board ass'y, remove the power cord, and allow for approx. 1 minute (for discharge of capacitor's accumulated charges), to the logic board ass'y</li> <li>before removal of the logic board ass'y</li> <li>comparison of the logic board ass'y</li> <li>comparison of the logic board ass'y</li> <li>comparison of the logic board ass'y</li> <li>comparison of the logic board ass'y</li> <li>comparison of the logic board ass'y</li> <li>comparison of the logic board ass'y</li> <li>comparison of the logic board ass'y</li> <li>comparison of the logic board ass'y</li> <li>comparison of the logic board ass'y</li> <li>comparison of the logic board ass'y</li> <li>comparison of the logic board ass'y</li> </ul>                                                                                                    |
| <ul> <li>Before removal of the logic board ass'y, remove the power cord, and allow for approx. 1 minute (for discharge of capacitor's accumulated charges), to prevent damages to the logic board ass'y</li> <li>Perform direct printing from a digital camera</li> </ul>                                                                                                    |
| remove the power cord, and allow for<br>approx. 1 minute (for discharge of<br>capacitor's accumulated charges), to8. Perform print head alignment.9. Print via USB connection.10. Copy.prevent damages to the logic board ass'y11. Perform direct printing from a digital camera                                                                                                    |
| approx. 1 minute (for discharge of<br>capacitor's accumulated charges), to9. Print via USB connection.10. Copy.prevent damages to the logic board ass'y11. Perform direct printing from a digital camera                                                                                                    |
| capacitor's accumulated charges), to10. Copy.prevent damages to the logic board ass'y11 Perform direct printing from a digital camera                                                                                                    |
| prevent damages to the logic board ass'y 11 Perform direct printing from a digital camera                                                                                                    |
| provent duringes to the togic bound uss y:                                                                                                    |
| (PictBridge).                                                                                                    |
| Absorber (1) Cassette unit In the service mode:                                                                                                    |
| kit (2) Left and right side covers 1. Reset the ink absorber counter.                                                                                                    |
| (3) Document pressure plate unit After the ink absorber counter is reset, the                                                                                                    |
| (4) Scanner unit counter value is printed automatically                                                                                                    |
| (5) Main case [See 3-3. Adjustment and Settings in Service                                                                                                    |
| (6) Rear cover Mode, for details.].                                                                                                    |
| (7) Print unit                                                                                                    |
| (8) Ink absorber                                                                                                    |
|                                                                                                    |
| - See 2-2. Disassembly & Reassembly                                                                                                    |
| Procedures, (3) Printer unit removal & Ink                                                                                                    |
| absorber replacement, for details.                                                                                                    |
| Carriage(1) Cassette unit1. Apply grease to the sliding portions of the                                                                                                    |
| unit (2) Left and right side covers carriage rail.                                                                                                    |
| (3) Document pressure plate unit [See 3-5. Grease Application, for details.]                                                                                                    |
| (4) Scanner unit                                                                                                    |
| (5) Main case In the service mode:                                                                                                    |
| (6) Rear cover 2. Print the integrated inspection pattern.                                                                                                    |
| (7) Timing slit strap [See 3-3. Adjustment and Settings in Service                                                                                                    |
| - Before removal of the carriage rail, put a Mode, for details.]                                                                                                    |
| mark of the carriage rail position.                                                                                                    |
| (8) Carriage rail In the user mode:                                                                                                    |
| (9) Carriage unit 3. Perform automatic print head alignment.                                                                                                    |

|                          | <ul> <li>Keep the timing slit strip film (carriage encoder film) free from stain or damage. When returning the film, make sure of its orientation (left and right, front and back).</li> <li>See 2-2. Disassembly &amp; Reassembly Procedures, (7) Carriage unit removal, for details.</li> </ul>                                                                                                    |                                                                                                    |
|--------------------------|----------------------------------------------------------------------------------------------------|----------------------------------------------------------------------------------------------------|
| Switch<br>system<br>unit | <ol> <li>(1) Cassette unit</li> <li>(2) Left and right side covers</li> <li>(3) Document pressure plate unit</li> <li>(4) Scanner unit</li> <li>(5) Main case</li> <li>(6) Rear cover</li> <li>(7) Print unit</li> <li>(8) See 2-2. Disassembly &amp; Reassembly<br/>Procedures.</li> </ol>                                                                                                    | <ol> <li>Adjust the paper feed motor.<br/>[See 3-6. Special Notes on Servicing, (2)<br/>Paper feed motor adjustment, for details.]</li> <li>In the service mode:</li> <li>Print the integrated inspection pattern.</li> </ol>                                                                   |
| Paper feed<br>motor      | <ul> <li>See 2-2. Disassembly &amp; Reassembly<br/>Procedures, (9) Purge drive system unit<br/>(right plate) and switch system unit (left<br/>plate) removal, for details.</li> <li>See 2-2. Disassembly &amp; Reassembly<br/>Procedures, (10) Engine unit reassembly,<br/>for details.</li> <li>The screws securing the paper feed<br/>motor are allowed to be loosened only for<br/>paper feed motor replacement. (DO NOT<br/>loosen them in any other cases.)</li> </ul> |                                                                                                    |
| Platen unit              | <ol> <li>(1) Cassette unit</li> <li>(2) Left and right side covers</li> <li>(3) Document pressure plate unit</li> <li>(4) Scanner unit</li> <li>(5) Main case</li> <li>(6) Rear cover</li> <li>(7) Print unit</li> <li>(8) See 2-2. Disassembly &amp; Reassembly<br/>Procedures, from this step.</li> </ol>                                                                                                    | <ul> <li>In the service mode:</li> <li>1. Perform LF / Eject correction (only when uneven printing or streaks appear on printouts after replacement).</li> <li>[See 3-3. Adjustment and Settings in Service Mode, for details.]</li> <li>2. Print the integrated inspection pattern.</li> </ul> |
| Spur unit                | <ol> <li>(1) Cassette unit</li> <li>(2) Left and right side covers</li> <li>(3) Document pressure plate unit</li> <li>(4) Scanner unit</li> <li>(5) Main case</li> <li>(6) Rear cover</li> <li>(7) Print unit</li> <li>(8) See 2-2. Disassembly &amp; Reassembly<br/>Procedures.</li> </ol>                                                                                                    | <ul> <li>In the service mode:</li> <li>1. Print the integrated inspection pattern.</li> <li>2. Perform LF / Eject correction (only when uneven printing or streaks appear on printouts after replacement).</li> <li>[See 3-3. Adjustment and Settings in Service Mode, for details.]</li> </ul> |

| (1) Cassette unit                                                                                                    | In the service mode:                                                                                                    |
|----------------------------------------------------------------------------------------------------|----------------------------------------------------------------------------------------------------|
| <ul> <li>(2) Left and right side covers</li> <li>(3) Document pressure plate unit</li> <li>(4) Scanner unit</li> <li>(5) Main case</li> <li>(6) Rear cover</li> <li>(7) Print unit</li> <li>(8) See 2-2. Disassembly &amp; Reassembly<br/>Procedures.</li> </ul>                                   | 1. Print the integrated inspection pattern.                                                                                                    |
| <ul> <li>See 2-2. Disassembly &amp; Reassembly<br/>Procedures, (9) Purge drive system unit<br/>(right plate) and switch system unit (left<br/>plate) removal, for details.</li> <li>See 2-2. Disassembly &amp; Reassembly<br/>Procedures, (10) Engine unit reassembly,<br/>for details.</li> </ul> |                                                                                                    |
| See 2-2. Disassembly & Reassembly<br>Procedures, and Parts Catalog.                                                                                                    | <ol> <li>Apply grease to the sliding portions.<br/>[See 3-5. Grease Application, for details.]</li> <li>In the service mode:</li> </ol>                                                                                                    |
|                                                                                                    | 2. Print the integrated inspection pattern.                                                                                                    |
|                                                                                                    |                                                                                                    |
| <ol> <li>(1) Cassette unit</li> <li>(2) Left and right side covers</li> <li>(3) Document pressure plate unit</li> </ol>                                                                                                    | <ol> <li>Confirm the document pressure plate sheet<br/>position.</li> <li>[See 3-6. Special Notes on Servicing, (4)</li> </ol>                                                                                                    |
| (4) Scanner unit                                                                                                    | Document pressure sheet replacement, for details.]                                                                                                    |
|                                                                                                    | <ul><li>In the service mode:</li><li>2. Print the integrated inspection pattern.</li></ul>                                                                                                    |
| <ul> <li>(1) Panel cover</li> <li>(2) Operation panel</li> <li>(3) LCD ass'y</li> <li>Be cautious not to scratch or damage the LCD cable.</li> </ul>                                                                                                    | In the service mode:1. Perform button and LCD test.[See 3-3. Adjustment and Settings in ServiMode, for details.]2. Print the integrated inspection pattern.                                                                                                    |
|                                                                                                    | <ul> <li>(4) Scanner unit</li> <li>(5) Main case</li> <li>(6) Rear cover</li> <li>(7) Print unit</li> <li>(8) See 2-2. Disassembly &amp; Reassembly<br/>Procedures.</li> <li>See 2-2. Disassembly &amp; Reassembly<br/>Procedures, (9) Purge drive system unit<br/>(right plate) and switch system unit (left<br/>plate) removal, for details.</li> <li>See 2-2. Disassembly &amp; Reassembly<br/>Procedures, (10) Engine unit reassembly,<br/>for details.</li> <li>See 2-2. Disassembly &amp; Reassembly<br/>Procedures, and Parts Catalog.</li> <li>(1) Cassette unit</li> <li>(2) Left and right side covers</li> <li>(3) Document pressure plate unit</li> <li>(4) Scanner unit</li> <li>(1) Panel cover</li> <li>(2) Operation panel</li> <li>(3) LCD ass'y</li> <li>Be cautious not to scratch or damage the<br/>LCD cable.</li> <li>See 2-2. Disassembly &amp; Reassembly</li> </ul> |

| strip film                                                            | Procedures, and Parts Catalog.                                                                                                    | 1. Perform print head alignment.                                                                                                    |
|-----------------------------------------------------------------------|----------------------------------------------------------------------------------------------------|----------------------------------------------------------------------------------------------------|
| Timing slit<br>disk feed<br>film<br>Timing slit<br>disk eject<br>film | <ul> <li>Upon contact with the film, wipe the film with ethanol.</li> <li>Confirm no grease is on the film. (Wipe off any grease thoroughly with ethanol.)</li> <li>Do not bend the film.</li> </ul> | <ul> <li>In the service mode:</li> <li>2. Print the nozzle check pattern.</li> <li>3. Perform LF / Eject correction (only when uneven printing or streaks appear on printouts after replacement).</li> <li>[See 3-3. Adjustment and Settings in Service Mode, for details.]</li> </ul> |
| Print head                                                            |                                                                                                    | In the user mode:                                                                                                    |
|                                                                       |                                                                                                    | 1. Perform print head alignment.                                                                                                    |
|                                                                       |                                                                                                    | In the service mode:                                                                                                    |
|                                                                       |                                                                                                    | 2. Print the integrated inspection pattern.                                                                                                    |
| Wireless                                                              | (1) Cassette unit                                                                                                    | In the user mode:                                                                                                    |
| LAN                                                                   | (2) Left and right side covers                                                                                                    | 1. Reset the LAN settings.                                                                                                    |
| board ass'y                                                           | (3) Document pressure plate unit                                                                                                    |                                                                                                    |
|                                                                       | (4) Scanner unit                                                                                                    | In the service mode:                                                                                                    |
|                                                                       | (5) Main case                                                                                                    | 2. Print the integrated inspection pattern, and                                                                                                    |
|                                                                       | (6) WLAN board                                                                                                    | confirm that the WLAN MAC address is properly updated.                                                                                                    |

\*1: To reassemble the unit after replacement, follow the procedures in the reverse order.

General notes:

- Make sure that the flexible cables and wires in the harness are in the proper position and connected correctly. See 2-2. Disassembly & Reassembly Procedures or the Parts Catalog for details.
- Do not drop the ferrite core, which may cause damage.
- Protect electrical parts from damage due to static electricity.
- Before removing a unit, after removing the power cord, allow the machine to sit for approx. 1 minute (for capacitor discharging to protect the logic board ass'y from damages).
- Do not touch the timing slit strip film, timing slit disk feed film, and timing slit disk eject film. No grease or abrasion is allowed.
- Protect the units from soiled with ink.
- Protect the housing from scratches.
- Exercise caution with the screws, as follows:
  - i. The screws of the paper feed motor may be loosened only at replacement of the paper feed motor unit (DO NOT loosen them in other cases).
  - ii. Before loosening the 3 screws that fix the carriage rail to the main chassis, mark the screw positions so that the carriage rail will be re-attached to the main chassis in its original position. [See 2-2. Disassembly & Reassembly Procedures, (7) Carriage unit removal, for details.]

<2-1. Major Replacement Parts and Adjustment>

#### 2-2. Disassembly & Reassembly Procedures (Click on the image to enlarge it.)

Be sure to protect the machine from static electricity in repair servicing, especially for the LCD, operation panel board, scanner unit, logic board, card board, WLAN board, NCU board, and PE sensor board.

Some of the photos below are for the MX860 and MX870, since their structure is similar to that of the MX880 series.

#### (1) External housing, scanner unit, and document cover removal

- 1) Remove the cassette and the rear guide unit. (no screws)
- 2) Remove the AC adapter. (1 screw)

<Pull out the AC adapter from the bottom of the bottom case.> <The core fits to the AC adapter rib.> See "3-6. Special Notes on Servicing, (7) Power supply unit and modular board replacement."

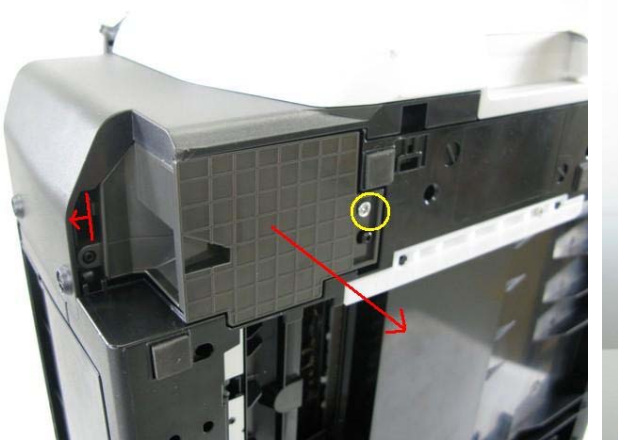

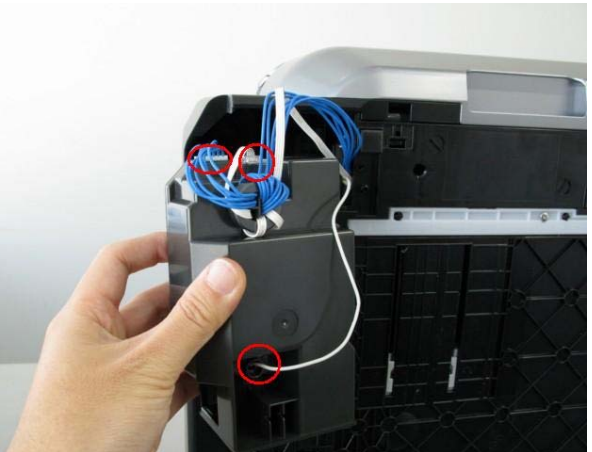

3) Remove the side cover R. (2 screws)<The scanner unit hinges are fitted in the right and left side covers.>

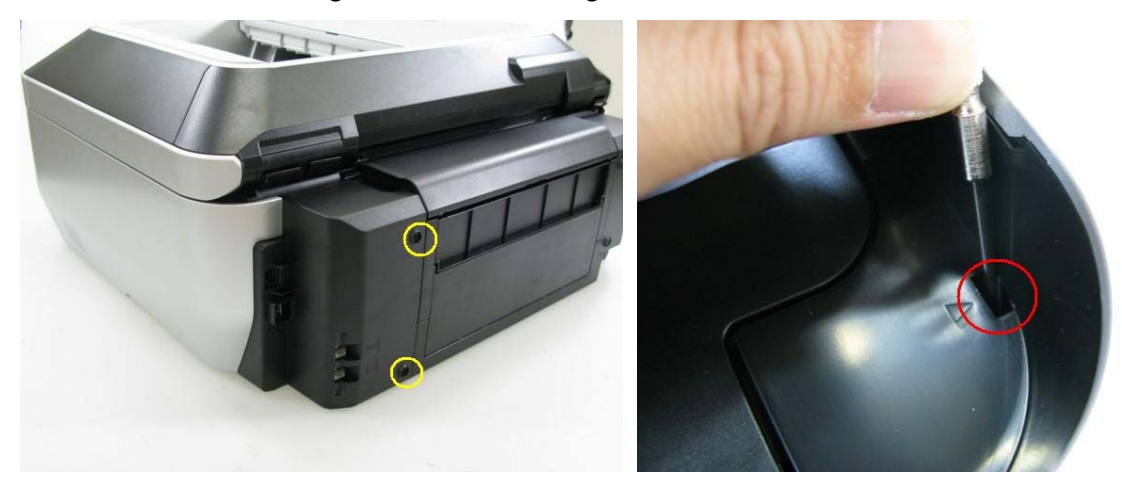

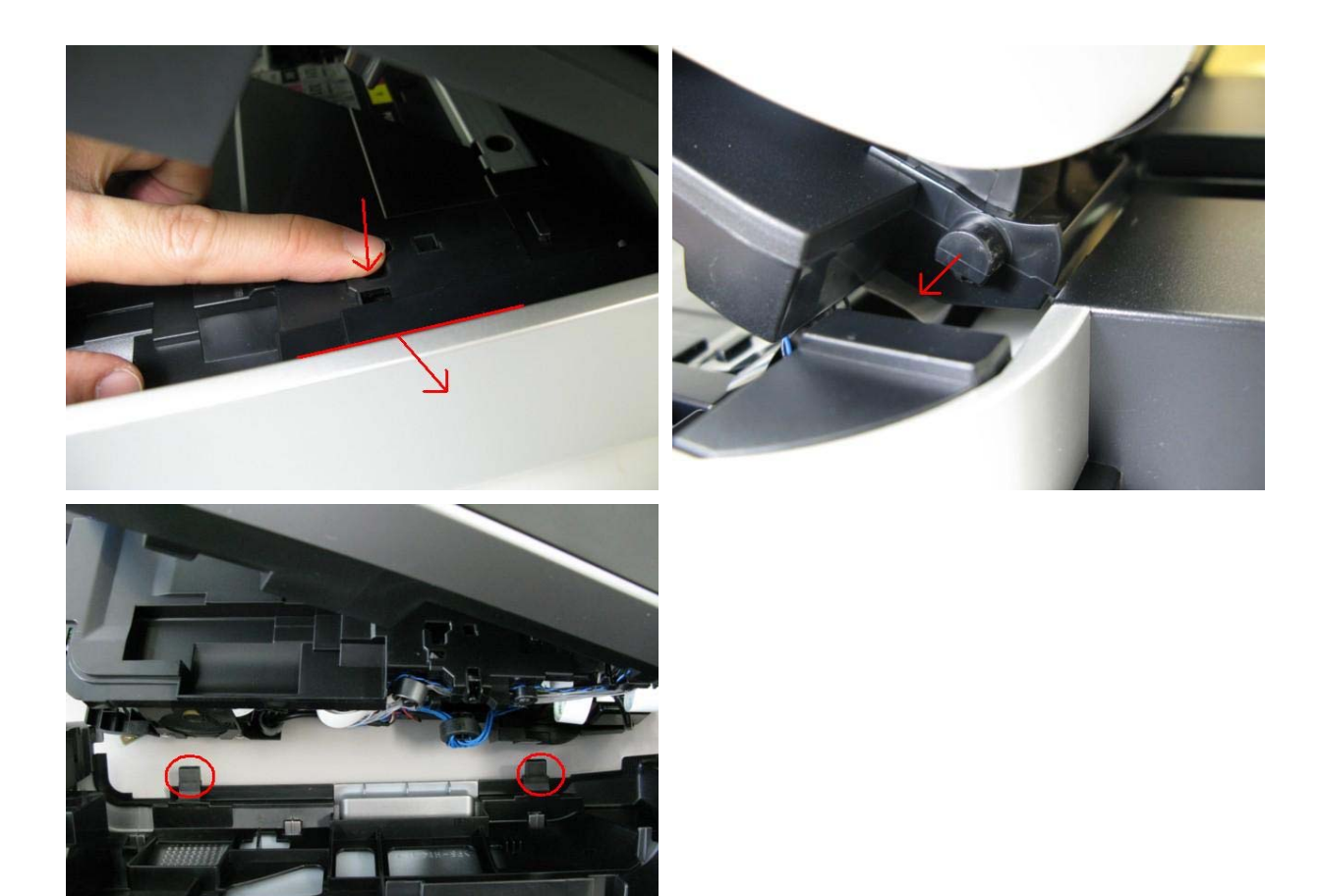

4) Remove the scanner cable, LCD cable, document feeder harness, panel ground harness, and core. (1 screw)

<The core fits to the main case rib.>

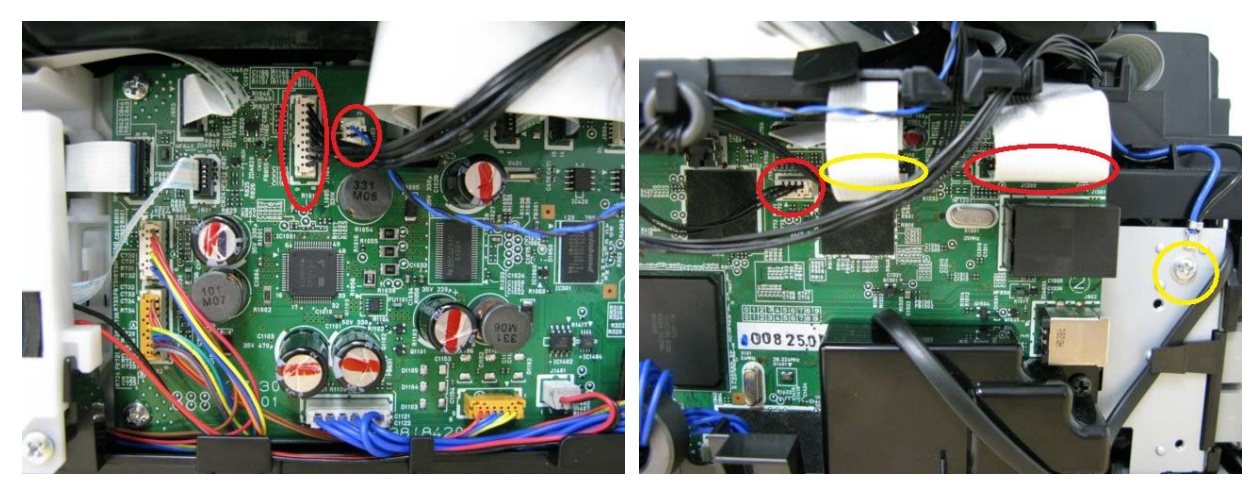

5) Remove the side cover L, disengage the scanner support, then separate the scanner from the printer. (4 screws)

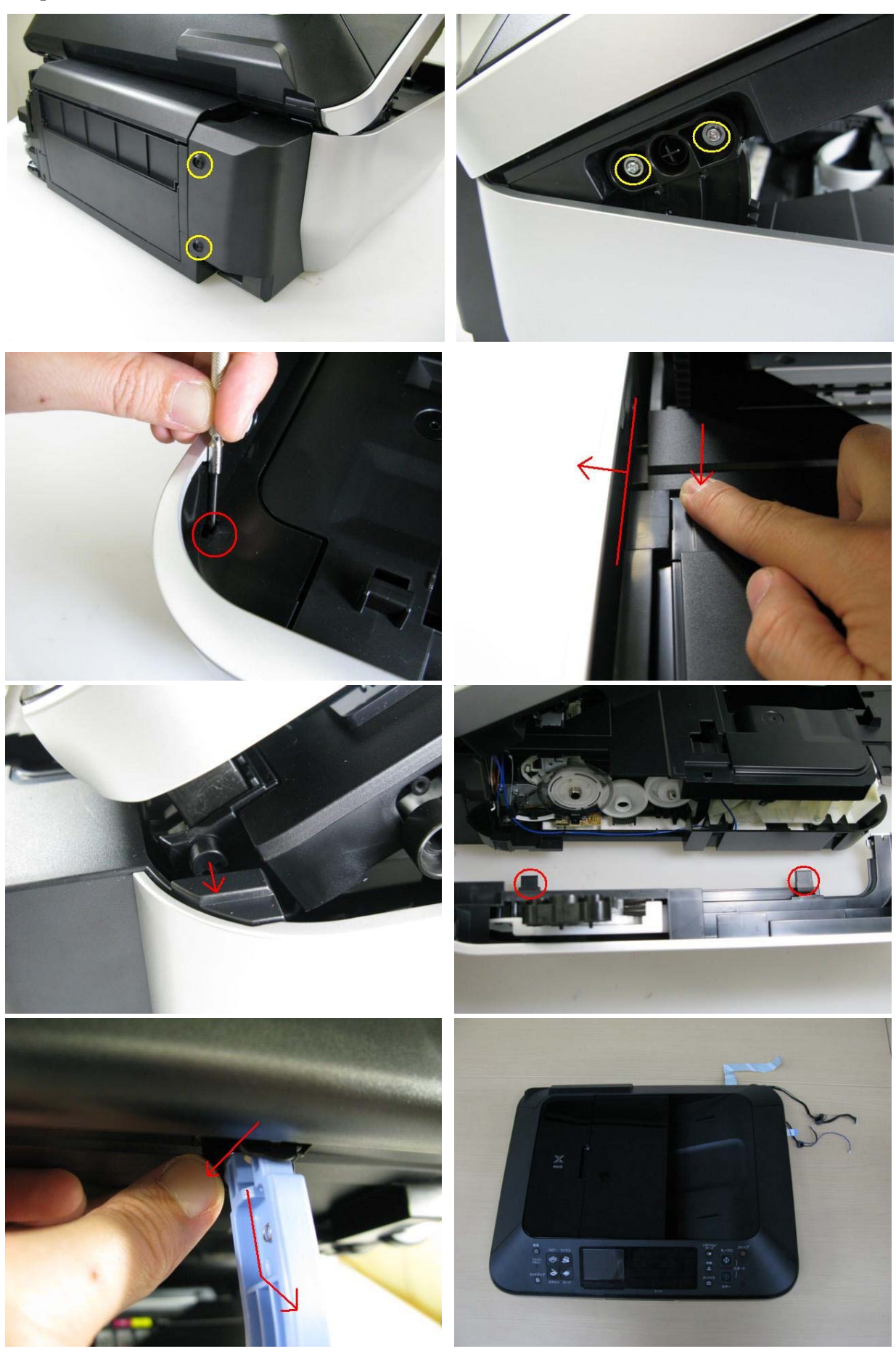

6) Separate the scanner from the document feeder. (no screws)

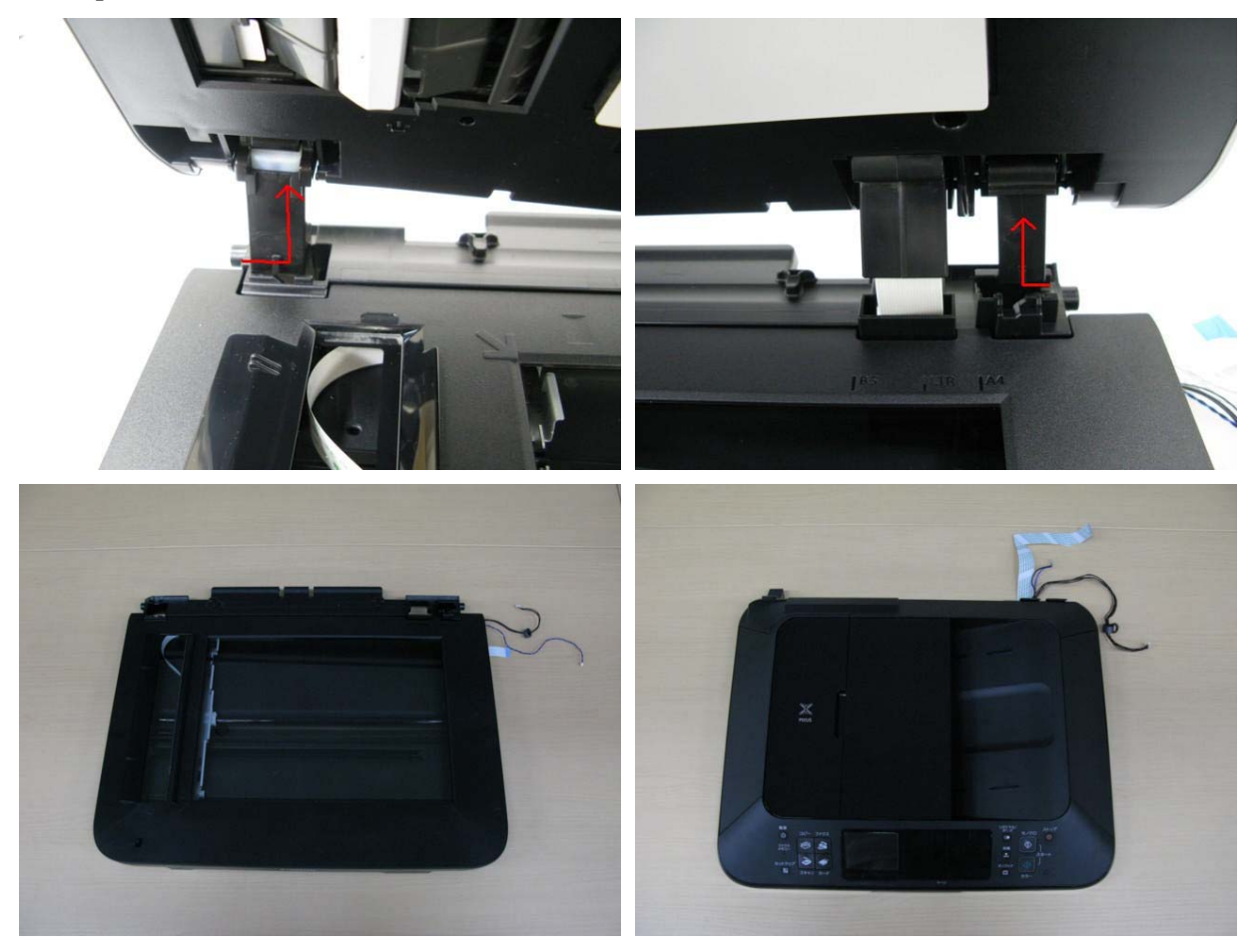

7) Remove the document feed cover where the emblem is attached. (no screws)

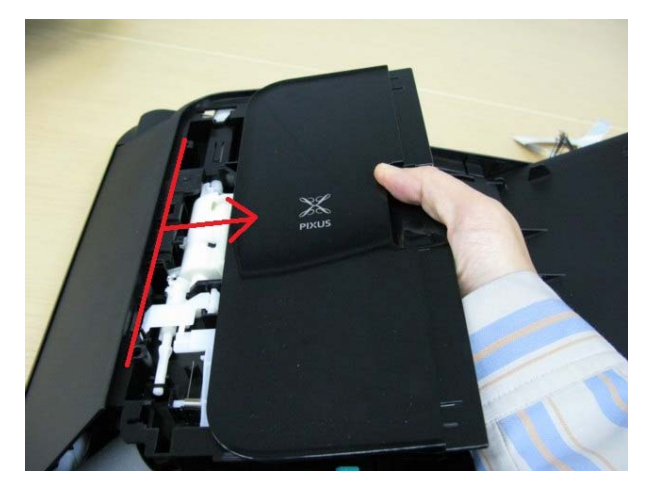

8) Remove the main case. (no screws)

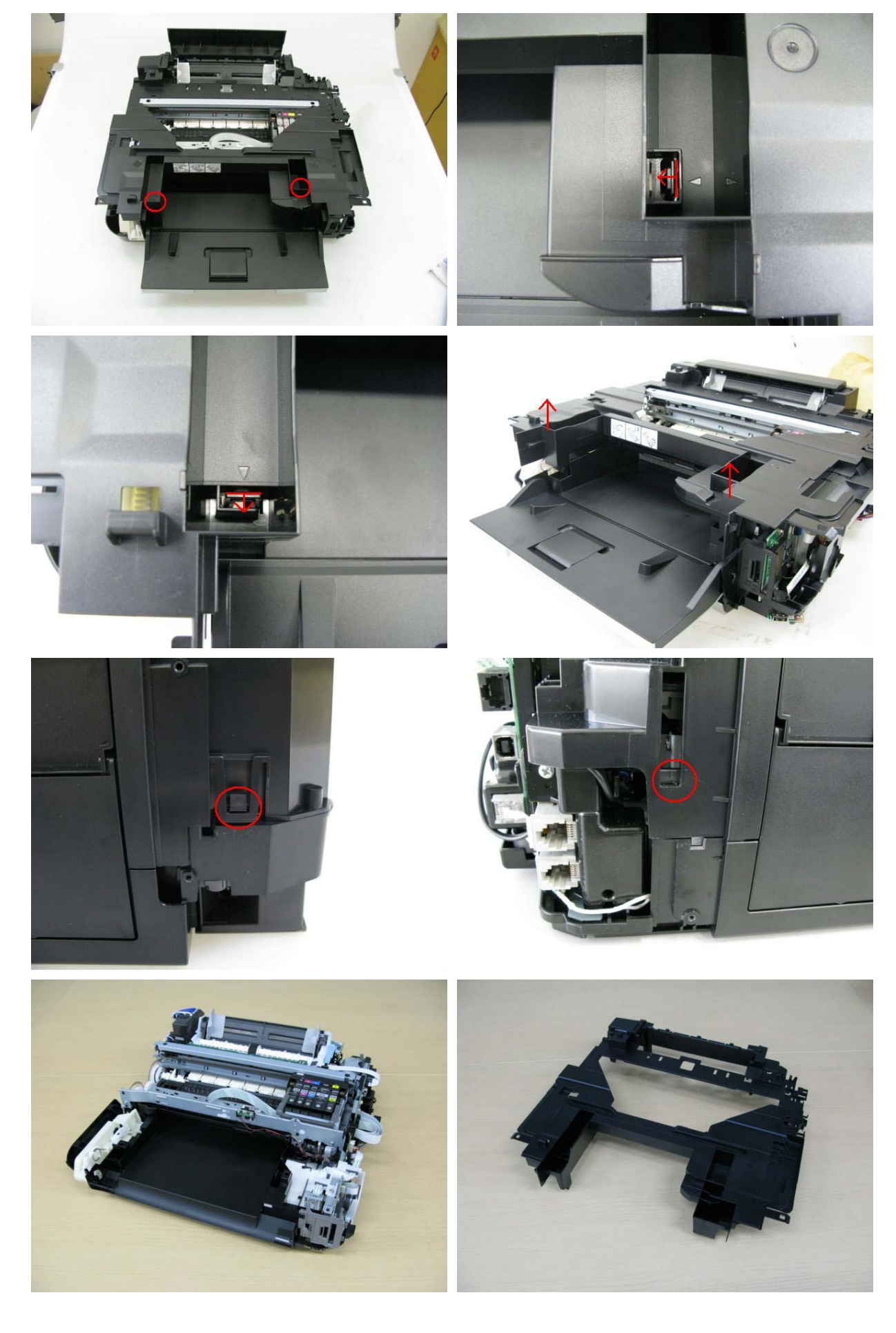

#### (2) Operation panel and document feed unit removal

Remove the panel cover, right cover, and rear cover. (no screws)
 <Be cautious not to damage the tabs and hooks.>

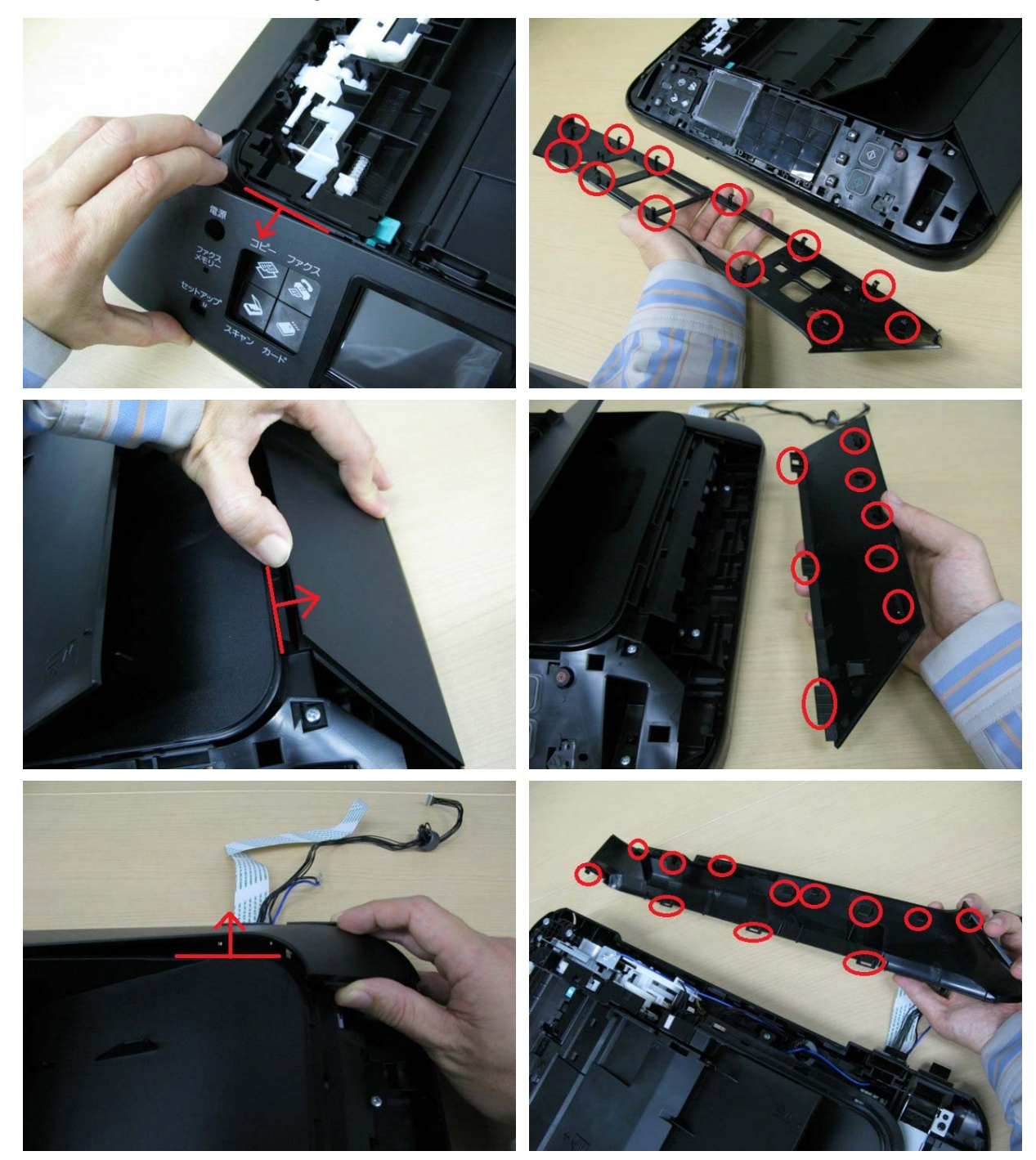

2) Remove the document feed cover.

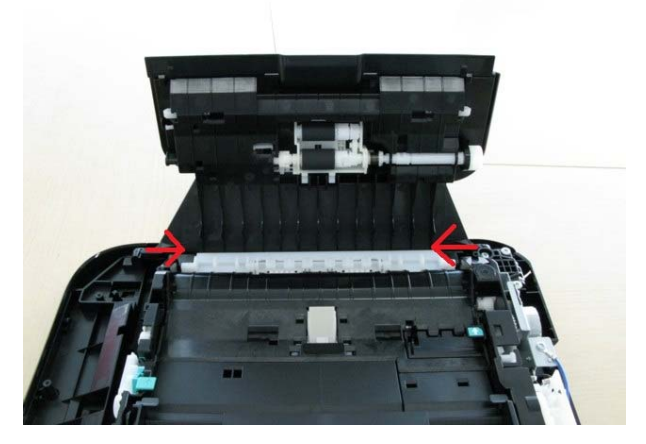

3) Remove the operation panel, document feed tray, eject tray, and document feed unit. (16 screws) <The core fits to the document feed base rib.>

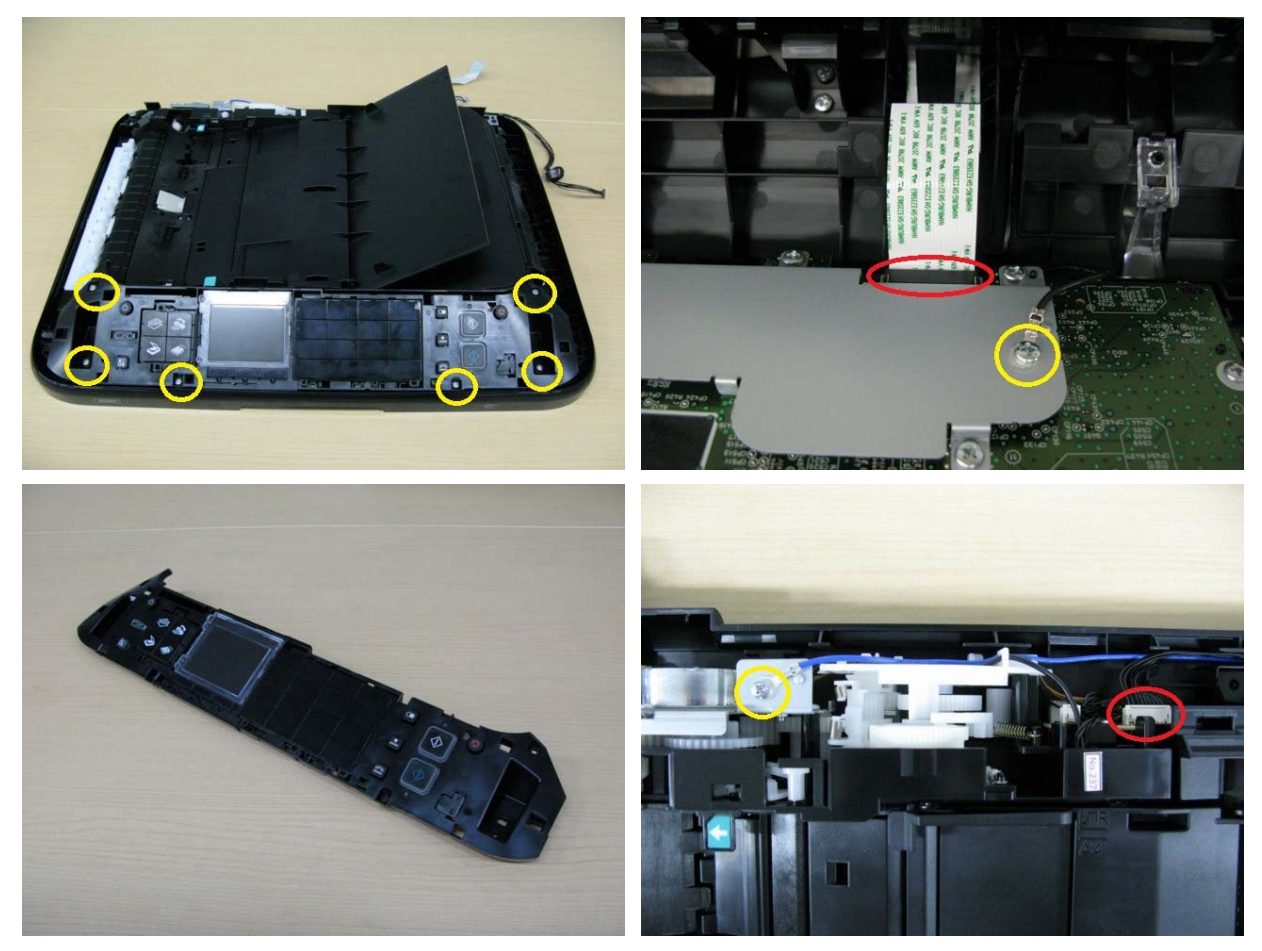

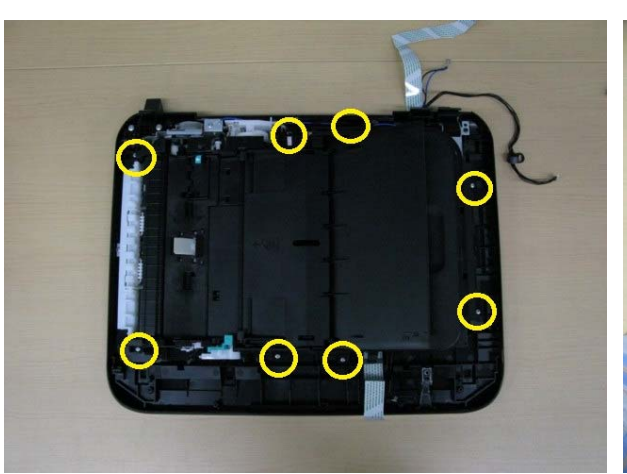

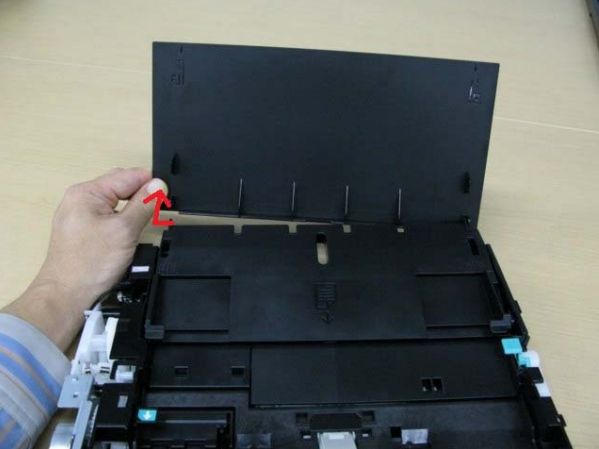

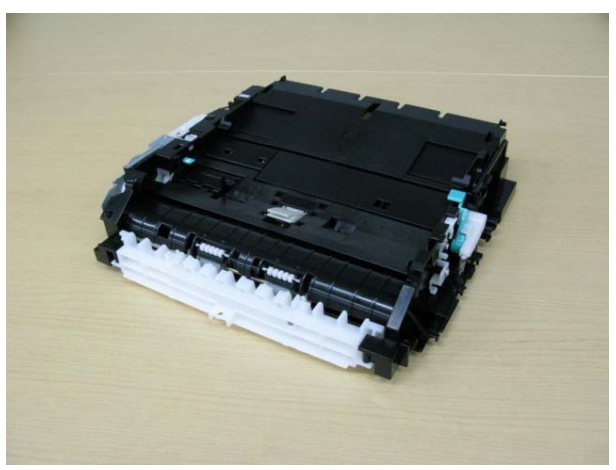

4) Remove the LCD ass'y. (no screws)

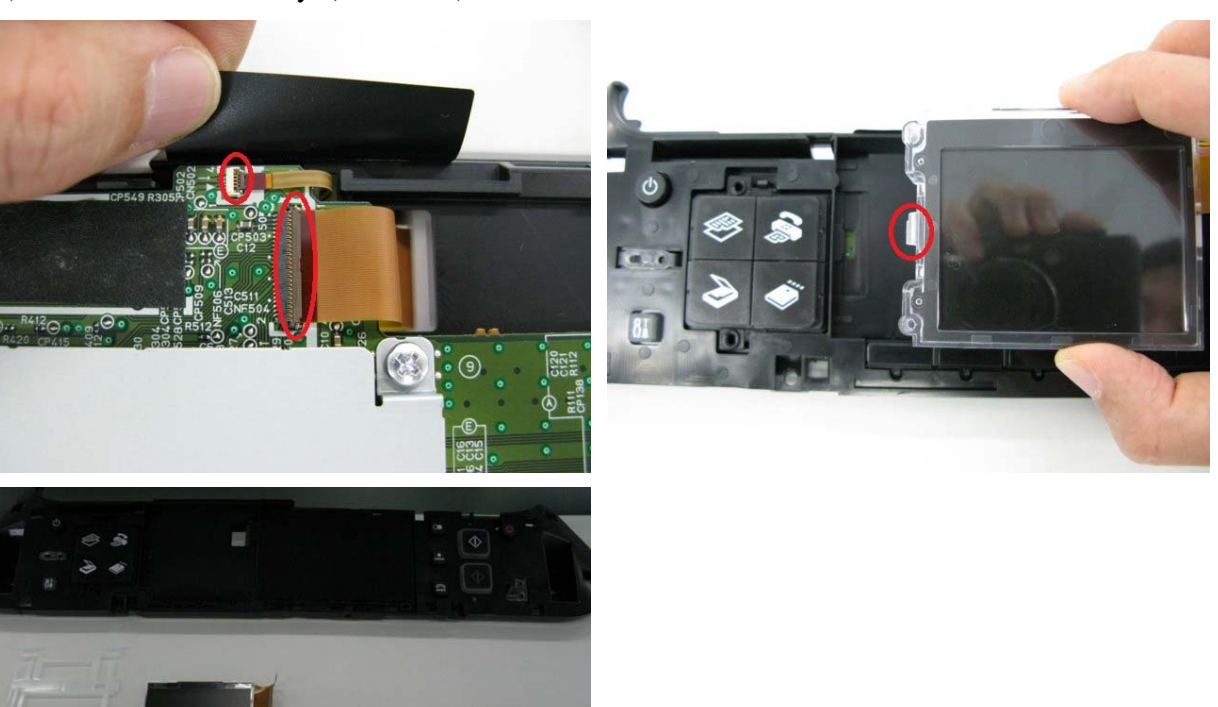

5) Remove the panel board (10 screws).

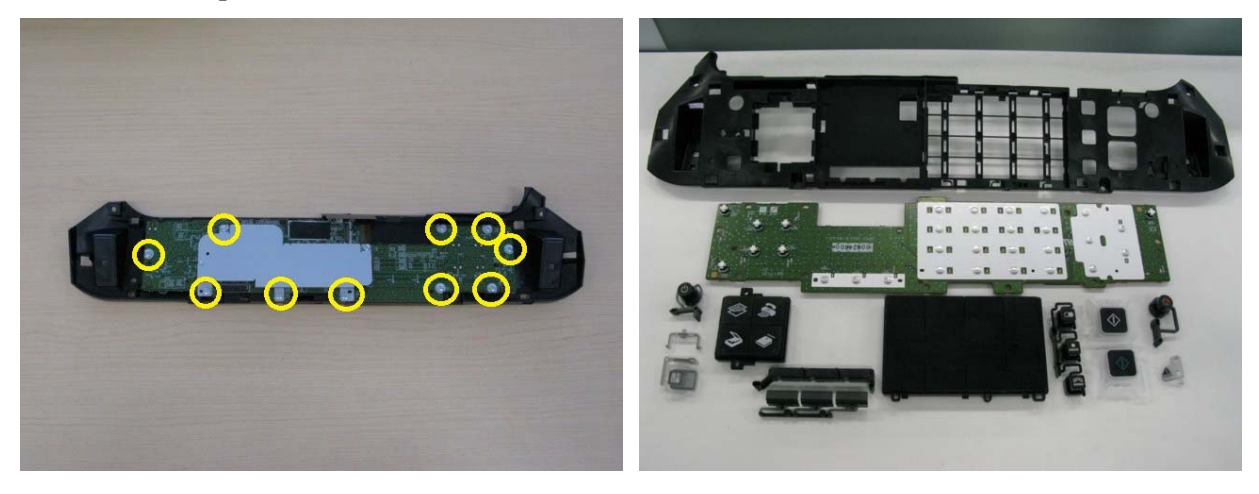

#### (3) Printer unit removal, and ink absorber replacement

1) Separate the PictBridge chassis from the main PCB chassis. (1 screw)

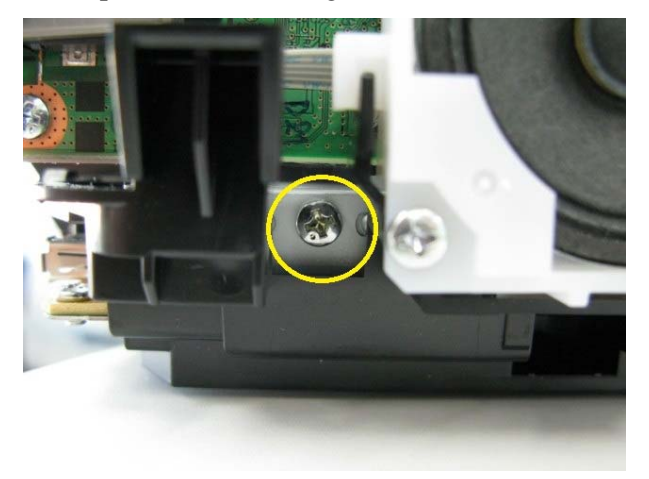

2) Separate the main PCB chassis from the bottom case. (1 screw)

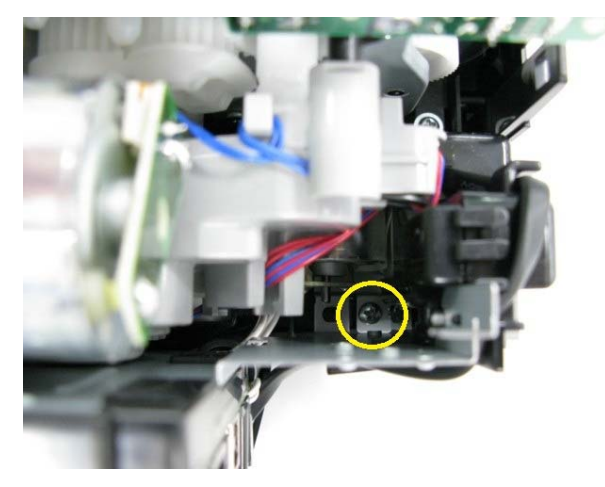
3) Separate the PCI DC and GND harnesses from the printer unit. (1 screw)
 <The GND harness fits to the bottom case rib.>
 See "3-6. Special Notes on Servicing, (7) Power supply unit and modular board replacement."

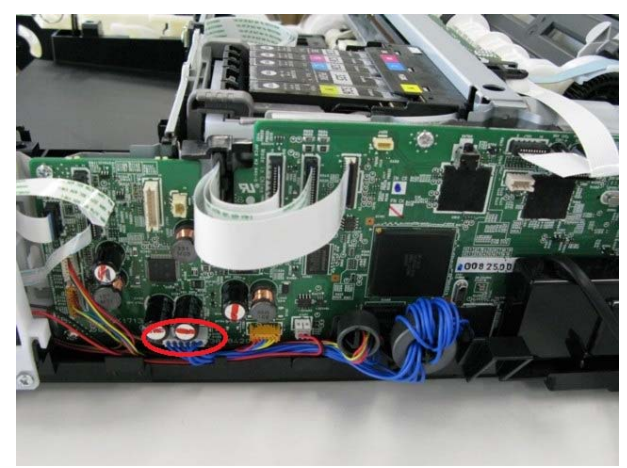

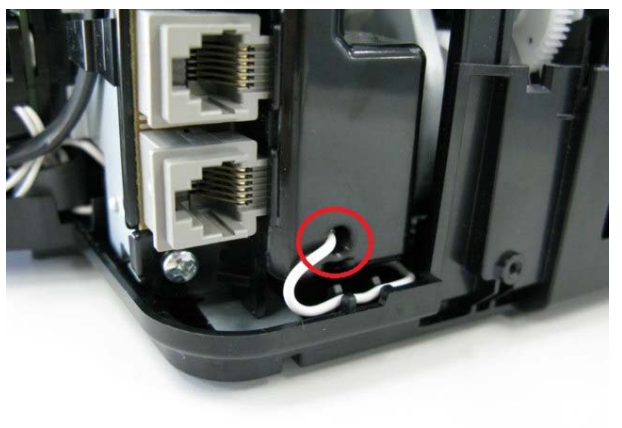

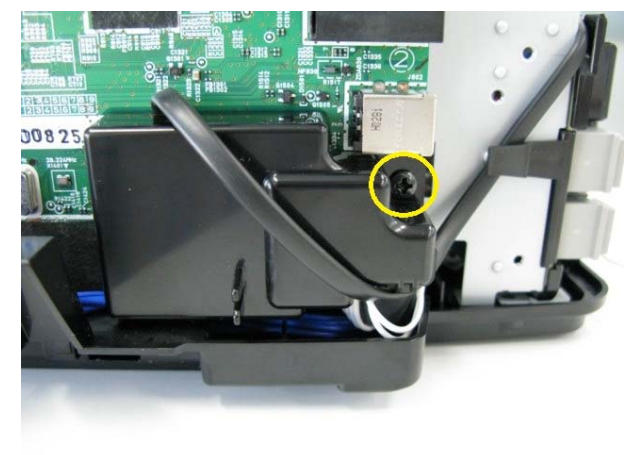

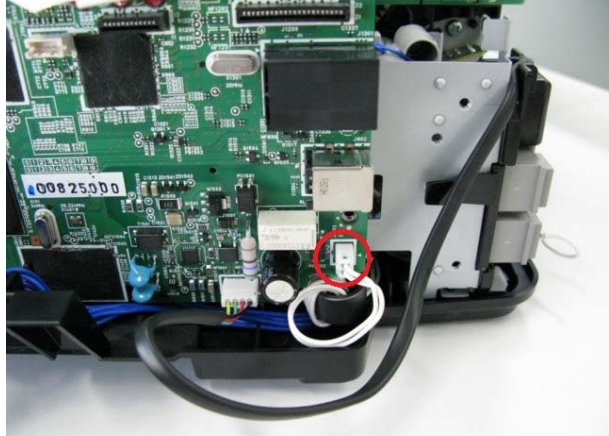

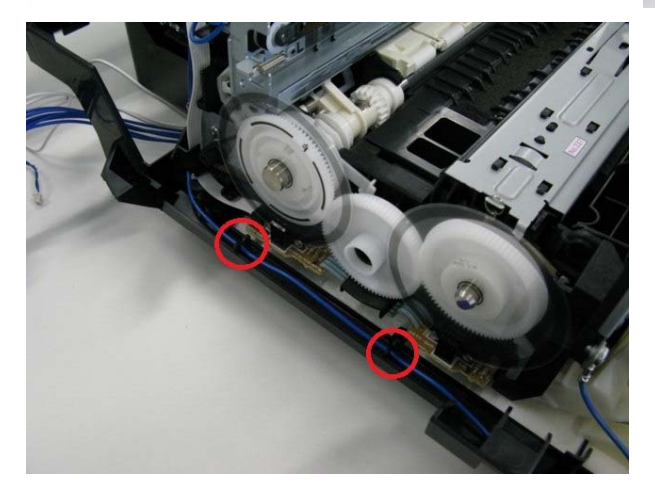

4) Remove the speaker. (2 screws)

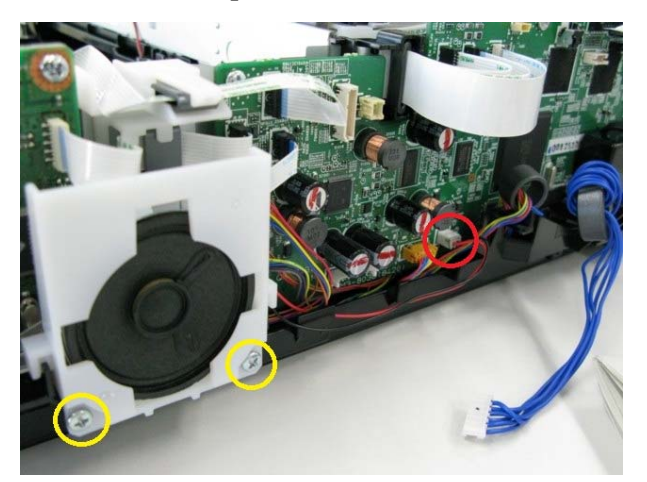

5) Remove the printer unit. (6 screws)

<While being cautious not to damage the arm that connects to the front door, lift the printer unit.>

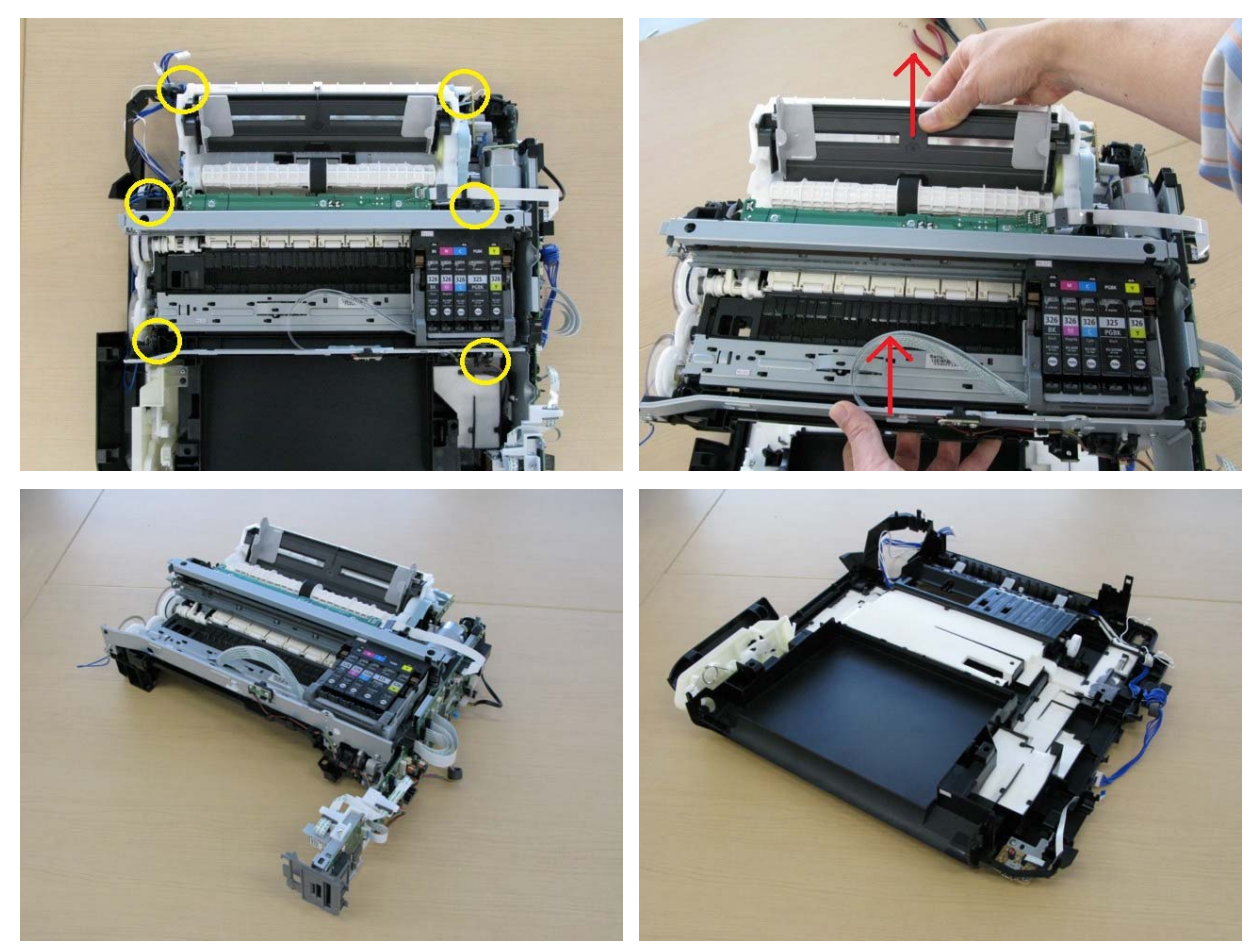

Specific screw location (photos are from the MG5200 series):

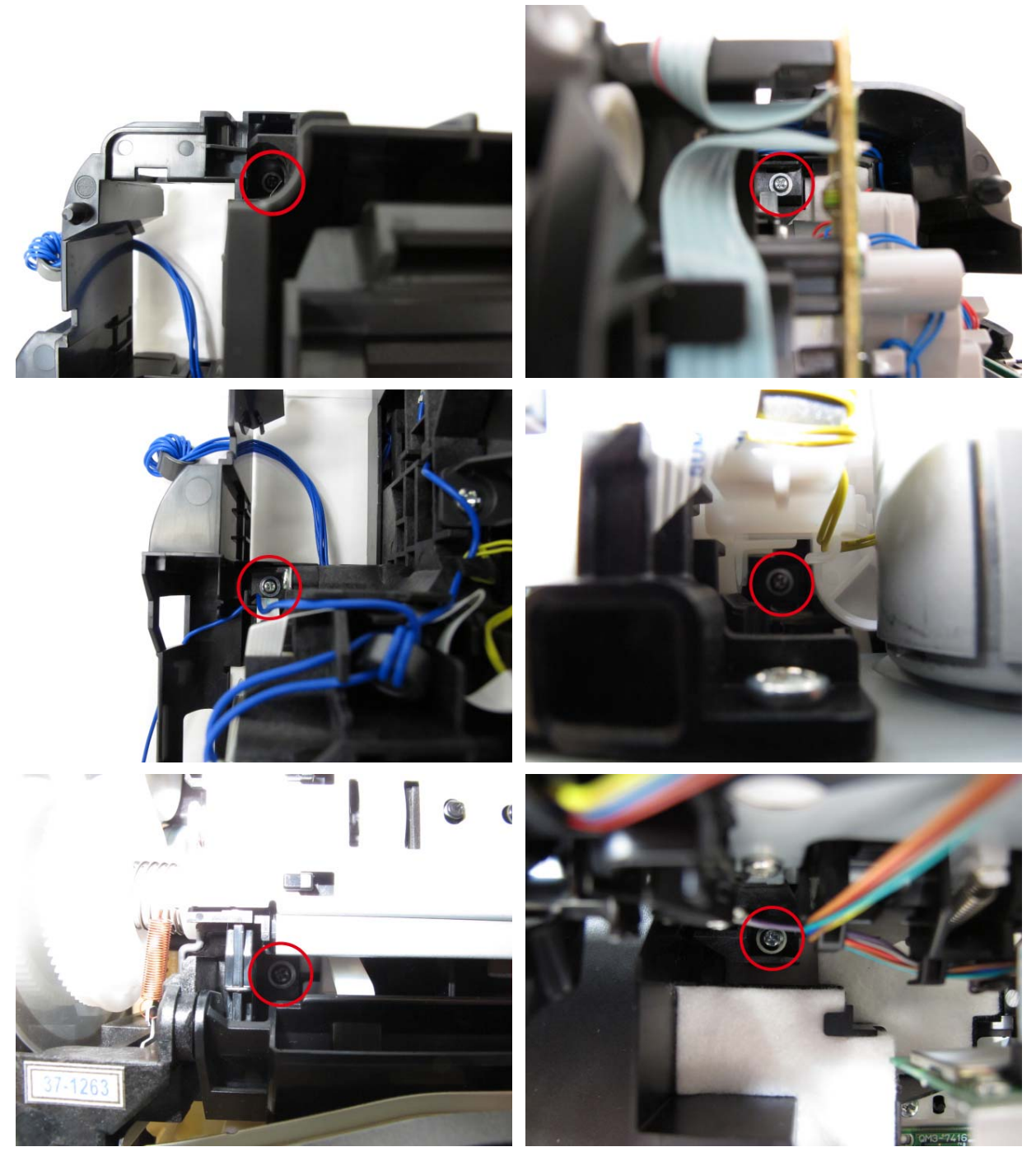

When the paper separation slope is removed as well as the printer unit from the bottom case, ink absorbers can be replaced. Some of the ink absorbers are under the paper separation slope.

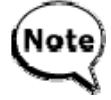

When the ink absorbers are replaced, confirm that the replaced new absorbers fit in place securely, and they do not lift.

After replacement of the ink absorbers, reset the ink absorber counter value to zero in the service mode. [See 3-3. Adjustment and Settings in Service Mode, for details.]

## (4) Board removal

1) Remove the WLAN board, card board, main PCB, modular board, and main PCB chassis. (13 screws)

<The core fits to the rib of the harness guide.>

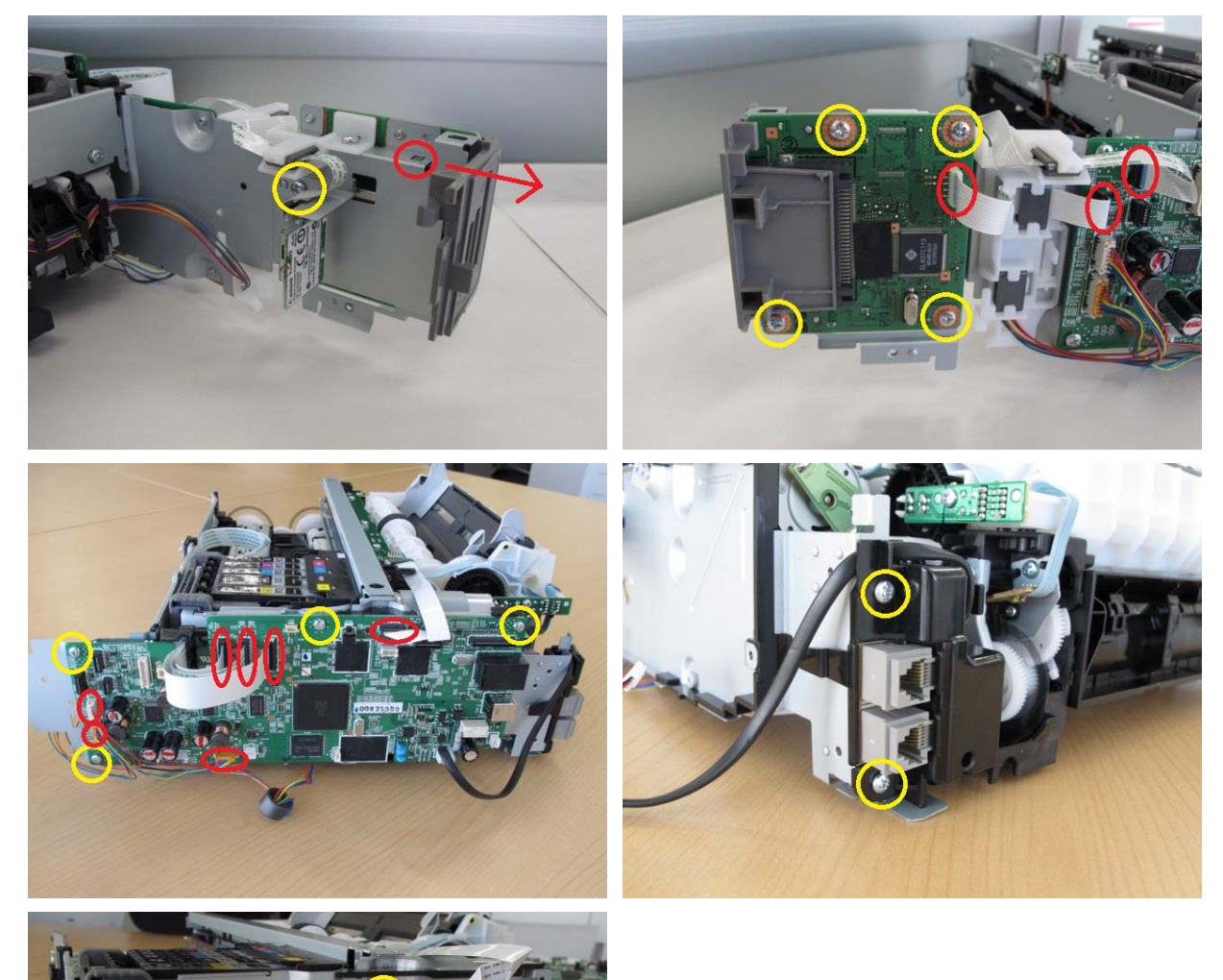

#### 2) Remove the PE sensor board. (5 screws)

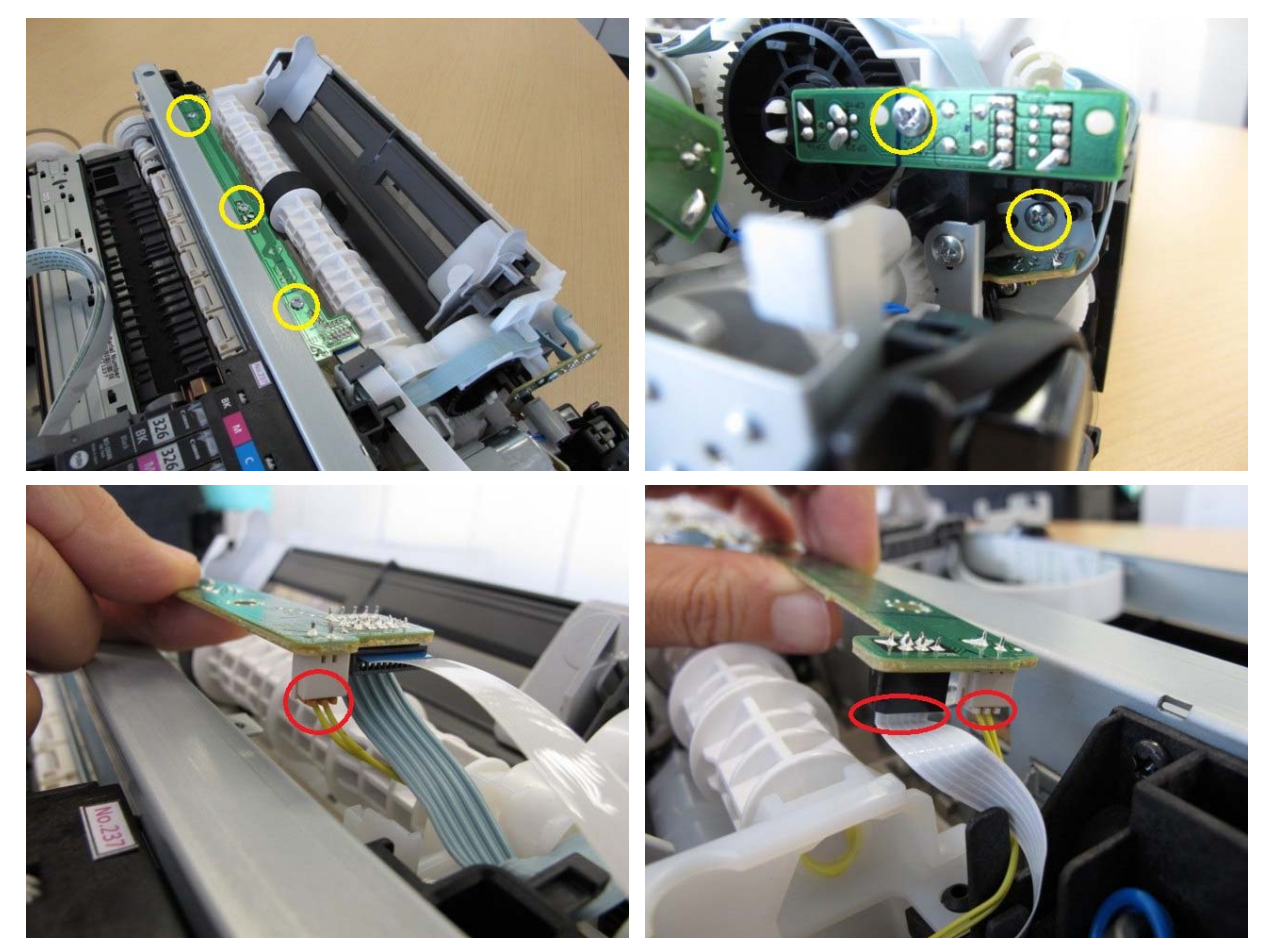

## (5) Carriage unlocking

 Rotate the drive unit gear toward the back of the machine to unlock the carriage. Slide the carriage to the left (the opposite of the home position).

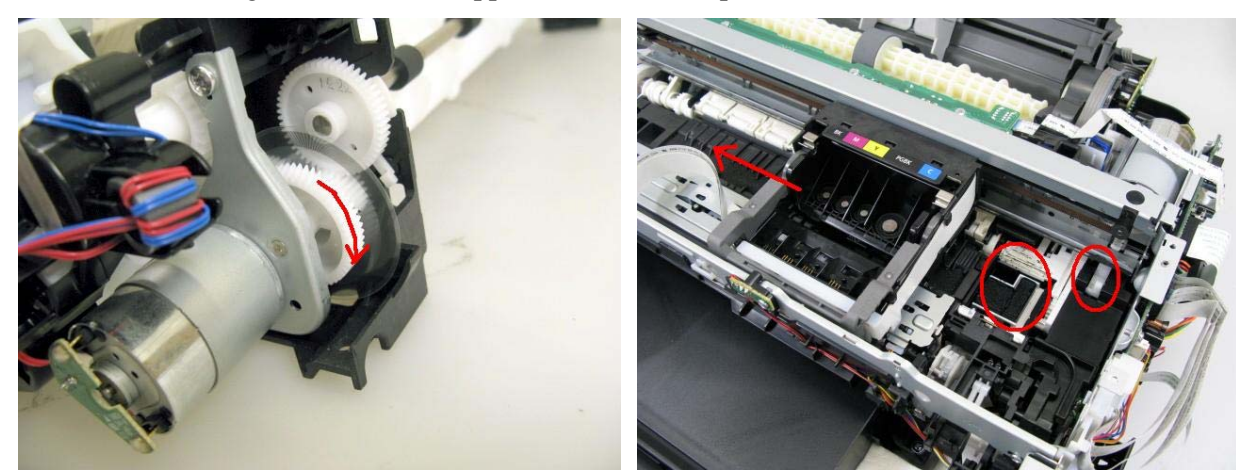

## (6) ASF unit removal

1) Remove 1 screw from the left plate, and 2 screws from the right plate.

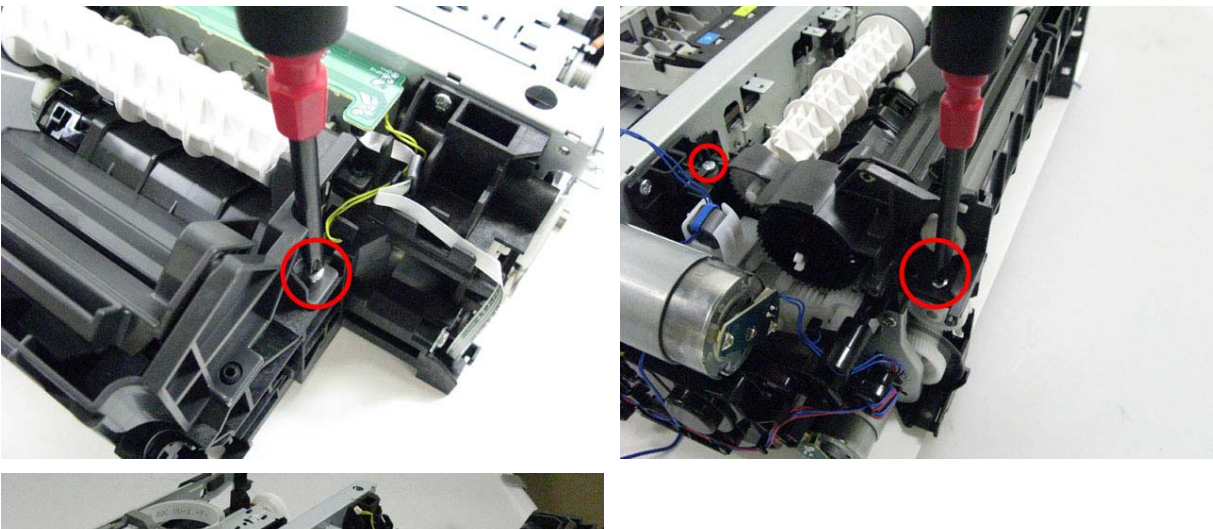

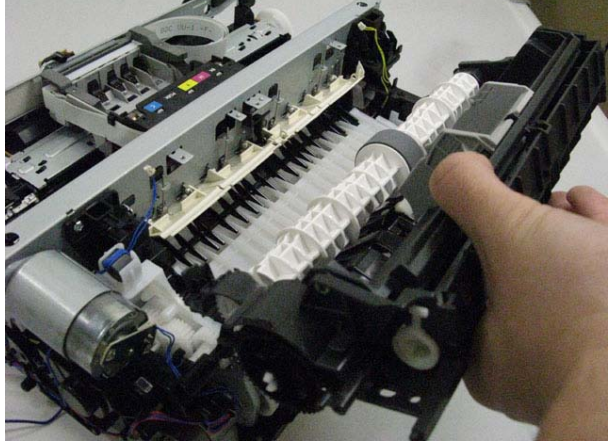

## (7) Carriage unit removal

1) On the main chassis, mark the positions of the screws that fix the carriage rail to the main chassis (3 points for each screw: the left, right, and center).

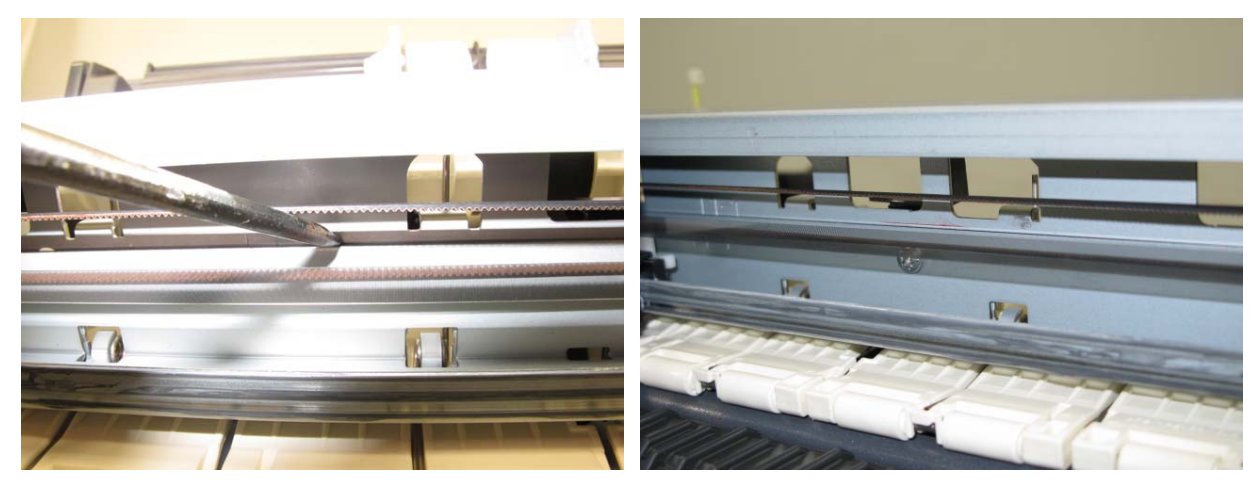

2) Remove the timing slit film. Be cautious to keep it free from any grease or damage.

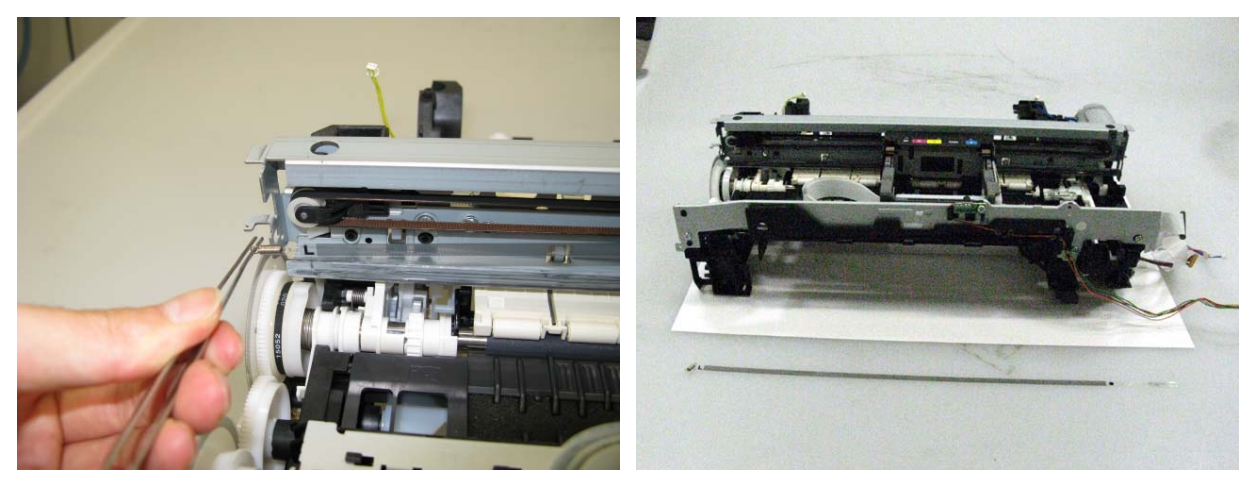

3) Using a pair of pliers, etc., release the left end of the pulley holder spring, then remove the carriage belt. Be cautious to keep it free from any grease.

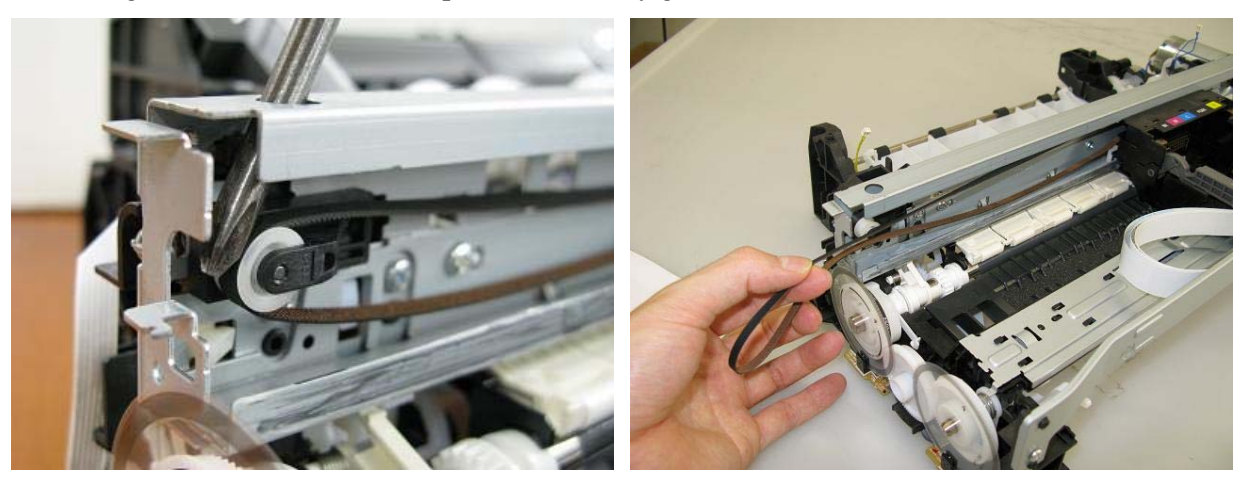

4) Remove 3 screws that fix the carriage rail to the main chassis. Before removing the center screw, remove the carriage cable holder from the front chassis. After the 3 screws are removed, slowly put down the carriage rail.

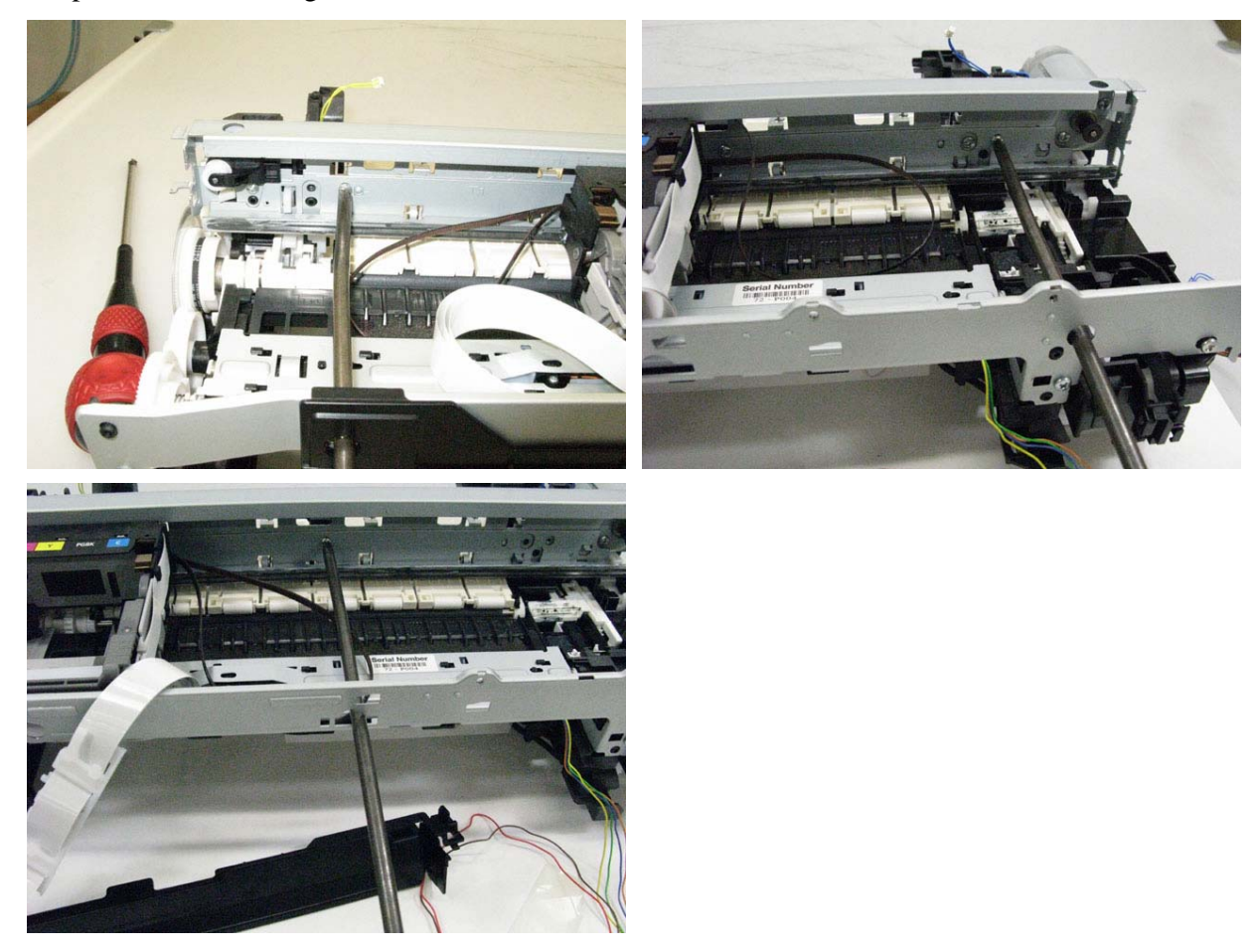

5) Remove the carriage unit. Be cautious that the grease will not attach to any parts.

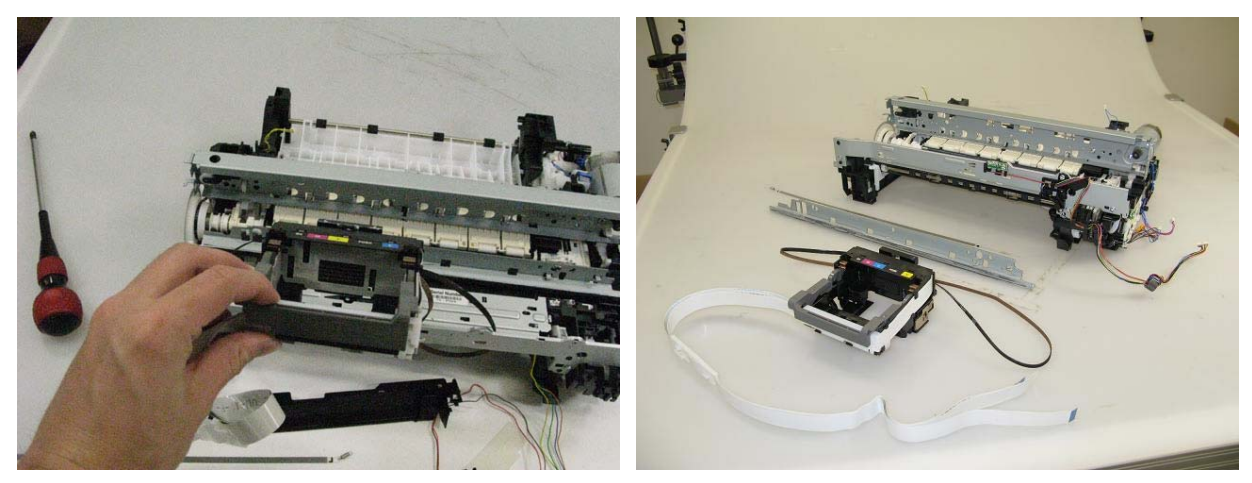

## (8) Spur unit and platen unit removal

1) Remove the ink sensor and the middle front cover from the front chassis (1 screw each).

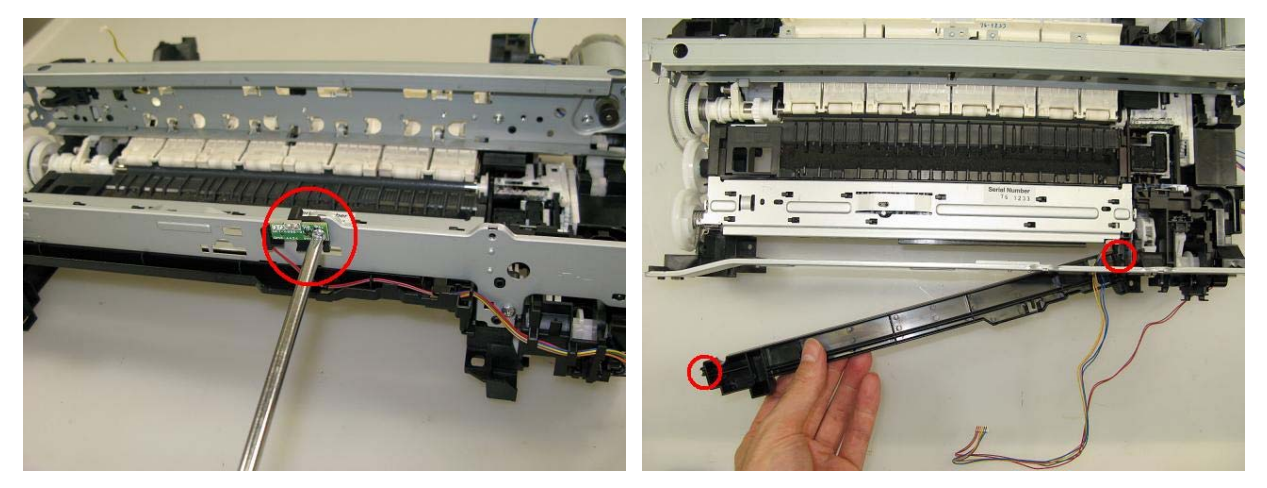

2) From the left and right sides of the spur unit, release the springs (2 on the left side, 1 on the right side). Then, slowly pull the spur unit upward to remove it from the platen unit.

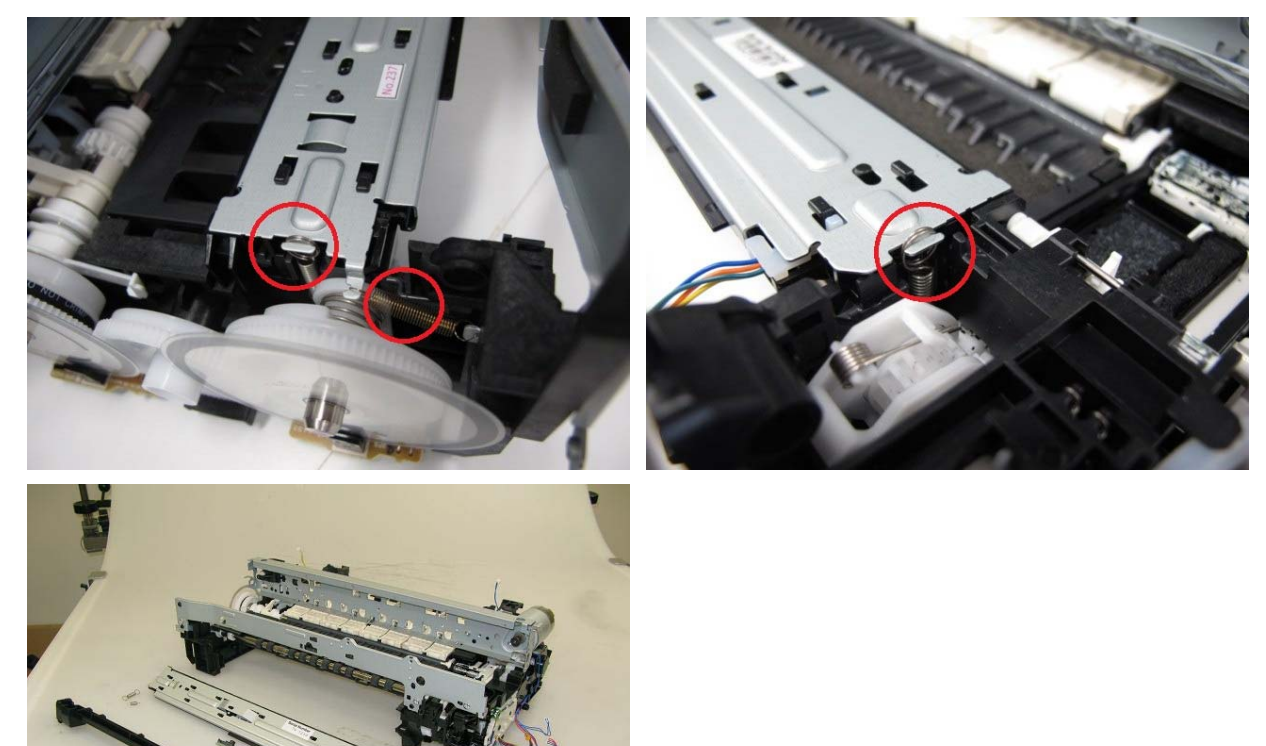

3) Remove the front chassis (3 screws).

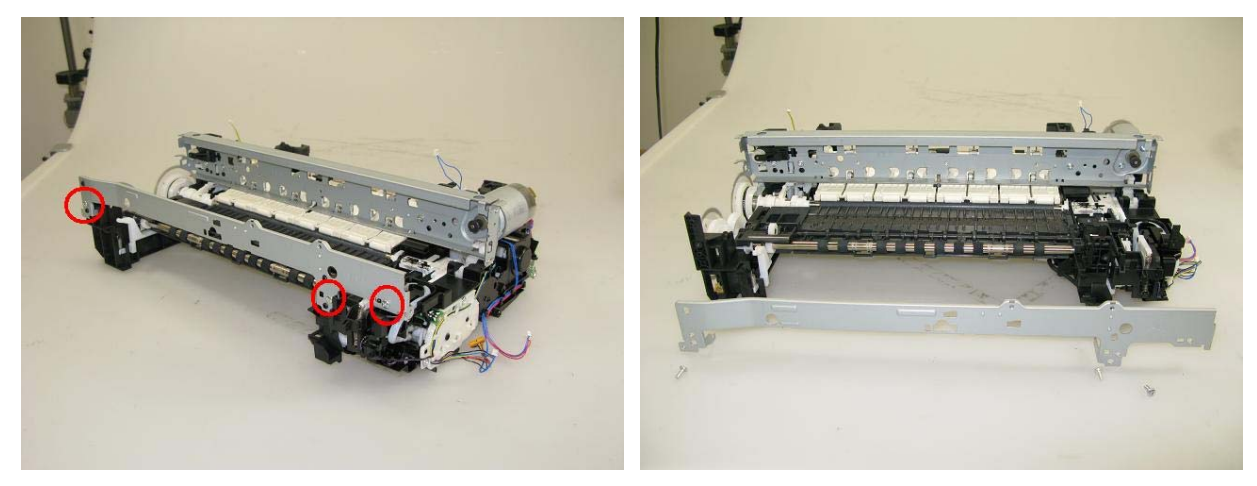

4) Unlock the paper eject roller gear. While raising the front of the platen unit, remove the platen unit from the printer unit.

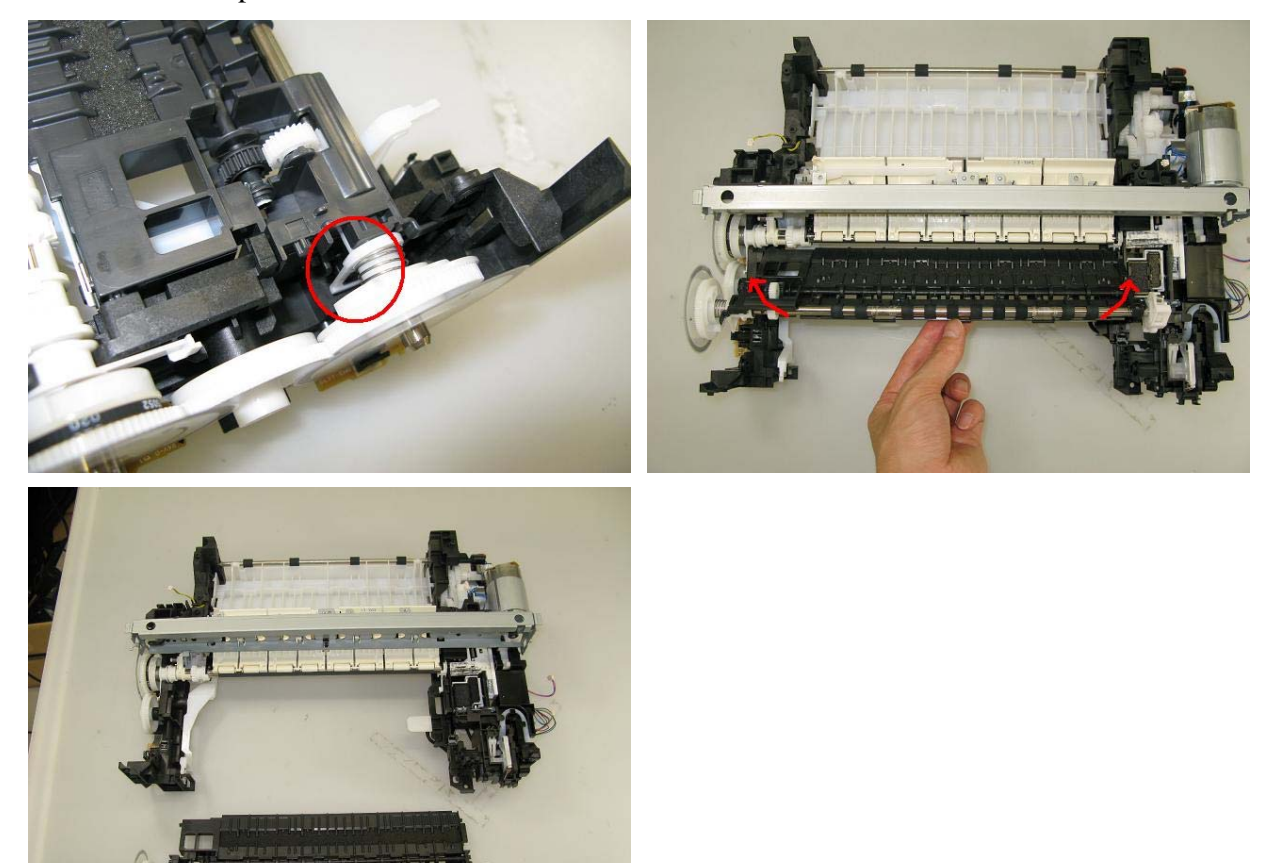

## (9) Purge drive system unit (right plate) and switch system unit (left plate) removal

 Remove the carriage motor cable, duplex printing paper feed roller, cassette feed roller, cassette feed guide, paper guide unit, and springs of the paper guide unit (both sides). (See the Parts Catalog for details.)

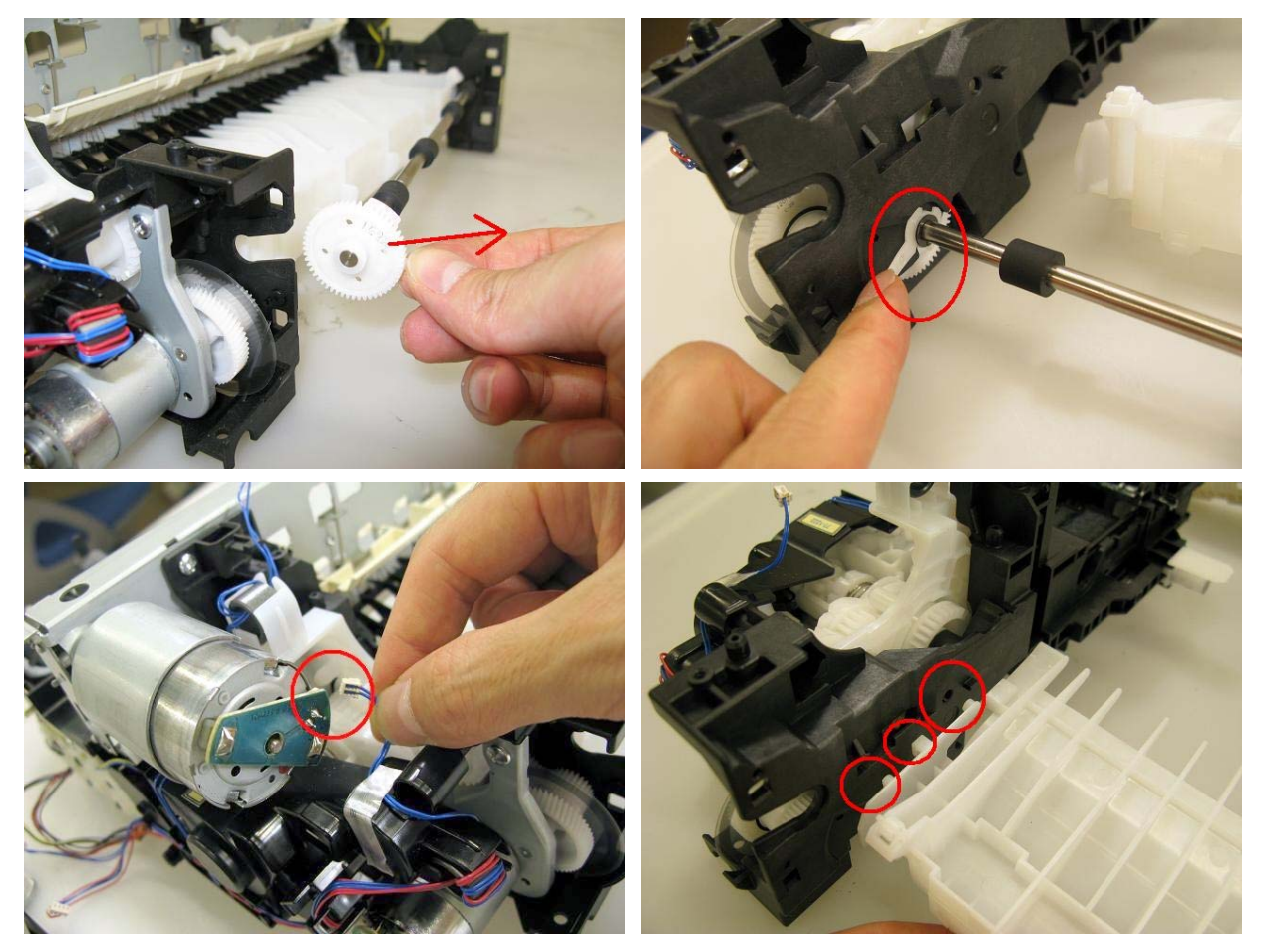

2) Remove the pressure roller springs (4 springs).

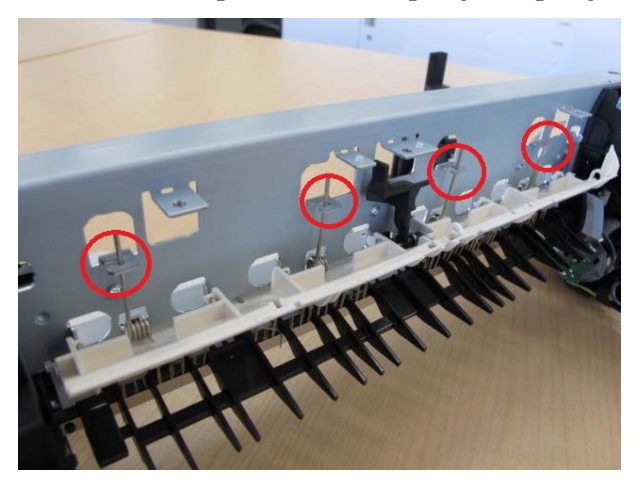

3) Remove the screws that fix the units to the main chassis (2 on the right, 3 on the left).

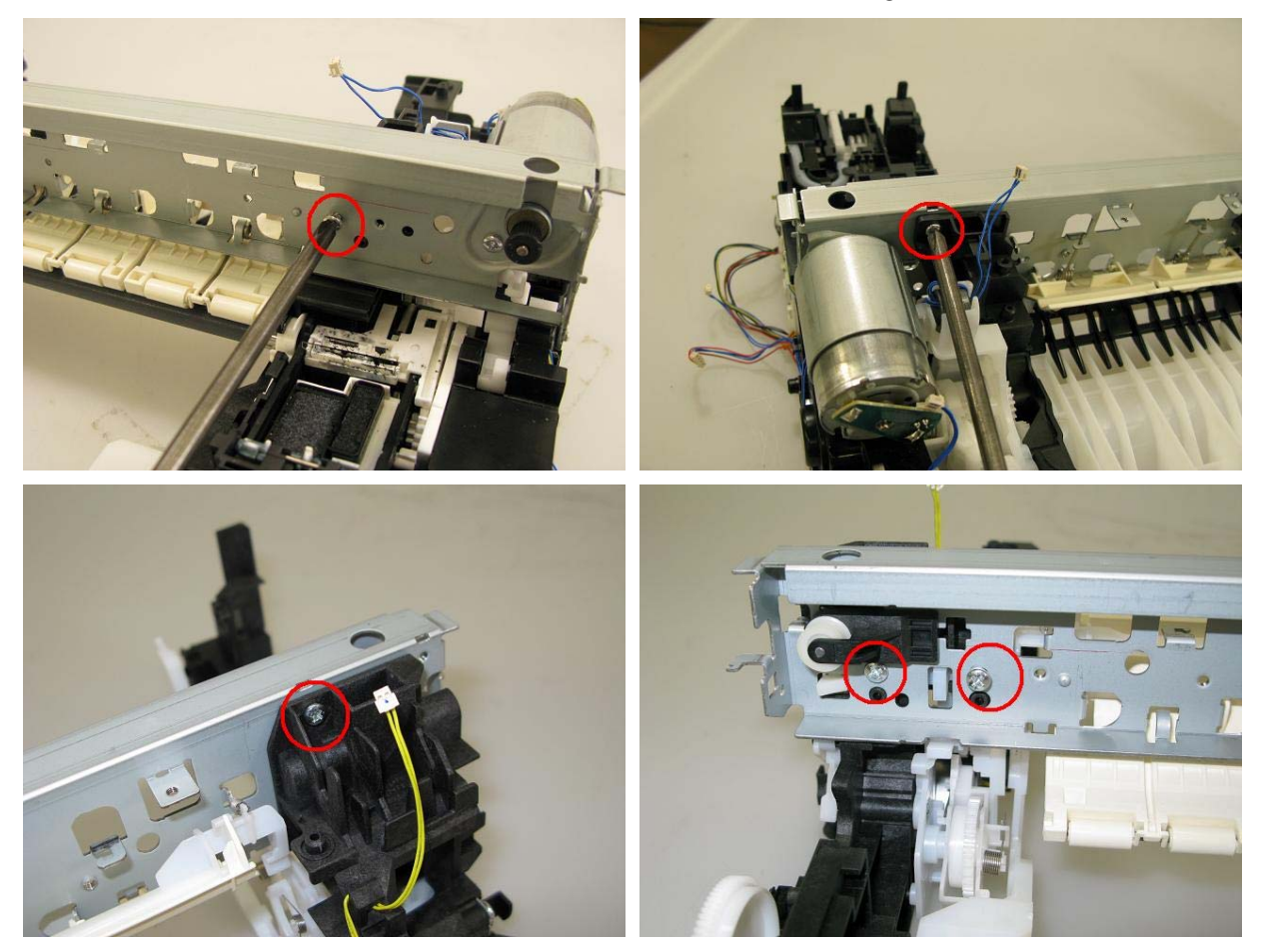

4) Separate the main chassis from the switch system unit and the purge drive system unit.

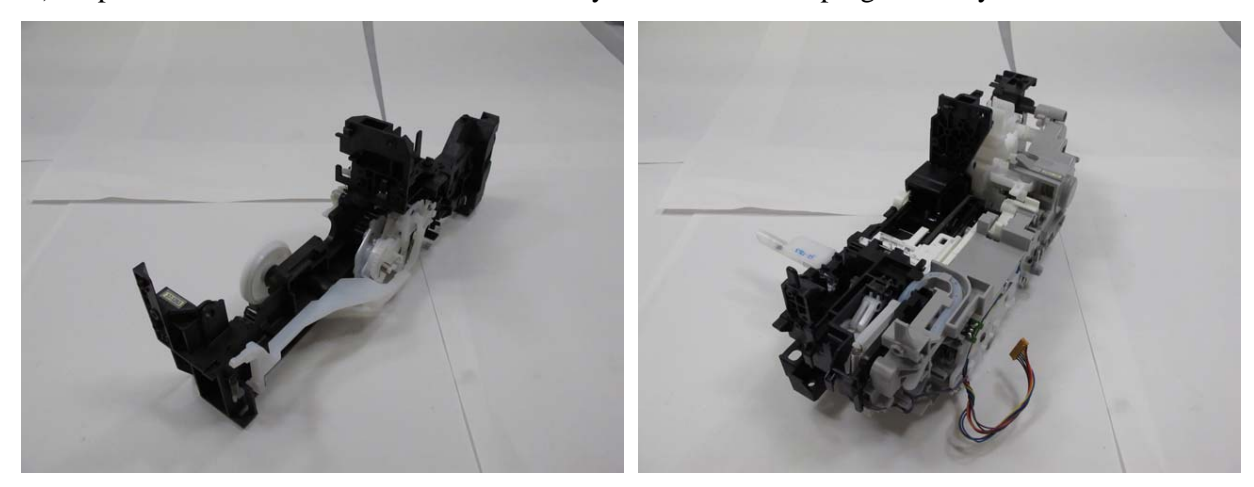

## (10) Engine unit reassembly

After repair, reassemble each unit of the printer engine on the bottom case in the procedures listed below.

Depending on the replaced unit, some steps can be omitted. For specific part names and locations, refer to the Parts Catalog.

- 1) Install the switch system unit in the bottom case, and fasten the screws.
- 2) Attach the duplex print paper feed roller unit to the purge drive system unit, and fix them to the bottom case with the screws.
- 3) Attach the cassette feed guide.
- 4) Install the cassette feed roller unit.
- 5) Install the paper feed roller unit and attach the paper feed belt.
- 6) Attach the paper guide unit to the paper feed roller, and attach the springs to each side of the guide unit. (Hook the other end of each spring on the protrusion of the right and left plates respectively.)
- 7) Install the platen unit and the spur unit.
- 8) Connect the springs on each side of the spur holder to the switch system unit and the purge drive system unit respectively.
- 9) Fix the pressure roller unit to the main chassis (screw it to the right and left plates).
- 10) Attach the carriage unit and the carriage rail to align with the marks on the main chassis.
- 11) Hook the torsion springs of the pressure roller unit to the main chassis, then the springs kept at the right and left plates in step 6) to the main chassis.

Springs hooked at the right and left plates in step 6):

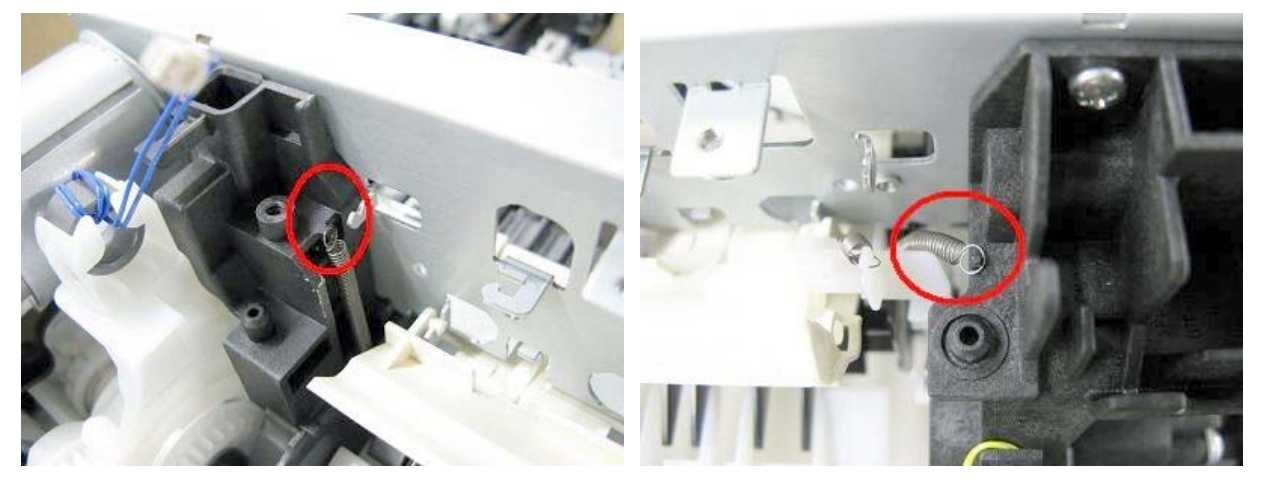

- 12) While being cautious not to damage the carriage FFC, install the front chassis and the ground chassis.
- 13) Attach the ink sensor board to the front chassis.
- 14) Install the ASF unit and attach the PE sensor board.
- 15) Install the main PCB chassis.
- 16) Arrange each harness.
- 17) Attach the carriage encoder.
- 18) Install the logic board.

## (11) Cable wiring and connection

1) Main PCB and spur unit:

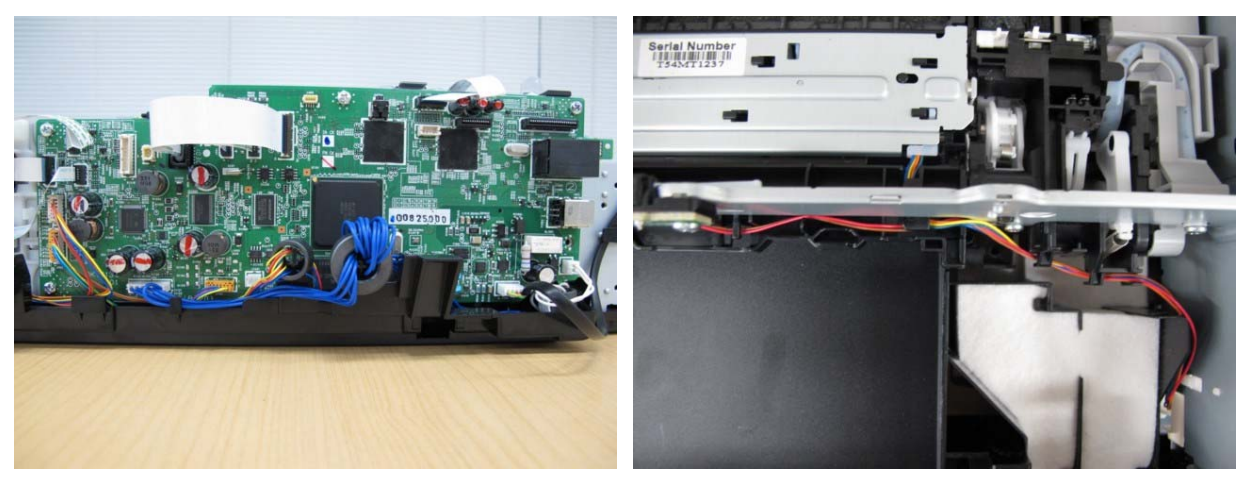

2) Switch system unit and PE sensor board:

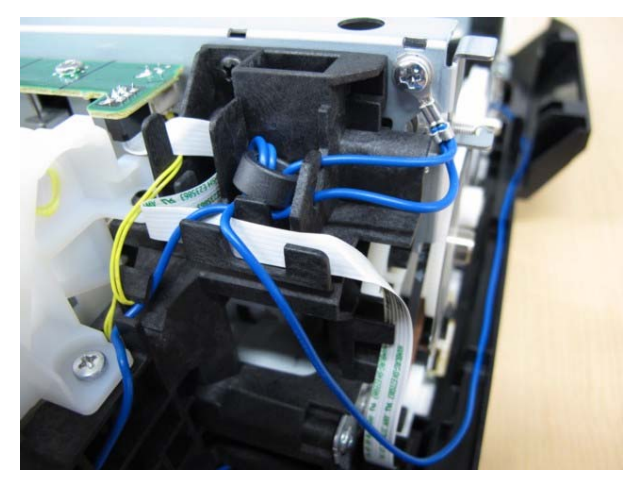

<2-2. Disassembly & Reassembly Procedures>>>

# 3. ADJUSTMENT / SETTINGS

## 3-1. Adjustment

| Adjustment                                                 | Purpose                                                                                                    | Method                                                                                                    | Approx.<br>time |
|------------------------------------------------------------|----------------------------------------------------------------------------------------------------|----------------------------------------------------------------------------------------------------|-----------------|
| Destination settings<br>(EEPROM settings)                  | To set the machine destination.<br>- At logic board replacement                                                                                                    | Service Tool <sup>*1</sup> ,<br><b>Set Destination</b> section                                                                                                    | 1 min.          |
| Ink absorber counter<br>resetting<br>(EEPROM settings)     | To reset the ink absorber counter.<br>- At ink absorber replacement                                                                                                    | Service Tool <sup>*1</sup> ,<br>Main in the Clear Ink<br>Counter section                                                                                          | 1 min.          |
| Ink absorber counter<br>value setting<br>(EEPROM settings) | To set the data of the actual ink<br>amount absorbed in the ink absorber<br>to the EEPROM.<br>- At logic board replacement                                                                                     | Service Tool <sup>*1</sup> ,<br><b>Ink Absorber Counter</b><br>section                                                                                            | 1 min.          |
| Paper feed motor<br>position adjustment                    | To adjust the belt tension.<br>(Position the paper feed motor so that<br>the belt is stretched tight.)<br>- At paper feed motor replacement                                                                    | Fix the paper feed motor so<br>that the belt is stretched<br>tight. (See 3-6. Special<br>Notes on Servicing, (2)<br>Paper feed motor<br>adjustment, for details.) | 5 min.          |
| Automatic print head alignment                             | To secure the dot placement<br>accuracy.<br>- At print head replacement<br>- At logic board replacement<br>- When print quality is not satisfying                                                              | Perform automatic print<br>head alignment in the user<br>mode.<br>Recommended for the<br>MX880 series.                                                            | 6 min.          |
| Manual print head<br>alignment                             | To secure the dot placement<br>accuracy.<br>- At print head replacement<br>- At logic board replacement<br>- When print quality is not satisfying<br>even after automatic print head<br>alignment is performed | Perform manual print head<br>alignment in the user mode.                                                                                                    | 10 min.         |
| Grease application                                         | To maintain sliding properties of the<br>applicable portions.<br>- At carriage unit replacement<br>- At APP motor replacement                                                                                  | Using a brush, etc., apply<br>FLOIL KG-107A. (See 3-5.<br>Grease Application, for<br>details.)                                                                    | 1 min.          |
| Ink system function<br>check                               | To maintain detection functionality<br>for presence of the ink tanks and each<br>ink tank position.<br>- At logic board replacement<br>- At spur unit replacement<br>- At carriage unit replacement            | Service Tool <sup>*1</sup> ,<br><b>Test Print</b> in the <b>Print</b><br>section                                                                                  | 1 min.          |
|                                                            |                                                                                                    |                                                                                                    |                 |

| LCD language<br>settings                                                                | To set the language to be displayed<br>on the LCD.<br>Not necessary when the machine is<br>set to the default at shipment from<br>the production site (On arrival at<br>user's, the user is to set the language<br>during setup.).<br>- At logic board replacement                          | Set the language in the user mode.                                                                                                    | 1 min. |
|-----------------------------------------------------------------------------------------|----------------------------------------------------------------------------------------------------|----------------------------------------------------------------------------------------------------|--------|
| Platen glass<br>protection sheet<br>(document pressure<br>sheet) position<br>adjustment | To maintain scanning accuracy, hold<br>the sheet with the long side down,<br>then fit its upper left corner to the<br>platen glass reference mark (back<br>left).<br>- At protection sheet replacement<br>- At document pressure plate unit<br>replacement<br>- At scanner unit replacement | <ul> <li>In the user mode:</li> <li>(1) Without any document<br/>on the platen glass,<br/>perform copying.</li> <li>(2) Confirm that no black<br/>streaks are on the<br/>printout.</li> </ul>                                                         | 1 min. |
| LF / Eject correction                                                                   | To correct line feeding when<br>necessary.<br>- At paper feed roller replacement<br>- At platen unit replacement<br>- At logic board replacement<br>- At LF / EJ slit film replacement<br>- At timing slit film replacement                                                                 | Service Tool <sup>*1</sup> ,<br>(1) In the LF/EJECT<br>Correction section,<br>click Print to print the<br>LF/EJ correction pattern.<br>(2) According to the printed<br>pattern, set the<br>correction value in the<br>LF/EJECT Correction<br>section. | 5 min. |
| Carriage rail position adjustment                                                       | To set the carriage rail to the original<br>position prior to removal or<br>replacement of the carriage unit and<br>maintain the head-to-paper distance,<br>put a mark on the main chassis before<br>removal of the carriage unit.                                                          | Put a mark using a sharp-<br>pointed metallic stick, such<br>as a wimble.                                                                                                    | 1 min. |
| FAX user data<br>settings                                                               | To confirm the FAX user data<br>settings.<br>- At logic board replacement<br>- At NCU board replacement                                                                                                    | Perform settings in the user mode.                                                                                                    | 2 min. |

\*1: Install the Service Tool to a pre-registered computer.

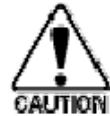

- The screws securing the paper feed motor may be loosened only at replacement of the paper feed motor unit.

• For the automatic print head alignment, use Matte Photo Paper (MP-101), which is packed with the machine before shipment. If Matte Photo Paper (MP-101) is not available, perform manual print head alignment using plain paper.

| Function                                     | Procedures                                                                                                    | Remarks                                                                                                    |
|----------------------------------------------|----------------------------------------------------------------------------------------------------|----------------------------------------------------------------------------------------------------|
| Nozzle<br>check<br>pattern<br>printing       | Perform from the printer driver<br>Maintenance tab, or via the machine<br>operation panel.                                                                                                    | Set a sheet of plain paper (A4 or Letter) in the cassette, or the rear tray if selected.                                                                                                    |
| Print head<br>manual<br>cleaning             | <ul> <li>Cleaning both Black and Color:<br/>Perform via the machine operation<br/>panel, or from the printer driver<br/>Maintenance tab.</li> <li>Cleaning Black or Color separately:<br/>Perform from the printer driver<br/>Maintenance tab.</li> </ul> | Unclogging of the print head nozzles, and<br>maintenance to keep the print head conditions good.<br>If there is a missing portion or white streaks in the<br>nozzle check pattern printout, perform this cleaning.                                                   |
| Print head<br>deep<br>cleaning               | Perform via the machine operation<br>panel, or from the printer driver<br>Maintenance tab.                                                                                                    | If print head manual cleaning is not effective, perform<br>this cleaning. Since the deep cleaning consumes more<br>ink than regular cleaning, it is recommended to<br>perform deep cleaning only when necessary.                                                     |
| Automatic<br>print head<br>alignment         | Perform via the machine operation<br>panel, or from the printer driver<br>Maintenance tab.                                                                                                    | Set a sheet of Matte Photo Paper MP-101 (A4) in the<br>rear tray. If the automatic print head alignment is not<br>effective, perform manual print head alignment.                                                                                                    |
| Manual print<br>head<br>alignment            | Perform from the printer driver<br>Maintenance tab.                                                                                                    | Set 3 sheets of plain paper (A4 or Letter) in the cassette, or the rear tray if selected.                                                                                                    |
| Print head<br>alignment<br>value<br>printing | Perform via the machine operation<br>panel, or from the printer driver<br>Maintenance tab.                                                                                                    | Confirmation of the current print head alignment values.                                                                                                    |
| Paper feed<br>roller<br>cleaning             | Perform via the machine operation<br>panel, or from the printer driver<br>Maintenance tab.                                                                                                    | The paper feed rollers of the selected paper source<br>(the rear tray or the cassette) rotate while being<br>pushed to the paper lifting plate. Since the rollers will<br>wear out in this cleaning, it is recommended that you<br>perform this only when necessary. |
| Bottom plate<br>cleaning                     | Perform via the machine operation<br>panel, or from the printer driver<br>Maintenance tab.                                                                                                    | Cleaning of the platen ribs when the back side of<br>paper gets smeared.<br>Fold a sheet of plain paper (A4 or Letter) in half<br>crosswise, then unfold and set it in the rear tray with<br>the folded ridge facing down. (No paper feeding from<br>the cassette)   |

## **3-2.** Adjustment and Maintenance in User Mode

## 3-3. Adjustment and Settings in Service Mode

## (1) Service mode operation procedures

Use the Service Tool on the connected computer.

- 1) Start the machine in the service mode.
  - i. With the machine power turned off, while pressing the Stop button, press and hold the ON button. (DO NOT release the buttons.)
  - ii. When the Power LED lights in green, while holding the ON button, release the Stop button. (DO NOT release the ON button.)
  - iii. While holding the ON button, press the Stop button 5 times, and release the ON button. (Each time the Stop button is pressed, the Alarm and Power LEDs light alternately, Alarm in orange and Power in green.)

- Without the scanner (connect the operation panel unit);

While holding the ON button, press the Stop button 6 times, and release the ON button. (Each time the Stop button is pressed, the Alarm and Power LEDs light alternately, Alarm in orange and Power in green.)

- iv. When the Power LED lights in green, the machine is ready for the service mode operation (nothing is displayed on the LCD).
- 2) Start the Service Tool on the connected computer.
  - i. When a button is clicked in the Service Tool dialog box, that function is performed. During operation of the selected function, all the Service Tool buttons are dimmed and inactive.
  - ii. When the operation is completed, "A function was finished." is displayed, and another function can be selected.
  - iii. If a non-supported function is selected, "Error!" is displayed. Click **OK** in the error message dialog box to exit the error.

## (2) Service Tool functions

Service Tool screen: Version 2.000

| Service Tool                   |                             |                              |                         |                     |                 |      |
|--------------------------------|-----------------------------|------------------------------|-------------------------|---------------------|-----------------|------|
| Print 1<br>Test Print          | 2<br>EEPROM                 | 3<br>Nozzle Check            | >> Inte                 | <b>4</b><br>gration | 5<br>Auto Clear | ning |
| Cleaning 6<br>Deep Cleanin     | Clear Ink Cour              | nter <b>7</b> Op<br>Platen E | eration 8<br>EPROM Save | 9<br>Panel Check    | (               |      |
| - Set Destinatio<br>Region :   | n <b>10</b>                 |                              |                         |                     |                 | Set  |
| - Ink Absorber (<br>Absorber : | Counter <b>11</b><br>Main 🔹 |                              | Counter Value(9         | ۵) : D              | •               | Set  |
| ADSOIDER :                     |                             |                              | Counter Value()         | W: [U               |                 | UCL  |
|                                |                             |                              |                         |                     |                 |      |
|                                |                             |                              |                         |                     |                 |      |
|                                |                             |                              |                         |                     |                 |      |
|                                |                             |                              |                         |                     |                 |      |
|                                |                             |                              |                         |                     |                 |      |
|                                |                             |                              |                         |                     |                 |      |
|                                |                             |                              |                         |                     |                 |      |

| 1 Other                                         |                                                             |
|-------------------------------------------------|-------------------------------------------------------------|
| CD-R Correction                                 |                                                             |
| Print 12                                        | X: 13 -1.0 → Y: -1.0 → Set                                  |
| LF/EJECT Correction                             |                                                             |
| Print 14                                        | LF : <b>15</b> Pattern0                                     |
| Auto LF/EJ (1)                                  |                                                             |
| Print 16                                        | Scan                                                        |
| Auto LF/EJ (2)                                  |                                                             |
| Print 17                                        | Scan Blank Paper                                            |
| Left Margin Correction 18<br>Print Paper Source | : RearTray, back side of paper 👻 Correction Value : 🕞 👻 Set |
| Operation                                       |                                                             |
| Set Time 19                                     | PTT Parameter Mode In 20                                    |
| Ink Sensor 21                                   | Head Temp Sensor 22                                         |
| Wetting Liquid Counter                          |                                                             |
| 23                                              | Counter Value(%): 0 		 Set                                  |
| Panel Rank                                      |                                                             |
| 24                                              | Rank : Rank 0 👻 Set                                         |
| Elathed Scanner                                 |                                                             |
| r latoca ocarinor                               |                                                             |
| 25                                              | Set                                                         |

| No. | Name                           | Function                                                    | Remarks                                                                                                    |
|-----|--------------------------------|-------------------------------------------------------------|----------------------------------------------------------------------------------------------------|
| 1   | Test Print                     | Service test print                                          | <ul> <li>Paper will feed from the rear tray (2 sheets).</li> <li>Printed items: <ul> <li>Model name</li> <li>ROM version</li> <li>USB serial number</li> <li>Process inspection information</li> <li>Barcode (model name + destination + machine serial number)</li> <li>Ink system function check result</li> <li>DVD / CD sensor check result (not applicable to the MX880 series)</li> </ul> </li> </ul>                                                                                                    |
| 2   | EEPROM                         | EEPROM information<br>print                                 | The dialog box opens to select the paper source. Select<br><b>Rear tray</b> or <b>Cassette</b> , and click <b>OK</b><br>Printed items:<br>- Model name<br>- ROM version<br>- Ink absorber counter value<br>- Print information<br>- Error information, etc.                                                                                                    |
| 3   | Nozzle Check                   | Nozzle check pattern print                                  | The dialog box opens to select the paper source. Select <b>Rear tray</b> or <b>Cassette</b> , and click <b>OK</b> .<br>The same pattern as the one in the user mode is printed.                                                                                                    |
| 4   | Integration                    | Integrated inspection<br>pattern print                      | <ul> <li>Paper will feed from the rear tray (if the cassette is selected, the error is displayed).</li> <li>Multiple inspection items are printed just in one page, thus it is recommended to use this function for the standard inspection.</li> <li>Printed items: <ul> <li>Model name</li> <li>ROM version</li> <li>USB serial number</li> <li>Nozzle check pattern (same as the one in the user mode)</li> <li>Process inspection information</li> <li>Barcode (machine serial number)</li> <li>Ink system function check result</li> <li>DVD / CD sensor check result (not applicable to the MX880 series)</li> </ul> </li> </ul> |
| 5   | Auto Cleaning                  | Enabling / disabling of<br>automatic print head<br>cleaning | Automatic print head cleaning prior to printing (after<br>replacement of an ink tank or the print head). Select this<br>option to enable the cleaning.                                                                                                    |
| 6   | Deep Cleaning                  | Print head deep cleaning                                    | Cleaning of both Black and Color at the same time (same as the one in the user mode)                                                                                                    |
| 7   | Main<br>(Clear Ink<br>Counter) | Main ink absorber counter resetting                         | Set a sheet of A4 or Letter sized plain paper. After the ink absorber counter is reset, the counter value is printed automatically.                                                                                                    |

|    | Platen<br>(Clear Ink<br>Counter) | Platen ink absorber counter resetting                                  | Not used.                                                                                                    |
|----|----------------------------------|------------------------------------------------------------------------|----------------------------------------------------------------------------------------------------|
| 8  | EEPROM Save                      | EEPROM information saving                                              | The EEPROM information (same as the one in EEPROM information print) is displayed on the PC or is saved to the PC as a text file. This function is not available in most cases of errors. |
| 9  | Panel Check                      | Button and LCD test                                                    | See "(4) Button and LCD test" below.                                                                                                    |
| 10 | Set Destination                  | Destination settings                                                   | Select the destination, and click <b>Set</b> .<br>ASA, AUS, BRA, CHN, CND, EMB, EUR, JPN, KOR,<br>LTN, TWN, USA                                                                           |
| 11 | Ink Absorber<br>Counter          | Ink absorber counter setting                                           | See "(5) Ink absorber counter setting" below.                                                                                                    |
| 12 | Print (CD-R<br>Correction)       | Printing of the pattern for<br>disc label print position<br>correction | Not used.                                                                                                    |
| 13 | CD-R Correction                  | Disc label print position<br>correction (X and Y<br>direction)         | Not used.                                                                                                    |
| 14 | Print (LF/ EJECT<br>Correction)  | LF / Eject correction<br>pattern print                                 | Perform LF / Eject correction only when streaks or<br>uneven printing occurs after the repair. See "(3) LF / Eject<br>correction" below.                                                  |
| 15 | LF/ EJECT<br>Correction          | LF / Eject correction value settings                                   | Set the correction value based on the printed pattern (14. LF/EJECT correction pattern print). See "(3) LF / Eject correction" below.                                                     |
| 16 | Auto LF/EJ (1)                   | Automatic LF / Eject correction                                        | Not used.                                                                                                    |
| 17 | Auto LF/EJ (2)                   | Automatic LF / Eject correction                                        | Not used.                                                                                                    |
| 18 | Left Margin<br>Correction        | Left margin pattern print<br>and correction                            | Not used.                                                                                                    |
| 19 | Set Time                         | Time setting                                                           | Not used.                                                                                                    |
| 20 | PTT Parameter<br>Mode In         | Entry in the PTT parameter mode                                        | Entry in the PTT parameter mode is allowed when this button is clicked.                                                                                                    |
| 21 | Ink Sensor                       | Pressure sensor correction                                             | Not used.                                                                                                    |
| 22 | Head Temp<br>Sensor              | Print head diode sensor correction                                     | Not used.                                                                                                    |
| 23 | Wetting Liquid<br>Counter        | Wetting liquid counter setting                                         | Not used.                                                                                                    |
| 24 | Panel Rank                       | Capacitive sensor<br>sensitivity setting                               | Not used.                                                                                                    |
| 25 | Flatbed Scanner                  | Individual scanner<br>adjustment                                       | Not used.                                                                                                    |

## (3) LF / Eject correction

After replacement of the feed roller, platen unit, LF / Eject encoder, carriage encoder film, or logic board in repair servicing or in refurbishment operation, perform the adjustment to maintain the optimal print image quality.

If the print quality is considered unaffected by replacement of those parts, it is not necessary to perform LF / Eject correction.

1) Print the LF / Eject correction pattern.

Click **Print** in the **LF/EJECT Correction** section of the Service Tool, select the paper source and the paper type, and print the pattern. 5 sheets of A4 paper will be used for the pattern printing.

- Paper source: Select either Rear tray or Cassette.
- Media type: Select one from HR-101, GF-500/Office Planner, HP Bright White, and Canon Extra/STEINBEIS.
- 2) When printing is finished, the machine returns to be ready for selection of another function ("A function was finished" is displayed on the screen).
- In the printout, determine the Pattern No. in which streaks or lines are the least noticeable for the LF check pattern and the Eject check pattern respectively.

(LF Pattern No. 0 to 4, Eject Pattern No. 0 to 4)

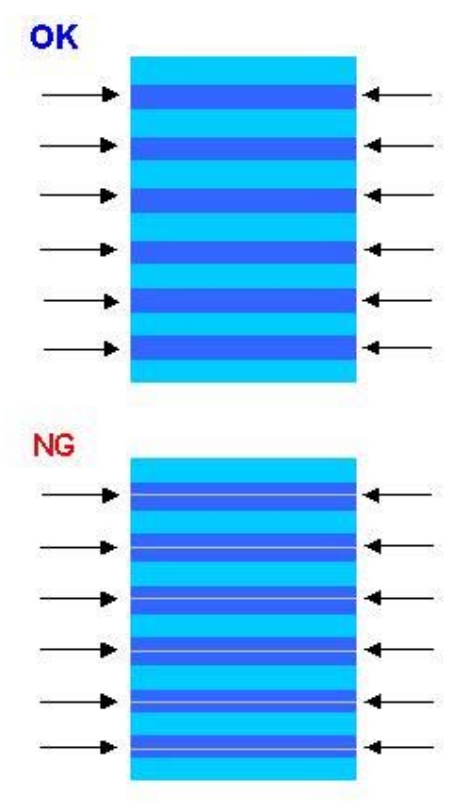

- 4) Select and set the correction values. In the LF/EJECT Correction section of the Service Tool, select the Pattern No. (from 0 to 4) determined in step 3) for LF and EJECT respectively, and click Set.
- 5) The selected LF and Eject correction values are written to the EEPROM, making the E-MIP correction value (which was set at shipment from the production site) invalid.

Note: At the production site, the E-MIP correction, which is equivalent to the LF / Eject correction, is performed using the special tool, and the E-MIP correction value is written to the EEPROM as the valid data.
When LF / Eject correction is performed, the LF / Eject correction values become valid instead of the E-MIP correction value (thus, in the initial EEPROM information print, "LF = \*" and "EJ = \*" are printed, but the selected values are printed after the LF / Eject correction).

## (4) Button and LCD test

Confirm the operation after replacement of the panel board or LCD.

- 1) Dual Function Panel check
  - 1-1) Click **Panel Check** of the Service Tool. All the buttons of the Dual Function Panel turn on and the LCD is divided into 16 white segments by the red lines.

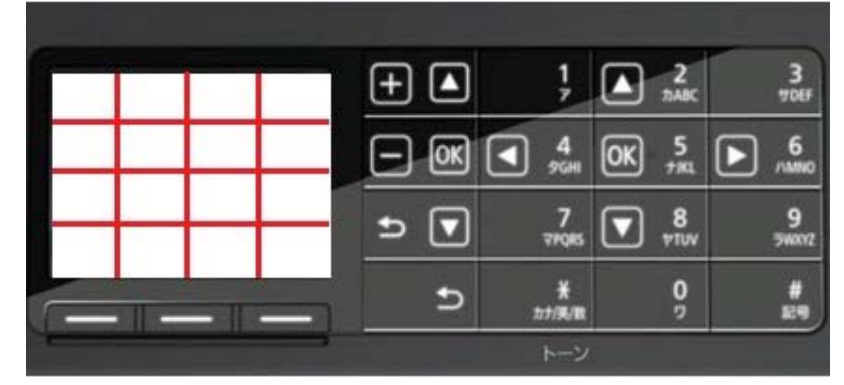

1-2) Press the Black button. The buttons that are valid in the copy mode appear on the panel, and the segments on the LCD corresponding to those buttons turn white while the other areas turn black.

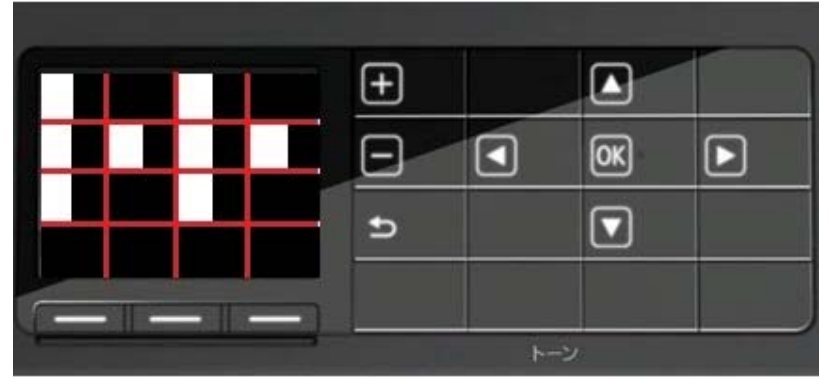

1-3) Press the Black button again. The buttons that are valid in the FAX mode appear on the panel, and the segments on the LCD corresponding to those buttons turn white while the other areas turn black.

|      |    | 1           | 2<br>DABC | 3           |
|------|----|-------------|-----------|-------------|
|      | OK | 4<br>96н    | 5<br>781  | 6<br>//MNO  |
| ╶╼╼╼ |    | 7<br>77085  | 8<br>1014 | 9<br>540072 |
|      | Ð  | ¥<br>カナノ英ノ歌 | <u></u>   | #           |
|      |    | トーン         |           |             |

- 2) Button check
  - 2-1) Press the Black button. All the LED's on the machine turn on and the LCD turns blue, waiting for a button to be pressed.
  - 2-2) Press each button of the operation panel, to see if every button functions properly.
  - 2-3) The LCD is divided into 36 segments, representing each button. The color of a segment corresponding to the pressed button changes to red. If 2 or more buttons are pressed at the same time, only one of them is considered to be pressed, and the other buttons are ignored.

| 1  | 2  | 3  | 4  | 5  | 6  |
|----|----|----|----|----|----|
| 20 | 21 | 22 | 23 | 24 | 7  |
| 19 | 32 | 33 | 34 | 25 | 8  |
| 18 | 31 | 36 | 35 | 26 | 9  |
| 17 | 30 | 29 | 28 | 27 | 10 |
| 16 | 15 | 14 | 13 | 12 | 11 |

1. ON 12. Hook 23. Down cursor, 8 24. 9 2. Stop 13. [+], up cursor 3. COPY 14. 1 25. Back 26. \* 4. FAX 15. Up cursor, 2 5. SCAN 16. 3 27. 0 6. CARD 17. [-], OK 28. # 7. Setup 18. Left cursor, 4 29. Left function button 8. Black 19. OK, 5 30. Center function button 9. Color 20. Right cursor, 6 31. Right function button 10. Redial/Pause 21. Back, down cursor 11. Coded Dial 22. 7

#### 3) Scroll Wheel check

- 3-1) Press the Black button. The color pattern is displayed on the LCD.
- 3-2) Visually confirm that the patterns are displayed properly.

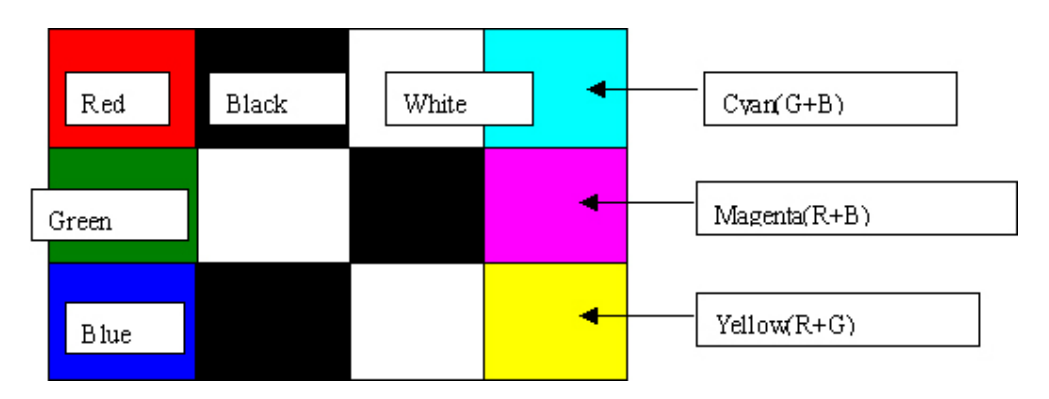

3-3) Press the ON button. The machine returns to be ready for another function in the service mode.

#### (5) Ink absorber counter setting

Set the ink absorber counter value to a new EEPROM after the logic board is replaced in servicing.

- 1) Before replacement of the logic board, check the ink absorber counter value in EEPROM information print.
- 2) After replacement of the logic board, the ink absorber counter value should be set in the service mode using the Service Tool.

In the **Ink Absorber Counter** section of the Service Tool, select **Main** from the **Absorber** pull-down menu. From the **Counter Value(%)** pull-down menu, select the value (in 10% increments) which is the closest to the actual counter value confirmed before replacement of the logic board, and click **Set**.

3) Print EEPROM information to confirm that the value is properly set to the EEPROM.

<3-1. Adjustment>
 <3-2. Adjustment and Maintenance in User Mode>
 <3-3. Adjustment and Settings in Service Mode>

## 3-4. Adjustment and Maintenance in PTT Parameter Mode

Enter the PTT parameter mode in the user mode as below. (The PTT parameter mode cannot be entered in the service mode.)

- 1) In the user mode, press the SCAN button to enter the scan mode.
- 2-a) Press #, 9, 7, 6, 9, # to enter the PTT parameter mode.
- 2-b) Press **#**, **9**, **7**, **6**, **8**, **#** to print the PTT parameter setting value.

How to finalize the data: Press the OK button to finalize the data, then press the Stop button to save the data.

How to exit the PTT parameter mode: Press the ON button to write the saved data to the EEPROM and turn off the machine.

#### <PTT parameter mode operation procedures>

- 1. In the user mode, press the SCAN button to enter the scan mode and press #, 9, 7, 6, 9, #.
- 2. The following message is displayed on the LCD.

PTT PRAMETER #1 BIT SWITCH

BIT SWITCH menu

3. Each time the right or left cursor button is pressed, the menu is changed.

PTT PRAMETER #2 NUMERIC PARAM.

NUMERIC PARAM. menu

PTT PRAMETER #3 FAX TYPE

Note: Not used in servicing.

PTT PRAMETER #4 NCU

Note: Not used in servicing.

PTT PRAMETER #5 PTT SPECIAL

Note: Not used in servicing.

## PTT PRAMETER #6 FAX TEST

Note: Not used in servicing.

4. Press the OK button when "#BIT SWITCH" or "#2 NUMERIC PARAM." is displayed to enter either of those modes.

#### <#1 BIT SWITCH>

1. In the #1 BIT SWITCH menu, the following screen is displayed:

PTT PRAMETER #1 BIT SWITCH SW#01 00000000

2. Each time the up or down cursor button (or the OK button) is pressed, the SW# changes from 01 to 20. Be cautious not to select the SW numbers which are not used in servicing.

The SW numbers used in servicing: SW# 01, 02, 03, 04, 05, 06, 07, 10, 11, 13 The SW numbers not used in servicing (as of December 2007): SW# 08, 09, 12, 14 to 20

3. Each SW# has 8-bit information. Using the left or right cursor buttons, move the cursor to the bit to be changed, and enter the setting value (1 or 0).

Bit7 -> 00000000 <- Bit0

4. Press the OK button to finalize the setting value. For the definition and description of each bit of each SW#, refer to the " *G3 Facsimile Service Data Service Handbook*."

English: QY8-13BC-010 Japanese: QY8-12B6-020

- 5. Press the Stop button to save the setting value.
- 6. Press the ON button.

#### <#2 NUMERIC PARAM.>

1. In the #2 NUMERIC PARAM. menu, the following screen is displayed:

| PTT PRAMETER |
|--------------|
| #2 NUMERIC   |
| PARAM        |
| 01: 00000    |

2. Each time the up or down cursor button (or the OK button) is pressed, the SW# changes from 01 to 60. Be cautious not to select the SW numbers which are not used in servicing.

The SW numbers used in servicing: SW# 01, 02, 04 to 09, 16 to 24, 26, 27, 30, 31, 41, 42 The SW numbers not used in servicing (as of December 2007): SW# 03, 10 to 15, 25, 28, 29, 32 to 40, 43 to 60

- 3. Enter a desired setting value, using the right or left cursor button or numeric buttons. (Specifiable values vary depending on the item.)
- 4. Press the OK button to finalize the selected setting value. For the definition and description of each bit of the SW#, refer to the " *G3 Facsimile Service Data Service Handbook*."

English: QY8-13BC-010 Japanese: QY8-12B6-020

- 5. Press the Stop button to save the setting value.
- 6. Press the ON button.

#### <Confirmation of the setting values>

Print and confirm the PTT parameter setting values in the following procedures:

- 1) In the user mode, press the SCAN button, then press #, 9, 7, 6, 8, #.
- 2) The PTT parameter mode values are printed.

For the definition and description of each bit of the SW#, refer to the "G3 Facsimile Service Data Service Handbook."

English: QY8-13BC-010 Japanese: QY8-12B6-020

#### PTT parameter print sample for the MX883 Japan model:

|          | 2/20 10.                                                                                                    | 40 1 00                                                                                       |                                                                                                    |                                                                                                    |       |                                                                                                    |                                                                                                    |                                             |                                                                                                    |                                                                              |                                                                                                  |                                                           |
|----------|----------------------------------------------------------------------------------------------------|-----------------------------------------------------------------------------------------------|----------------------------------------------------------------------------------------------------|----------------------------------------------------------------------------------------------------|-------|----------------------------------------------------------------------------------------------------|----------------------------------------------------------------------------------------------------|---------------------------------------------|----------------------------------------------------------------------------------------------------|------------------------------------------------------------------------------|--------------------------------------------------------------------------------------------------|-----------------------------------------------------------|
|          |                                                                                                    |                                                                                               |                                                                                                    |                                                                                                    | ***** | *******                                                                                                    | *******                                                                                                    | ***                                         |                                                                                                    |                                                                              |                                                                                                  |                                                           |
| 1.000    |                                                                                                    |                                                                                               |                                                                                                    |                                                                                                    | ***   | PTT PAR                                                                                                    | AMETER                                                                                                    | ***                                         |                                                                                                    |                                                                              |                                                                                                  |                                                           |
| PRAM14.  | 1                                                                                                    |                                                                                               |                                                                                                    | 1                                                                                                    | ***** | *******                                                                                                    | ********                                                                                                    | ***                                         |                                                                                                    |                                                                              |                                                                                                  |                                                           |
| #1       | BIT SW                                                                                                    |                                                                                               |                                                                                                    |                                                                                                    |       |                                                                                                    |                                                                                                    |                                             |                                                                                                    |                                                                              |                                                                                                  |                                                           |
|          |                                                                                                    |                                                                                               |                                                                                                    |                                                                                                    |       |                                                                                                    |                                                                                                    |                                             |                                                                                                    |                                                                              |                                                                                                  |                                                           |
|          | SW01                                                                                                    | 000                                                                                           | 000000                                                                                                    | SW06                                                                                                    |       | 00000000                                                                                                    | SW11                                                                                                    |                                             | 10000011                                                                                                    | SW1                                                                          | 6                                                                                                | 00000100                                                  |
|          | SW02                                                                                                    | 000                                                                                           | 000000                                                                                                    | SW07                                                                                                    |       | 00000000                                                                                                    | SW12                                                                                                    |                                             | 00000000                                                                                                    | SWI                                                                          | /                                                                                                | 00000000                                                  |
|          | SW03                                                                                                    | 000                                                                                           | 000000                                                                                                    | SW08                                                                                                    |       | 00000000                                                                                                    | SW13                                                                                                    |                                             | 00000000                                                                                                    | SW1                                                                          | 8                                                                                                | 00000000                                                  |
|          | SW04                                                                                                    | 000                                                                                           | 00100                                                                                                    | SW09                                                                                                    |       | 00000000                                                                                                    | SW14                                                                                                    |                                             | 00110000                                                                                                    | SW1                                                                          | 9                                                                                                | 00000000                                                  |
|          | SW05                                                                                                    | 001                                                                                           | 01010                                                                                                    | SW10                                                                                                    |       | 00000000                                                                                                    | SW15                                                                                                    |                                             | 00000001                                                                                                    | SW2                                                                          | 20                                                                                               | 00000000                                                  |
| #2       | 2 NUMERI                                                                                                    | C PARAM.                                                                                      |                                                                                                    |                                                                                                    |       |                                                                                                    |                                                                                                    |                                             |                                                                                                    |                                                                              |                                                                                                  |                                                           |
|          | 01:                                                                                                    | 0                                                                                             | 13:                                                                                                    | 150                                                                                                    |       | 25:                                                                                                    | 58                                                                                                    | 37:                                         | 1                                                                                                    | 49:                                                                          | 5632                                                                                             |                                                           |
|          | 02:                                                                                                    | 10                                                                                            | 14:                                                                                                    | 100                                                                                                    |       | 26:                                                                                                    | 60                                                                                                    | 38:                                         | 45                                                                                                    | 50:                                                                          | 4480                                                                                             |                                                           |
|          | 03:                                                                                                    | 10                                                                                            | 15:                                                                                                    | 4                                                                                                    |       | 27:                                                                                                    | 5                                                                                                    | 39:                                         | 60                                                                                                    | 51:                                                                          | 1                                                                                                |                                                           |
|          | 04:                                                                                                    | 10                                                                                            | 16:                                                                                                    | 100                                                                                                    |       | 28:                                                                                                    | 8                                                                                                    | 40:                                         | 30                                                                                                    | 52:                                                                          | 0                                                                                                |                                                           |
|          | 05:                                                                                                    | 15                                                                                            | 17:                                                                                                    | 0                                                                                                    |       | 29:                                                                                                    | 6                                                                                                    | 41:                                         | 120                                                                                                    | 53:                                                                          | 0                                                                                                |                                                           |
|          | 06:                                                                                                    | 12                                                                                            | 18:                                                                                                    | 200                                                                                                    |       | 30:                                                                                                    | 0                                                                                                    | 42:                                         | 350                                                                                                    | 54:                                                                          | 0                                                                                                |                                                           |
|          | 07:                                                                                                    | 5500                                                                                          | 19:                                                                                                    | 100                                                                                                    |       | 31:                                                                                                    | 0                                                                                                    | 43:                                         | 0                                                                                                    | 55:                                                                          | 0                                                                                                |                                                           |
|          | 08:                                                                                                    | 3500                                                                                          | 20:                                                                                                    | 0                                                                                                    |       | 32:                                                                                                    | 10                                                                                                    | 44:                                         | 0                                                                                                    | 56:                                                                          | 0                                                                                                |                                                           |
|          | 09:                                                                                                    | 1300                                                                                          | 21:                                                                                                    | 200                                                                                                    |       | 33:                                                                                                    | 25                                                                                                    | 45:                                         | 1                                                                                                    | 57:                                                                          | 0                                                                                                |                                                           |
|          | 10.                                                                                                    | 600                                                                                           | 22.                                                                                                    | 4                                                                                                    |       | 34:                                                                                                    | 2                                                                                                    | 46:                                         | 1000                                                                                                    | 58:                                                                          | 0                                                                                                |                                                           |
|          | 102                                                                                                    | 000                                                                                           | ALC: NOT                                                                                                    |                                                                                                    |       |                                                                                                    |                                                                                                    |                                             |                                                                                                    |                                                                              |                                                                                                  |                                                           |
|          | 10:                                                                                                    | 60                                                                                            | 23:                                                                                                    | 44                                                                                                    |       | 35:                                                                                                    | 2                                                                                                    | 47:                                         | 18                                                                                                    | 59:                                                                          | 0                                                                                                |                                                           |
|          | 10:<br>11:<br>12:                                                                                                    | 60<br>100                                                                                     | 23:<br>24:                                                                                                    | 44<br>10                                                                                                    |       | 35:<br>36:                                                                                                    | 2<br>10                                                                                                    | 47:<br>48:                                  | 18<br>7                                                                                                    | 59:<br>60:                                                                   | 0                                                                                                |                                                           |
| #3       | 10:<br>11:<br>12:<br>3 FAX TY                                                                                                    | 60<br>100<br>PE                                                                               | 23:<br>24:<br>- JAP                                                                                            | 44<br>10<br>AN                                                                                                    |       | 35:<br>36:                                                                                                    | 2<br>10                                                                                                    | 47:<br>48:                                  | 18<br>7                                                                                                    | 59:<br>60:                                                                   | 0                                                                                                |                                                           |
| #3       | 10:<br>11:<br>12:<br>3 FAX TY<br>1 NCU<br>1 TONE                                                                                                    | 60<br>100<br>PE                                                                               | 23:<br>24:<br>- JAP                                                                                            | 44<br>10<br>AN                                                                                                    | TONE  | 35:<br>36:                                                                                                    | 2<br>10<br>3. DIAL                                                                                                    | 47:<br>48:<br>TONE                          | 18<br>7                                                                                                    | 59:<br>60:<br>4. BUS                                                         | 0<br>0                                                                                           |                                                           |
| #3       | 10:<br>11:<br>12:<br>3 FAX TY<br>1 NCU<br>1. TONE                                                                                                    | 60<br>100<br>PE                                                                               | 23:<br>24:<br>- JAP                                                                                            | 44<br>10<br>AN<br>2. DIAL                                                                                                    | TONE  | 35:<br>36:                                                                                                    | 2<br>10<br>3. DIAL                                                                                                    | 47:<br>48:<br>TONE                          | 18<br>7<br>E 2<br>01000000                                                                                                    | 59:<br>60:<br>4.BUS                                                          | O<br>O<br>SY TONE                                                                                | 10000000                                                  |
| #3<br>#4 | 10:<br>11:<br>12:<br>3 FAX TY<br>4 NCU<br>1. TONE<br>01:                                                                                                    | 60<br>100<br>PE<br>/PULSE                                                                     | 23:<br>24:<br>JAP                                                                                              | 44<br>10<br>AN<br>2. DIAL<br>01:                                                                                                    | TONE  | 35:<br>36:<br>1                                                                                                    | 2<br>10<br>3. DIAL<br>01 :                                                                                                    | 47:<br>48:<br>TONE                          | 18<br>7<br>E 2<br>01000000<br>350                                                                                                    | 59:<br>60:<br>4. BUS<br>01:                                                  | 0<br>0<br>SY TONE                                                                                | E<br>10000000<br>0                                        |
| #3       | 10:<br>11:<br>12:<br>3 FAX TY<br>4 NCU<br>1. TONE<br>01:<br>02:                                                                                                    | 60<br>100<br>PE<br>/PULSE<br>                                                                 | 23:<br>24:<br>- JAP<br>34<br>650                                                                               | 44<br>10<br>AN<br>2. DIAL<br>01:<br>02:                                                                                                    | TONE  | 35:<br>36:<br>1<br>10<br>80                                                                                          | 2<br>10<br>3. DIAL<br>01:<br>02:                                                                                                    | 47:<br>48:<br>TONE                          | 18<br>7<br>01000000<br>350<br>130                                                                                                    | 59:<br>60:<br>4. BUS<br>01:<br>02:                                           | 0<br>0<br>                                                                                       | 10000000<br>0<br>35                                       |
| #3<br>#4 | 10:<br>11:<br>12:<br>3 FAX TY<br>1 NCU<br>1. TONE<br>01:<br>02:<br>03:                                                                                                    | 60<br>100<br>PE<br>/PULSE<br>                                                                 | 23:<br>24:<br>JAP<br>34<br>650<br>90                                                                           | 44<br>10<br>AN<br>2. DIAL<br>01:<br>02:<br>03:                                                                                                    | TONE  | 35:<br>36:<br>1<br>10<br>80<br>14                                                                                    | 2<br>10<br>3. DIAL<br>01:<br>02:<br>03:                                                                                                    | 47:<br>48:<br>TONE                          | 18<br>7<br>01000000<br>350<br>130<br>10                                                                                                    | 59:<br>60:<br>4. BUS<br>01:<br>02:<br>03:                                    | 0<br>0<br>                                                                                       | 10000000<br>0<br>35<br>80                                 |
| #3<br>#4 | 10:<br>11:<br>12:<br>3 FAX TY<br>4 NCU<br>1. TONE<br>01:<br>02:<br>03:<br>04:                                                                                                    | 60<br>100<br>PE<br>/PULSE<br><br>                                                             | 23:<br>24:<br>- JAP<br>34<br>650<br>90<br>180                                                                  | 44<br>10<br>AN<br>2. DIAL<br>01:<br>02:<br>03:<br>04:                                                                                                    | TONE  | 35:<br>36:<br>1<br>10<br>80<br>14<br>130                                                                             | 2<br>10<br>3. DIAL<br>01:<br>02:<br>03:<br>04:                                                                                                    | 47:<br>48:<br>TONE                          | 18<br>7<br>01000000<br>350<br>130<br>10<br>0                                                                                                    | 59:<br>60:<br>4. BUS<br>01:<br>02:<br>03:<br>04:                             | 0<br>0<br>                                                                                       | 10000000<br>0<br>35<br>80<br>35                           |
| #3<br>#4 | 10:<br>11:<br>12:<br>3 FAX TY<br>4 NCU<br>1. TONE<br>01:<br>02:<br>03:<br>04:<br>05:                                                                                                    | /PULSE                                                                                        | 23:<br>24:<br>- JAP<br>34<br>650<br>90<br>180<br>8                                                             | 44<br>10<br>AN<br>2. DIAL<br>01:<br>02:<br>03:<br>04:<br>05:                                                                                                    | TONE  | 35:<br>36:<br>1<br>10<br>80<br>14<br>130<br>12                                                                       | 2<br>10<br>3. DIAL<br>01:<br>02:<br>03:<br>03:<br>04:<br>05:                                                                                                    | 47:<br>48:<br>TONE                          | 18<br>7<br>01000000<br>350<br>130<br>10<br>0<br>0                                                                                                    | 59:<br>60:<br>4. BUS<br>01:<br>02:<br>03:<br>04:<br>05:                      | 0<br>0<br>                                                                                       | 10000000<br>0<br>35<br>80<br>35<br>80                     |
| #3       | 10:<br>11:<br>12:<br>3 FAX TY<br>4 NCU<br>1. TONE<br>01:<br>02:<br>03:<br>04:<br>05:<br>06:                                                                                                    | /PULSE                                                                                        | 23:<br>24:<br>- JAP<br>34<br>650<br>90<br>180<br>8<br>10                                                       | 44<br>10<br>AN<br>2. DIAL<br>01:<br>02:<br>03:<br>04:<br>05:<br>06:                                                                                                    | TONE  | 35:<br>36:<br>1<br>10<br>10<br>14<br>130<br>12<br>7                                                                  | 2<br>10<br>3. DIAL<br>01:<br>02:<br>03:<br>04:<br>05:<br>06:                                                                                                    | 47:<br>48:<br>TONE                          | 18<br>7<br>01000000<br>350<br>130<br>10<br>0<br>5                                                                                                    | 59:<br>60:<br>4. BUS<br>01:<br>02:<br>03:<br>04:<br>05:<br>06:               | 0<br>0<br>1<br>1<br>1<br>1<br>1<br>1<br>1<br>1<br>1<br>1<br>1<br>1<br>1<br>1<br>1<br>1<br>1<br>1 | 10000000<br>0<br>35<br>80<br>35<br>80<br>1                |
| #3       | 10:<br>11:<br>12:<br>3 FAX TY<br>1 NCU<br>1. TONE<br>01:<br>02:<br>03:<br>04:<br>05:<br>06:                                                                                                    | 60<br>100<br>PE<br>/PULSE<br><br><br>                                                         | 23:<br>24:<br>- JAP<br>34<br>650<br>90<br>180<br>8<br>10                                                       | 44<br>10<br>AN<br>2. DIAL<br>01:<br>02:<br>03:<br>04:<br>05:<br>06:<br>07:                                                                                                    | TONE  | 35:<br>36:<br>1<br>10<br>10<br>14<br>130<br>12<br>7<br>130                                                           | 2<br>10<br>3. DIAL<br>01:<br>02:<br>03:<br>04:<br>05:<br>06:<br>07:                                                                                                    | 47:<br>48:<br>TONE                          | 18<br>7<br>01000000<br>350<br>130<br>10<br>0<br>5<br>3                                                                                                    | 59:<br>60:<br>4. BUS<br>01:<br>02:<br>03:<br>04:<br>05:<br>06:<br>07:        | 0<br>0<br>1<br>1<br>1<br>1<br>1<br>1<br>1<br>1<br>1<br>1<br>1<br>1<br>1<br>1<br>1<br>1<br>1<br>1 | 10000000<br>0<br>35<br>80<br>35<br>80<br>1<br>3           |
| #3       | 10:<br>11:<br>12:<br>8 FAX TY<br>4 NCU<br>1. TONE<br>01:<br>02:<br>03:<br>04:<br>05:<br>06:                                                                                                    | 60<br>100<br>PE<br>/PULSE<br><br><br>                                                         | 23:<br>24:<br>- JAP<br>34<br>650<br>90<br>180<br>8<br>10                                                       | 44<br>10<br>AN<br>2. DIAL<br>01:<br>02:<br>03:<br>04:<br>05:<br>06:<br>07:<br>08:                                                                                                    | TONE  | 35:<br>36:<br>1<br>10<br>80<br>14<br>130<br>12<br>7<br>130<br>4                                                      | 2<br>10<br>3. DIAL<br>01:<br>02:<br>03:<br>04:<br>05:<br>06:<br>07:<br>08:                                                                                                    | 47:<br>48:<br>TONE                          | 18<br>7<br>01000000<br>350<br>130<br>10<br>0<br>5<br>3<br>0                                                                                                    | 59:<br>60:<br>4. BUS<br>01:<br>02:<br>03:<br>04:<br>05:<br>06:<br>07:<br>08: | 0<br>0<br>                                                                                       | 10000000<br>0<br>35<br>80<br>35<br>80<br>1<br>3<br>3<br>3 |
| #3       | 10:<br>11:<br>12:<br>3 FAX TY<br>4 NCU<br>1. TONE<br>01:<br>02:<br>03:<br>04:<br>05:<br>06:<br>5. REOR                                                                                                    | 60<br>100<br>PE<br>/PULSE<br><br><br><br>DER TONE                                             | 23:<br>24:<br>- JAP<br>34<br>650<br>90<br>180<br>8<br>10                                                       | 44<br>10<br>AN<br>2. DIAL<br>01:<br>02:<br>03:<br>04:<br>05:<br>06:<br>07:<br>08:<br>6. AUTO                                                                                                    | TONE  | 35:<br>36:<br>1<br>10<br>80<br>14<br>130<br>12<br>7<br>130<br>4                                                      | 2<br>10<br>3. DIAL<br>01:<br>02:<br>03:<br>04:<br>05:<br>06:<br>07:<br>08:<br>7. CNG                                                                                                    | 47:<br>48:<br><br><br><br>DETEC             | 18<br>7<br>01000000<br>350<br>130<br>10<br>0<br>5<br>3<br>0<br>CT                                                                                              | 59:<br>60:<br>4. BUS<br>01:<br>02:<br>03:<br>04:<br>05:<br>06:<br>07:<br>08: | 0<br>0<br>                                                                                       | 10000000<br>0<br>35<br>80<br>35<br>80<br>1<br>3<br>3<br>3 |
| #3       | 10:<br>11:<br>12:<br>3 FAX TY<br>4 NCU<br>1. TONE<br>01:<br>02:<br>03:<br>04:<br>05:<br>06:<br>5. REOR                                                                                                    | 60<br>100<br>PE<br>/PULSE<br><br><br><br>DER TONE<br>100                                      | 23:<br>24:<br>- JAP<br>34<br>650<br>90<br>180<br>8<br>10                                                       | 44<br>10<br>AN<br>2. DIAL<br>01:<br>02:<br>03:<br>04:<br>05:<br>06:<br>07:<br>08:<br>6. AUTO<br>01:                                                                                                    | TONE  | 35:<br>36:<br>1<br>10<br>80<br>14<br>130<br>12<br>7<br>130<br>4                                                      | 2<br>10<br>3. DIAL<br>01:<br>02:<br>03:<br>04:<br>05:<br>06:<br>07:<br>08:<br>7. CNG                                                                                                    | 47:<br>48:<br>TONE<br><br><br><br>DETEC     | 18<br>7<br>01000000<br>350<br>130<br>10<br>0<br>5<br>3<br>0<br>CT                                                                                              | 59:<br>60:<br>4. BUS<br>01:<br>02:<br>03:<br>04:<br>05:<br>06:<br>07:<br>08: | 0<br>0<br>                                                                                       | 10000000<br>0<br>35<br>80<br>35<br>80<br>1<br>3<br>3<br>3 |
| #3       | 10:<br>11:<br>12:<br>3 FAX TY<br>4 NCU<br>1. TONE<br>01:<br>02:<br>03:<br>04:<br>05:<br>06:<br>5. REOR<br>01:<br>02:<br>04:<br>05:<br>06:<br>01:<br>02:<br>04:<br>05:<br>06:<br>06:<br>06:<br>06:<br>06:<br>06:<br>06:<br>06                                                                                                    | 60<br>100<br>PE<br>/PULSE<br><br><br><br>DER TONE<br>100<br>                                  | 23:<br>24:<br>- JAP<br>34<br>650<br>90<br>180<br>8<br>10                                                       | 44<br>10<br>AN<br>2. DIAL<br>01:<br>02:<br>03:<br>04:<br>05:<br>06:<br>07:<br>08:<br>6. AUTO<br>01:<br>02:                                                                                                    | TONE  | 35:<br>36:<br>1<br>10<br>80<br>14<br>130<br>12<br>7<br>130<br>4                                                      | 2<br>10<br>3. DIAL<br>01:<br>02:<br>03:<br>04:<br>05:<br>06:<br>07:<br>08:<br>7. CNG<br>01:<br>02:                                                                                                    | 47:<br>48:<br>TONE<br><br><br>DETEC         | 18<br>7<br>01000000<br>350<br>130<br>10<br>0<br>5<br>3<br>0<br>CT                                                                                              | 59:<br>60:<br>4. BUS<br>01:<br>02:<br>03:<br>04:<br>05:<br>06:<br>07:<br>08: | 0<br>0<br>                                                                                       | 10000000<br>0<br>35<br>80<br>35<br>80<br>1<br>3<br>3<br>3 |
| #3       | 10:<br>11:<br>12:<br>3 FAX TY<br>4 NCU<br>1. TONE<br>01:<br>02:<br>04:<br>05:<br>06:<br>5. REOR<br>01:<br>02:<br>02:<br>06:<br>01:<br>02:<br>06:<br>01:<br>02:<br>06:<br>01:<br>02:<br>04:<br>05:<br>06:<br>06:<br>06:<br>06:<br>06:<br>06:<br>06:<br>07:<br>06:<br>06:<br>06:<br>06:<br>06:<br>06:<br>07:<br>06:<br>06:<br>06:<br>06:<br>06:<br>06:<br>06:<br>06                                                                                                    | 60<br>100<br>PE<br>/PULSE<br><br><br><br>DER TONE<br>100<br><br>                              | 23:<br>24:<br>- JAP<br>34<br>650<br>90<br>180<br>8<br>10<br>00000<br>0<br>35<br>20                             | 44<br>10<br>AN<br>2. DIAL<br>01:<br>02:<br>03:<br>04:<br>05:<br>06:<br>07:<br>08:<br>6. AUTO<br>01:<br>02:<br>02:                                                                                                    | TONE  | 35:<br>36:<br>1<br>10<br>80<br>14<br>130<br>12<br>7<br>130<br>4<br>15<br>60<br>65                                    | 2<br>10<br>3. DIAL<br>01:<br>02:<br>03:<br>04:<br>05:<br>06:<br>07:<br>08:<br>7. CNG<br>01:<br>02:<br>03:                                                                                                    | 47:<br>48:<br><br><br>DETEC                 | 18<br>7<br>01000000<br>350<br>130<br>0<br>0<br>5<br>3<br>0<br>CT<br>40<br>60<br>80                                                                             | 59:<br>60:<br>4. BUS<br>01:<br>02:<br>03:<br>04:<br>05:<br>06:<br>07:<br>08: | 0<br>0<br>                                                                                       | 10000000<br>0<br>35<br>80<br>35<br>80<br>1<br>3<br>3<br>3 |
| #3       | 10:<br>11:<br>12:<br>3 FAX TY<br>4 NCU<br>1. TONE<br>01:<br>02:<br>03:<br>04:<br>05:<br>06:<br>5. REOR<br>01:<br>02:<br>03:<br>06:<br>03:<br>04:<br>03:<br>06:<br>03:<br>06:<br>01:<br>03:<br>04:<br>06:<br>04:<br>06:<br>06:<br>06:<br>06:<br>06:<br>06:<br>07:<br>06:<br>06:<br>06:<br>07:<br>06:<br>06:<br>07:<br>07:<br>07:<br>07:<br>07:<br>07:<br>07:<br>07                                                                                                    | 60<br>100<br>PE<br>/PULSE<br><br><br><br>DER TONE<br>100<br><br>                              | 23:<br>24:<br>- JAP<br>34<br>650<br>90<br>180<br>8<br>10<br>00000<br>0<br>35<br>70<br>25                       | 44<br>10<br>AN<br>2. DIAL<br>01:<br>02:<br>03:<br>04:<br>05:<br>06:<br>07:<br>08:<br>6. AUTO<br>01:<br>02:<br>03:<br>04:<br>04:<br>07:<br>08:<br>04:<br>04:<br>04:<br>04:<br>04:<br>04:<br>04:<br>04:<br>04:<br>04                                                                                                    | TONE  | 35:<br>36:<br>1<br>10<br>10<br>80<br>14<br>130<br>12<br>7<br>130<br>4<br>15<br>60<br>65                              | 2<br>10<br>3. DIAL<br>01:<br>02:<br>03:<br>04:<br>05:<br>06:<br>07:<br>08:<br>7. CNG<br>01:<br>02:<br>03:<br>03:<br>04:                                                                                                    | 47:<br>48:<br>TONE                          | 18<br>7<br>01000000<br>350<br>130<br>0<br>0<br>5<br>3<br>0<br>0<br>CT<br>40<br>60<br>80                                                                        | 59:<br>60:<br>4. BUS<br>01:<br>02:<br>03:<br>04:<br>05:<br>06:<br>07:<br>08: | 0<br>0<br>                                                                                       | 10000000<br>0<br>35<br>80<br>35<br>80<br>1<br>3<br>3      |
| #3       | 10:<br>11:<br>12:<br>3 FAX TY<br>4 NCU<br>1. TONE<br>01:<br>02:<br>03:<br>04:<br>05:<br>06:<br>5. REOR<br>01:<br>02:<br>03:<br>04:<br>03:<br>04:<br>03:<br>04:<br>03:<br>04:<br>03:<br>04:<br>04:<br>04:<br>04:<br>04:<br>04:<br>04:<br>04                                                                                                    | 60<br>100<br>PE<br>/PULSE<br><br><br>DER TONE<br>100<br><br><br>                              | 23:<br>24:<br>- JAP<br>34<br>650<br>90<br>180<br>8<br>10<br>00000<br>0<br>35<br>70<br>35<br>70<br>35           | 44<br>10<br>AN<br>2. DIAL<br>01:<br>02:<br>03:<br>04:<br>05:<br>06:<br>07:<br>08:<br>6. AUTO<br>01:<br>02:<br>03:<br>03:<br>04:<br>05:<br>05:<br>05:<br>05:<br>05:<br>05:<br>05:<br>05:<br>05:<br>05                                                                                                    | TONE  | 35:<br>36:<br>1<br>1<br>1<br>1<br>1<br>1<br>1<br>1<br>1<br>30<br>12<br>7<br>130<br>4<br>15<br>60<br>65<br>120<br>100 | 2<br>10<br>3. DIAL<br>01:<br>02:<br>03:<br>04:<br>05:<br>06:<br>07:<br>08:<br>7. CNG<br>01:<br>02:<br>03:<br>04:<br>04:<br>05:                                                                                                    | 47:<br>48:<br>TONE                          | 18<br>7<br>01000000<br>350<br>130<br>0<br>0<br>5<br>3<br>0<br>0<br>5<br>3<br>0<br>0<br>5<br>3<br>0<br>0<br>5<br>3<br>0<br>0<br>5<br>40<br>60<br>80<br>40<br>64 | 59:<br>60:<br>4. BUS<br>01:<br>02:<br>03:<br>04:<br>05:<br>06:<br>07:<br>08: | 0<br>0<br>                                                                                       | 10000000<br>0<br>35<br>80<br>35<br>80<br>1<br>3<br>3      |
| #3       | 10:<br>11:<br>12:<br>3 FAX TY<br>4 NCU<br>1. TONE<br>01:<br>02:<br>03:<br>04:<br>05:<br>06:<br>01:<br>02:<br>03:<br>04:<br>02:<br>03:<br>04:<br>02:<br>03:<br>04:<br>02:<br>03:<br>04:<br>05:<br>06:<br>04:<br>05:<br>06:<br>04:<br>05:<br>06:<br>06:<br>06:<br>06:<br>06:<br>06:<br>06:<br>06                                                                                                    | 60<br>100<br>PE<br>/PULSE<br><br><br>DER TONE<br><br>100<br><br><br><br>                      | 23:<br>24:<br>- JAP<br>34<br>650<br>90<br>180<br>8<br>10<br>000000<br>0<br>35<br>70<br>35<br>6<br>5            | 44<br>10<br>AN<br>2. DIAL<br>01:<br>02:<br>03:<br>04:<br>05:<br>06:<br>07:<br>08:<br>6. AUTO<br>01:<br>02:<br>03:<br>04:<br>03:<br>04:<br>05:<br>04:<br>05:<br>04:<br>05:<br>04:<br>05:<br>04:<br>05:<br>05:<br>05:<br>05:<br>05:<br>05:<br>05:<br>05:<br>05:<br>05                                                                                                    | TONE  | 35:<br>36:<br>1<br>10<br>80<br>14<br>130<br>12<br>7<br>130<br>4<br>15<br>60<br>65<br>120<br>1100<br>0                | 2<br>10<br>3. DIAL<br>01:<br>02:<br>03:<br>04:<br>05:<br>06:<br>07:<br>08:<br>7. CNG<br>01:<br>02:<br>03:<br>04:<br>02:<br>03:<br>04:<br>05:<br>06:                                                                                                    | 47:<br>48:<br>TONE                          | 18<br>7<br>01000000<br>350<br>130<br>0<br>0<br>5<br>3<br>0<br>0<br>CT<br>40<br>60<br>80<br>40<br>64<br>5                                                       | 59:<br>60:<br>4. BUS<br>01:<br>02:<br>03:<br>04:<br>05:<br>06:<br>07:<br>08: | 0<br>0<br>                                                                                       | 10000000<br>0<br>35<br>80<br>35<br>80<br>1<br>3<br>3      |
| #3       | 10:<br>11:<br>12:<br>3 FAX TY<br>4 NCU<br>1. TONE<br>01:<br>02:<br>03:<br>04:<br>05:<br>06:<br>01:<br>02:<br>03:<br>04:<br>05:<br>06:<br>01:<br>02:<br>03:<br>06:<br>01:<br>02:<br>03:<br>06:<br>01:<br>02:<br>03:<br>06:<br>06:<br>01:<br>02:<br>06:<br>06:<br>06:<br>06:<br>06:<br>06:<br>06:<br>06                                                                                                    | 60<br>100<br>PE<br>/PULSE<br><br><br>DER TONE<br><br>100<br><br><br><br><br><br>              | 23:<br>24:<br>- JAP<br>34<br>650<br>90<br>180<br>8<br>10<br>000000<br>0<br>35<br>70<br>35<br>65<br>1           | 44<br>10<br>AN<br>2. DIAL<br>01:<br>02:<br>03:<br>04:<br>05:<br>06:<br>07:<br>08:<br>06:<br>07:<br>08:<br>01:<br>02:<br>03:<br>04:<br>03:<br>04:<br>05:<br>05:<br>07:<br>03:                                                                                                    | TONE  | 35:<br>36:<br>1<br>10<br>80<br>14<br>130<br>12<br>7<br>130<br>4<br>15<br>60<br>65<br>120<br>1100<br>0<br>2           | 2<br>10<br>3. DIAL<br>01:<br>02:<br>03:<br>04:<br>05:<br>06:<br>07:<br>08:<br>7. CNG<br>01:<br>02:<br>03:<br>04:<br>05:<br>04:<br>05:<br>07:                                                                                                    | 47:<br>48:<br>TONE                          | 18<br>7<br>01000000<br>350<br>130<br>10<br>0<br>0<br>5<br>3<br>0<br>CT<br>40<br>60<br>80<br>40<br>64<br>5<br>2                                                 | 59:<br>60:<br>4. BUS<br>01:<br>02:<br>03:<br>04:<br>05:<br>06:<br>07:<br>08: | 0<br>0<br>                                                                                       | 10000000<br>0<br>35<br>80<br>35<br>80<br>1<br>3<br>3      |
| #3       | 10:<br>11:<br>12:<br>3 FAX TY<br>4 NCU<br>1. TONE<br>01:<br>02:<br>03:<br>04:<br>05:<br>06:<br>01:<br>02:<br>03:<br>04:<br>05:<br>06:<br>01:<br>02:<br>03:<br>06:<br>01:<br>02:<br>03:<br>06:<br>01:<br>02:<br>03:<br>06:<br>01:<br>02:<br>03:<br>06:<br>01:<br>02:<br>03:<br>06:<br>01:<br>02:<br>06:<br>01:<br>02:<br>03:<br>06:<br>01:<br>02:<br>03:<br>06:<br>01:<br>02:<br>03:<br>06:<br>01:<br>02:<br>03:<br>06:<br>01:<br>02:<br>03:<br>02:<br>03:<br>02:<br>03:<br>02:<br>03:<br>02:<br>03:<br>02:<br>03:<br>02:<br>03:<br>02:<br>03:<br>02:<br>03:<br>02:<br>03:<br>02:<br>03:<br>02:<br>03:<br>02:<br>03:<br>02:<br>03:<br>02:<br>03:<br>02:<br>03:<br>02:<br>03:<br>02:<br>03:<br>02:<br>03:<br>02:<br>03:<br>04:<br>02:<br>03:<br>05:<br>05:<br>05:<br>05:<br>05:<br>05:<br>05:<br>05 | 600<br>100<br>PE<br>/PULSE<br><br><br>DER TONE<br><br>100<br><br><br><br><br><br><br><br><br> | 23:<br>24:<br>- JAP<br>34<br>650<br>90<br>180<br>8<br>10<br>000000<br>0<br>35<br>70<br>35<br>65<br>1<br>6<br>2 | 44<br>10<br>AN<br>2. DIAL<br>01:<br>02:<br>03:<br>04:<br>05:<br>06:<br>07:<br>08:<br>06:<br>01:<br>02:<br>03:<br>04:<br>03:<br>04:<br>05:<br>06:<br>07:<br>08:<br>04:<br>03:<br>04:<br>03:<br>04:<br>03:<br>04:<br>03:<br>04:<br>03:<br>04:<br>05:<br>04:<br>05:<br>05:<br>05:<br>05:<br>06:<br>07:<br>07:<br>07:<br>08:<br>07:<br>08:<br>07:<br>08:<br>07:<br>08:<br>07:<br>08:<br>07:<br>07:<br>08:<br>07:<br>07:<br>07:<br>07:<br>07:<br>07:<br>07:<br>07:<br>07:<br>07 | TONE  | 35:<br>36:<br>1<br>10<br>80<br>14<br>130<br>12<br>7<br>130<br>4<br>15<br>60<br>65<br>120<br>1100<br>0<br>2<br>13     | 2<br>10<br>3. DIAL<br>01:<br>02:<br>03:<br>04:<br>05:<br>06:<br>07:<br>08:<br>7. CNG<br>01:<br>02:<br>03:<br>04:<br>05:<br>04:<br>05:<br>06:<br>07:<br>08:<br>04:<br>05:<br>06:<br>07:<br>08:<br>04:<br>03:<br>04:<br>03:<br>03:<br>04:<br>05:<br>06:<br>06:<br>07:<br>08:<br>04:<br>06:<br>07:<br>08:<br>07:<br>08:<br>07:<br>08:<br>07:<br>08:<br>07:<br>08:<br>07:<br>08:<br>07:<br>08:<br>07:<br>08:<br>07:<br>08:<br>07:<br>08:<br>07:<br>08:<br>07:<br>08:<br>07:<br>08:<br>07:<br>08:<br>07:<br>08:<br>07:<br>07:<br>08:<br>07:<br>08:<br>07:<br>07:<br>08:<br>07:<br>07:<br>08:<br>07:<br>07:<br>08:<br>07:<br>07:<br>07:<br>07:<br>07:<br>07:<br>07:<br>07:<br>07:<br>07 | 47:<br>48:<br>TONE<br><br><br>DETEC<br><br> | 18<br>7<br>01000000<br>350<br>130<br>10<br>0<br>0<br>5<br>3<br>0<br>0<br>CT<br>40<br>60<br>80<br>40<br>64<br>5<br>2<br>70                                      | 59:<br>60:<br>4. BUS<br>01:<br>02:<br>03:<br>04:<br>05:<br>06:<br>07:<br>08: | 0<br>0<br>                                                                                       | 10000000<br>0<br>35<br>80<br>35<br>80<br>1<br>3<br>3      |

## 3-5. Grease Application

| No | Part name                 | Where to apply grease / oil                                 | Drawing<br>No. | Grease          | Grease<br>amount<br>(mg) | Number<br>of drops<br>x<br>Location |
|----|---------------------------|-------------------------------------------------------------|----------------|-----------------|--------------------------|-------------------------------------|
| 1  | Carriage rail             | The surface where the carriage unit slides                  | (1)            | Floil<br>KG107A | 230 to 290               |                                     |
| 2  | Carriage rail             | The surface where the carriage unit slides                  | (2)            | Floil<br>KG107A | 180 to 220               |                                     |
| 3  | Carriage rail             | The surface where the carriage unit slides                  | (3)            | Floil<br>KG107A | 180 to 220               |                                     |
| 4  | Main chassis              | The surface where the carriage unit slides                  | (4)            | Floil<br>KG107A | 230 to 290               |                                     |
| 5  | APP code wheel gear shaft | APP code wheel gear sliding portion<br>(the entire surface) | (5)            | Floil<br>KG107A | 9 to 18                  | 1 x 1                               |

1 drop = 9 to 18 mg

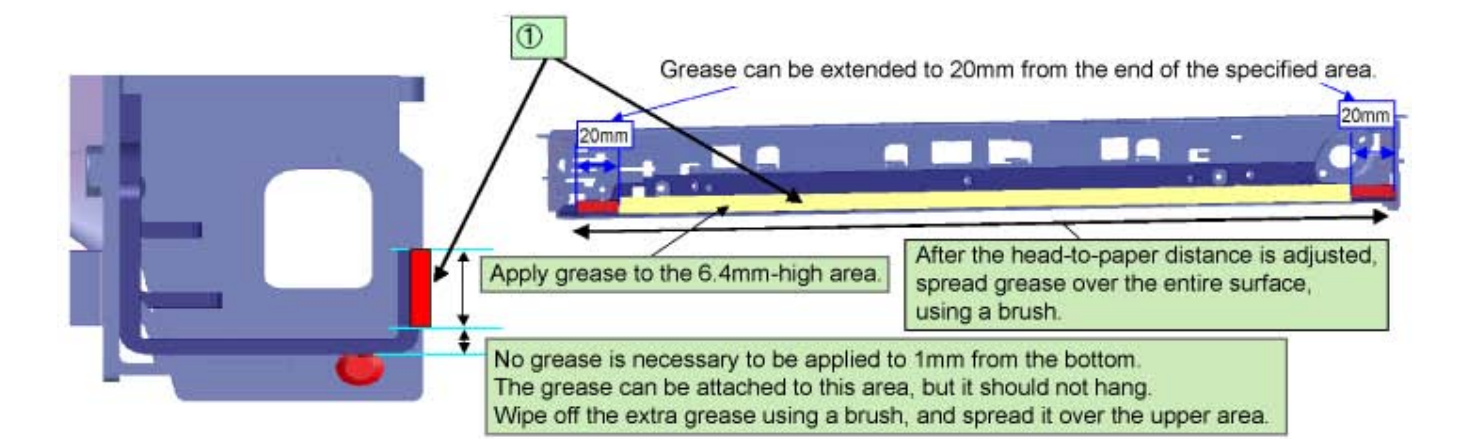

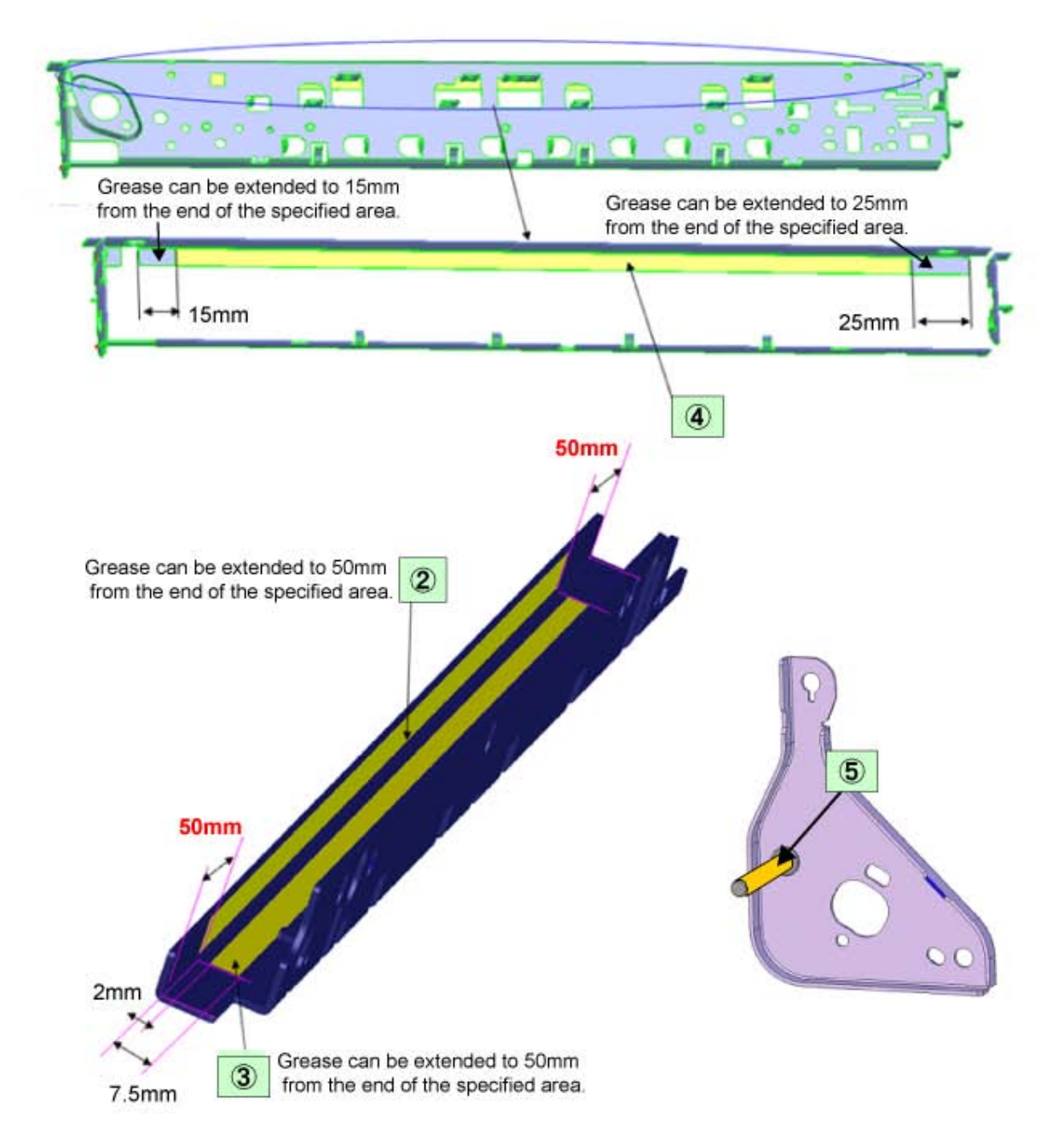

## 3-6. Special Notes on Servicing

## (1) For smeared printing, uneven printing, or non-ejection of ink

When smeared printing, uneven printing, or non-ejection of ink occurs, print the nozzle check pattern to determine whether the print head is faulty or not.

- < Procedures >
- 1) Examine the ink tank conditions.
  - Is the outer film completely removed to open the air-through?
  - Re-install the ink tanks.
  - Is the ink tank Canon-genuine or not?
  - Is the ink tank refilled one or not?
- 2) Remove and clean any foreign material from the caps of the purge unit.
- 3) Perform print head cleaning or deep cleaning.
- 4) Perform print head alignment.
- 5) Print the nozzle check pattern.
- 6) If the nozzle check pattern is not printed properly, the print head may be faulty. Perform troubleshooting while referring to the Print Head Workshop Manual or the Print Head Service Manual, 1-4. Troubleshooting.

| Manual name                | No.          | Form   | Price (JPY) |
|----------------------------|--------------|--------|-------------|
| Print Head Workshop Manual | QY8-9120-D0C | CD-ROM | 50,000      |
| Print Head Service Manual  | QY8-9121-D0C | CD-ROM | 30,000      |

## (2) Paper feed motor adjustment

- 1) When attaching the motor, fasten the screws so that the belt is properly stretched (in the direction indicated by the blue arrow in the photo below).
- 2) After replacement, be sure to perform the service test print, and confirm that no strange noise or faulty print operation (due to dislocation of the belt or gear, or out-of-phase motor, etc.) occurs.

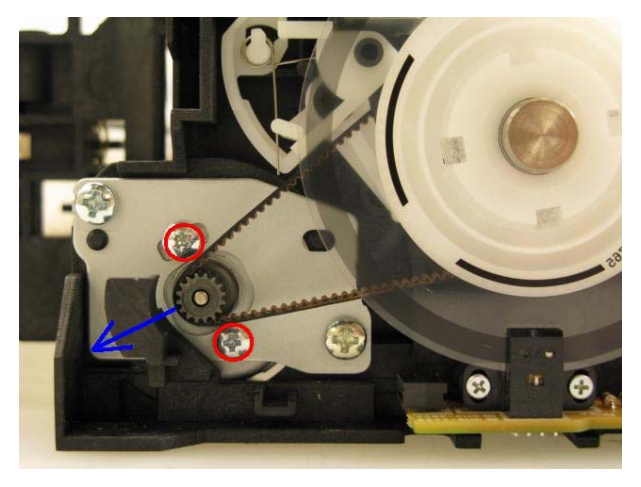

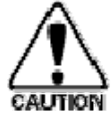

The screws securing the paper feed motor may be loosened only at replacement of the paper feed motor unit. DO NOT loosen them in other cases.

## (3) Carriage unit replacement

In the MX880 series, the carriage rail needs to be removed from the main chassis.

Before removing the screws from the carriage rail, put a mark on the main chassis to indicate the carriage rail position.

After replacing the carriage, return the carriage rail to the original position while aligning the rail to the mark on the chassis.

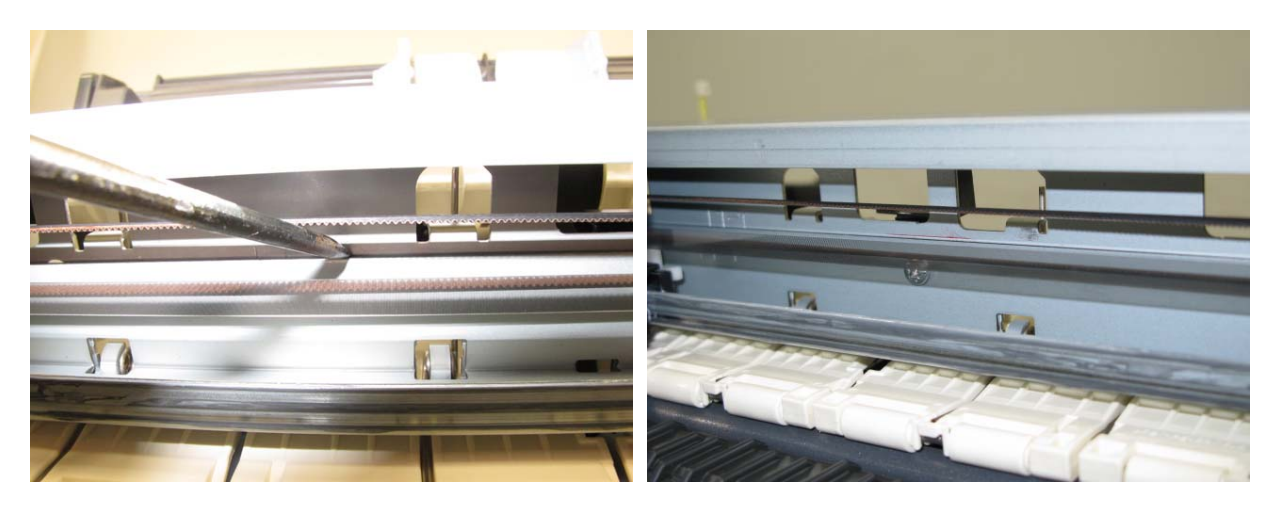

(4) Document pressure sheet (sponge sheet) replacement

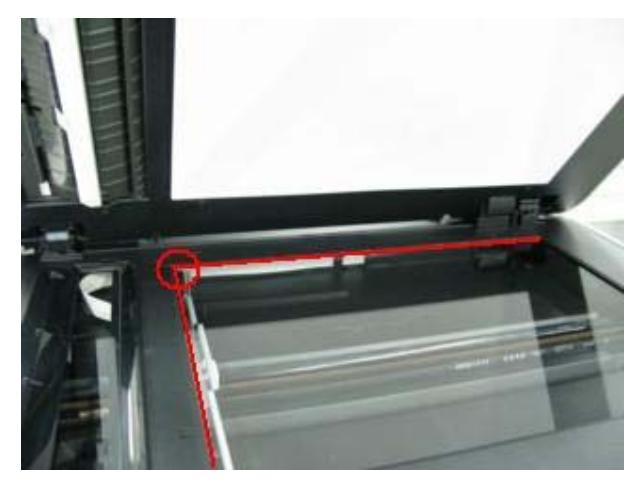

- Peel off the cover sheet from the double-sided adhesive tape on the back of the document pressure sheet. With the long-side down, position the upper-left corner of the document pressure sheet at the scanning reference point on the platen glass (back left where the red lines cross in the photo above).
- 2) Slowly close the document pressure plate, while maintaining the hinge position. The document pressure sheet will attach to the plate frame.
- 3) Open the plate to confirm the following:
  - No extension of the sponge edges over the mold part of the upper scanner cover.
  - No gap between the platen glass reference edges and the corresponding sponge edges.
  - No shades or streaks in monochrome test printing without a document on the platen glass.

#### (5) Ink absorber counter setting

Before replacement of the logic board, check the ink absorber counter value, and register it to the replaced new logic board. (The value can be set in 10% increments.)

In addition, according to the "*Guideline for Preventive Replacement of Ink Absorber*," replace the ink absorber. When the ink absorber is replaced, reset the applicable ink absorber counter (to 0%). See 3-3. Adjustment and Settings in Service Mode.

#### (6) Preventive replacement of ink absorber

Replace the ink absorber in accordance with the "Guideline for Preventive Replacement of Ink Absorber" even when the ink absorber is not full. (Related Service Information #Q-12E/J-0188)

< Guideline for preventive replacement of ink absorber >

Replace the ink absorber when it falls in either Criteria 1 or Criteria 2.

| Criteria                                  | Purpose                       | How to know the criteria values  |
|-------------------------------------------|-------------------------------|----------------------------------|
| Criteria 1:                               | To avoid re-repair for ink    | For 2009 2H or earlier products: |
| The ink absorber life is 2 years or less. | short period of time after    | quick reference table (Service   |
|                                           | repair for other reasons.     | Information #Q-12E/J-0188)       |
|                                           |                               | For 2010 1H and later products:  |
|                                           |                               | EEPROM information print         |
| Criteria 2:                               | To prevent ink leakage        | EEPROM information print         |
| The ink absorber counter value is         | during return of the repaired |                                  |
| 80% or more.                              | printer to users.             |                                  |

\* The estimated number of months until the ink absorber will become full

< How to judge >

Print the EEPROM information, and check the "D" (ink absorber counter) and "DF" (ink absorber life) values.

Step 1: Is "D" 80% or more?

Yes (80% or more) -> Replace the ink absorber. No (less than 80%) -> Proceed to Step 2.

Step 2: Is "DF" 24 or more?

No (less than 24 months) -> Replace the ink absorber.

Yes (24 months or more) -> No need to replace the ink absorber.

Note: - If the "ST" (installation date) value is 2010/06/30 or earlier, the "DF" (ink absorber life) value may not be correct. Skip Step 2

- The ink absorber life is an estimated value calculated based on the user's machine usage.

< How to read the EEPROM information print >

```
        MX880
        SN=T54MT1237
        JPN
        V1.000
        ST=2010/11/11
        08:43
        LPT=2010/12/09-12:11

        D=003.7
        Ink absorber counter value
        Installation
        date

        DF=00026
        Ink absorber life
        Installation
        date

        ER(ER0=1003)
        ER1=2800
        ER2=1750
        ER3=6000
        ER4=0000

        ER5=0000
        ER6=0000
        ER7=0000
        ER9=0000)

        PC (M=000 R=001 T=003 D=000 C=001 I=000)
        LG=01 Japanese
        TPAGE(TTL=00025 COPY=00001)
```

#### (7) Power supply unit and modular board replacement

1) The ground wiring to the AC adapter differs between the Japan model and the other models.

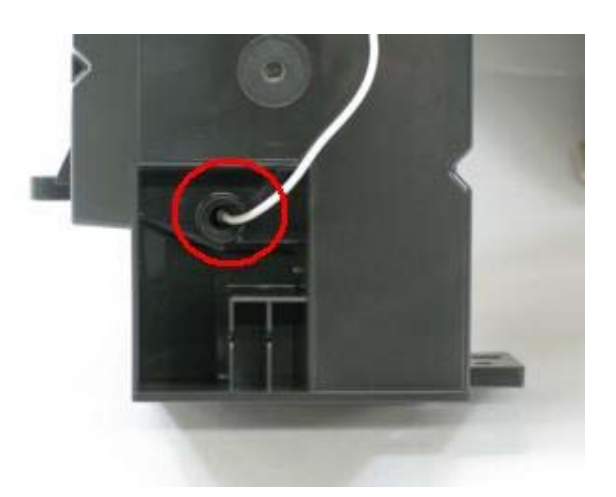

<Japan model>

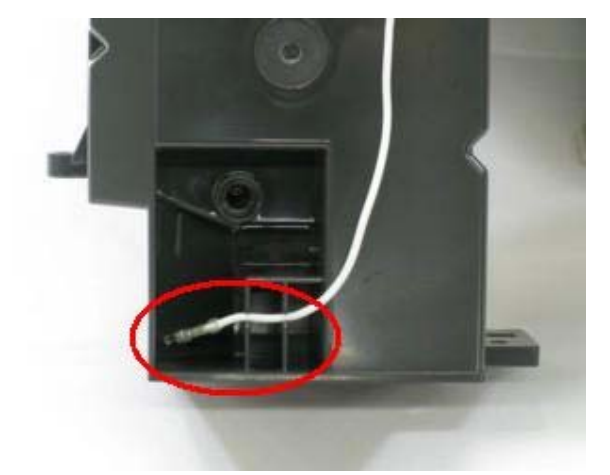

<Other models>

Note: The photos are of the MX870 as an example.

2) The ground wiring to the modular board differs between the Japan model and the other models.

<Japan model>

<Other models>

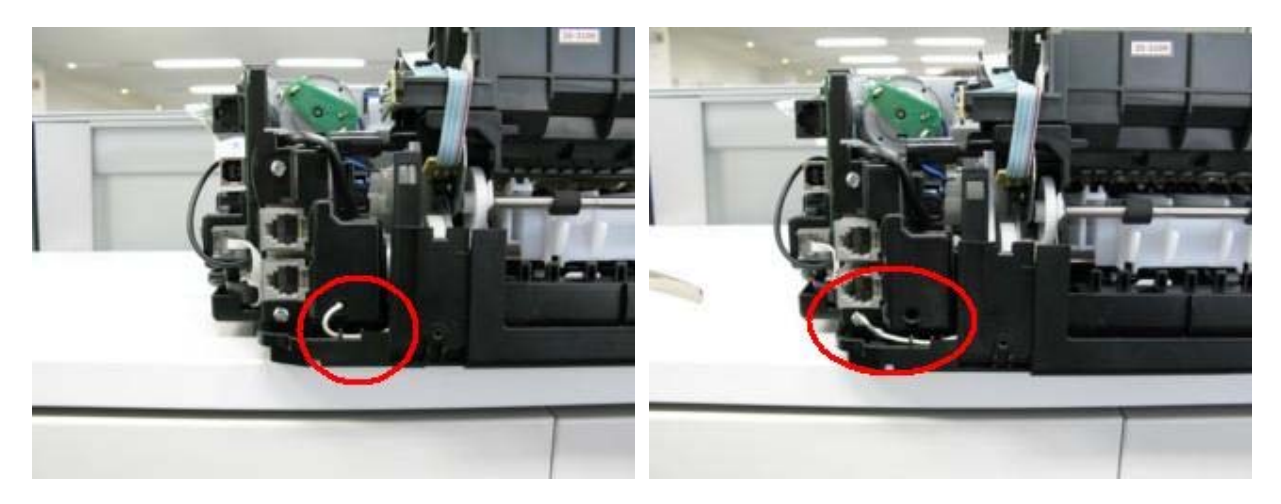

Note: The photos are of the MX870 as an example.

## (8) Rating label on the bottom case (except China\*)

When the bottom case is replaced, be sure to remove the rating label from the original bottom case and attach it to the replaced new one. The rating label is given to each printer unit respectively, thus the label of one unit is valid only for that unit. For this reason, the label is not available as a service part.

\* Note that there is no shipment of the bottom case to China.

## (9) PTT label on the bottom case (for New Zealand only)

When the bottom case is replaced, be sure to attach the PTT label from the original bottom case to the replaced new one.

The PTT label is given to each printer unit respectively, thus the label of one unit is valid only for that unit. For this reason, the label is not available as a service part.

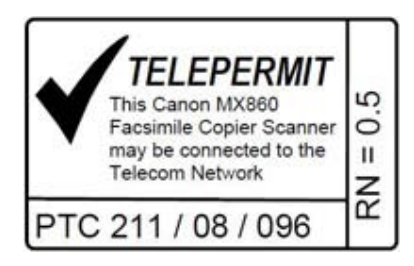

## (10) Speed Dial Utility

Speed Dial Utility allows users to back up or edit the registered user data (coded speed dials, group dials, phone books, etc.) on a computer. Since those user data is considered as private information and requires a careful handling, we ask users to use this utility.

The dialog box below is for the MX870 as an example.

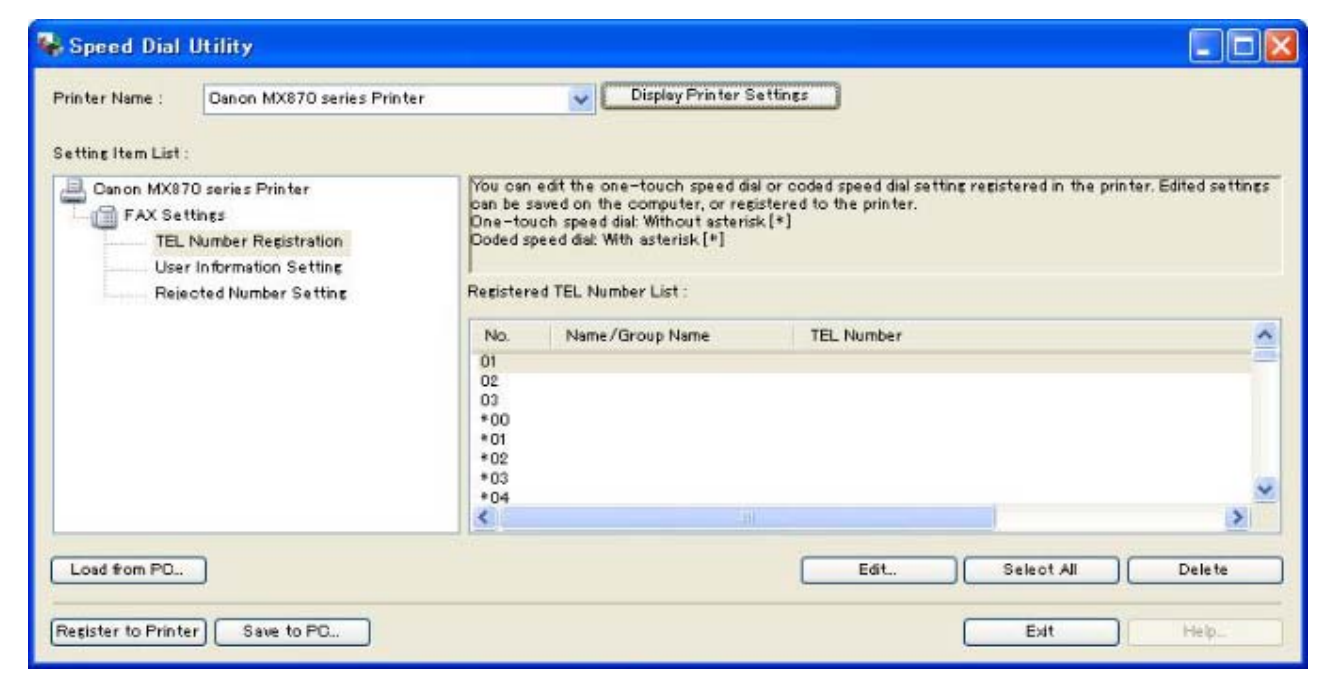

<3-4. Adjustment and Maintenance in PTT Parameter Mode>
 <3-5. Grease Application>
 <3-6. Special Notes on Servicing>
# 4. VERIFICATION AFTER REPAIR

### 4-1. Standard Inspection Flow

In each step below, confirm that printing is performed properly and the machine operates properly without any strange noise.

| EEPROM informati     | ion print                                                                                                    |  |  |  |
|----------------------|----------------------------------------------------------------------------------------------------|--|--|--|
|                      | <check point=""></check>                                                                                                    |  |  |  |
|                      | - The information must be printed properly.                                                                                                    |  |  |  |
|                      | <additional be="" made="" to="" verification=""> See 2-1. Major Replacement Parts and Adjustment.</additional>                                                 |  |  |  |
|                      | - At logic board replacement                                                                                                    |  |  |  |
|                      | - At absorber kit replacement                                                                                                    |  |  |  |
|                      | - At operation papel unit or LCD unit replacement                                                                                                    |  |  |  |
| l                    | - At wireless LAN board ass'y replacement                                                                                                    |  |  |  |
| Integrated inspectio | n pattern print                                                                                                    |  |  |  |
|                      | <check point=""></check>                                                                                                    |  |  |  |
|                      | - The pattern must be printed properly.                                                                                                    |  |  |  |
| ↓<br>Copy function   |                                                                                                    |  |  |  |
| copy function        |                                                                                                    |  |  |  |
|                      | < Cneck point><br>Conving must be performed properly                                                                                                    |  |  |  |
|                      | - Copying must be performed property Additional verification to be made> See 2-1. Major Replacement Parts and Adjustment.                                      |  |  |  |
|                      | - At document pressure sheet or scanner unit replacement                                                                                                    |  |  |  |
| Communication wit    | h a connected PC                                                                                                    |  |  |  |
|                      | <check point=""></check>                                                                                                    |  |  |  |
|                      | - Via USB connection to the PC, printing from the PC must be performed properly                                                                                |  |  |  |
|                      | (paper feeding from the rear tray and from the cassette respectively).                                                                                         |  |  |  |
|                      | <additional be="" made="" to="" verification=""><br/>For repair of a specific problem, confirm the applicable specific function in the user mode.</additional> |  |  |  |
|                      | - For repair of a specific problem, commit the applicable specific function in the user mode.                                                                  |  |  |  |
|                      | PictBridge, IrDA communication, wired / wireless LAN, Bluetooth communication, Scan-                                                                           |  |  |  |
|                      | to-Memory function, Card Direct printing                                                                                                    |  |  |  |
|                      |                                                                                                    |  |  |  |
|                      |                                                                                                    |  |  |  |
|                      | PictBridge, IrDA Wired / Wireless LAN Bluetooth Scan-to-Memory Card Direct                                                                                     |  |  |  |
|                      |                                                                                                    |  |  |  |
| Power-off in the ser |                                                                                                    |  |  |  |
|                      | <check point=""></check>                                                                                                    |  |  |  |
|                      | - The paper lifting plate must be in the raised position.                                                                                                    |  |  |  |
| External and interna | al appearance                                                                                                    |  |  |  |
|                      | <check point=""></check>                                                                                                    |  |  |  |
|                      | - No grease, oil, or smearing on the timing slit strip film.                                                                                                   |  |  |  |
|                      | - No lifting of the platen ink absorber.                                                                                                    |  |  |  |
|                      | - No foreign material or dislocation of any part inside the printer.                                                                                           |  |  |  |
| Packaging            |                                                                                                    |  |  |  |
| r ueruging           | Chask points See 6 MACHINE TRANSPORTATION                                                                                                    |  |  |  |
|                      | - The carriage must be locked in the home position.                                                                                                    |  |  |  |

### 4-2. Integrated Inspection Pattern Print

#### < Print sample >

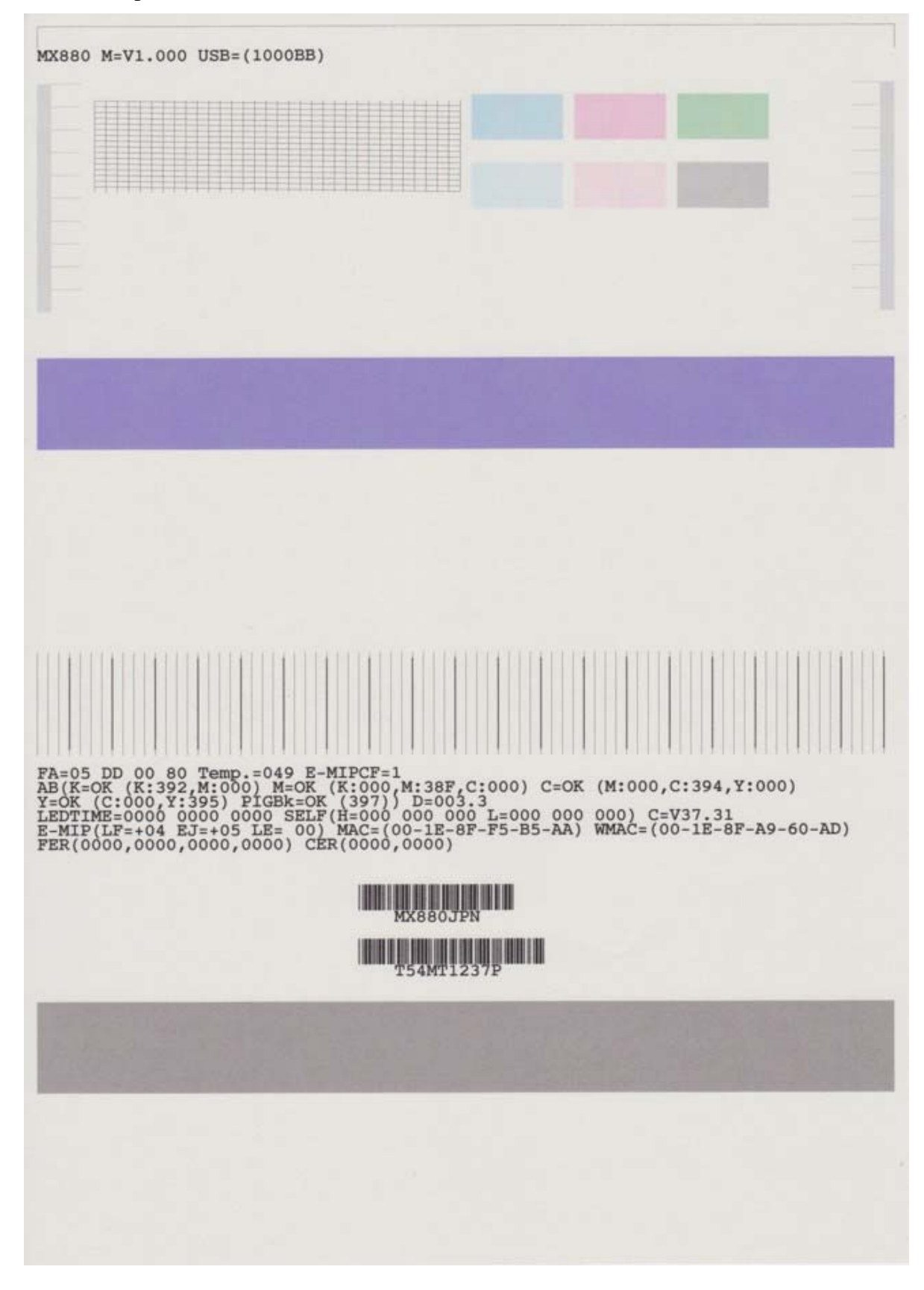

## 4-3. Ink Absorber Counter Value Print

<Print sample>

D=000.0

< <4. VERIFICATION AFTER REPAIR> 🕨 🛕

## 5. APPENDIX

#### 5-1. Customer Maintenance

| Adjustment                        | Timing                                                                                                    | Purpose                                                                                     | ΤοοΙ                                                                                   | Approx.<br>time |
|-----------------------------------|----------------------------------------------------------------------------------------------------|---------------------------------------------------------------------------------------------|----------------------------------------------------------------------------------------|-----------------|
| Automatic print<br>head alignment | <ul> <li>At print head replacement</li> <li>When print quality is not satisfying (uneven printing, etc.)</li> </ul>                                                                                                    | To ensure accurate dot placement.                                                           | <ul><li> 1 sheet of<br/>MP-101</li><li> PC, printer<br/>driver</li></ul>               | 5 min.          |
| Manual print<br>head alignment    | <ul> <li>At print head replacement</li> <li>When print quality is not satisfying (uneven printing, etc.)</li> <li>When automatic print head alignment is not effective</li> <li>When MP-101 is not available</li> </ul> | To ensure accurate dot placement.                                                           | <ul> <li>3 sheets of<br/>A4 plain<br/>paper</li> <li>PC, printer<br/>driver</li> </ul> | 10 min.         |
| Print head<br>cleaning            | When print quality is not satisfying.                                                                                                    | To improve nozzle conditions.                                                               | - PC, printer<br>driver                                                                | 1 min.          |
| Print head deep cleaning          | When print quality is not satisfying, and not improved by print head cleaning.                                                                                                    | To improve nozzle conditions.                                                               | - PC, printer<br>driver                                                                | 2 min.          |
| Ink tank<br>replacement           | When an ink tank becomes empty. ("No ink<br>error" displayed on the monitor or on the<br>machine LCD, or short flashing of an ink tank<br>LED)                                                                          | To replace the empty ink tank.                                                              |                                                                                        | 1 min.          |
| Paper feed roller<br>cleaning     | <ul><li>When paper does not feed properly.</li><li>When the front side of the paper is smeared.</li></ul>                                                                                                    | To clean the paper feed<br>rollers of the selected paper<br>source (rear tray or cassette). | <ul> <li>3 sheets of<br/>A4 plain<br/>paper</li> <li>PC, printer<br/>driver</li> </ul> | 2 min.          |
| Bottom plate<br>cleaning          | When the back side of the paper is smeared.                                                                                                    | To clean the platen ribs.<br>(Feed the paper from the rear<br>tray.)                        | <ul> <li>1 sheet of<br/>A4 plain<br/>paper</li> <li>PC, printer<br/>driver</li> </ul>  | 1 min.          |
| Exterior cleaning                 | When necessary                                                                                                    | To clean the machine<br>exterior, or to wipe off dusts.                                     | Soft, dry, and clean lint-free cloth.                                                  | 1 min.          |

### 5-2. Special Tools

| Name          | Tool No.     | Application                            | Remarks                                     |
|---------------|--------------|----------------------------------------|---------------------------------------------|
| FLOIL KG-107A | QY9-0057-000 | To the carriage rail sliding portions. | In common with other products on the market |

#### 5-3. Sensors

| No. | Sensor                             | Function                                                                                                    | Possible problems detected by the sensor                                                                                                    |
|-----|------------------------------------|----------------------------------------------------------------------------------------------------|----------------------------------------------------------------------------------------------------|
| 1   | DES sensor                         | Detects paper ejection from the ADF.                                                                                                    | - Paper jam in the ADF                                                                                                    |
| 2   | DS sensor                          | Detects paper feeding from the ADF.                                                                                                    | - No paper in the ADF                                                                                                    |
| 3   | ADF cover sensor                   | Detects opening and closing of the document feeder cover.                                                                                           | - Although the document feeder cover is closed, the machine indicates that the cover is open.                                                                                 |
| 4   | Scanner open<br>sensor             | Detects opening and closing of the scanning unit (cover).                                                                                           | - The carriage does not move to the center even when the scanning unit (cover) is opened.                                                                                     |
| 5   | PE sensor                          | Detects the positions of the leading and trailing edges of paper.                                                                                   | - No paper<br>- Paper jam                                                                                                    |
| 6   | ASF cam sensor                     | Detects the position of the ASF cam<br>(during paper feeding from the rear tray).                                                                   | - ASF cam sensor error<br>- Paper feed problem                                                                                                    |
| 7   | APP encoder sensor                 | Detects the amount of rotation of the<br>APP encoder. (Controls purging<br>operation and paper feeding from the rear<br>tray or from the cassette). | <ul><li>APP sensor error</li><li>APP position error</li></ul>                                                                                                    |
| 8   | LF encoder sensor                  | Detects the amount of rotation of the LF encoder.                                                                                                   | - LF position error<br>- Uneven printing                                                                                                    |
| 9   | Eject encoder<br>sensor            | Detects rotation of the eject encoder, and controls paper feeding.                                                                                  | - LF position error<br>- Uneven printing                                                                                                    |
| 10  | Temperature & Ink<br>amount sensor | Detects the temperature of the inside of<br>the machine and the remaining ink<br>amount.                                                            | <ul><li> Internal temperature error</li><li> Low-ink or out-of-ink warning</li></ul>                                                                                          |
| 11  | Ink sensor                         | Detects the position of an ink tank.                                                                                                    | <ul> <li>Wrong position of an ink tank</li> <li>An error indicating that multiple ink tanks of the same color are installed</li> <li>No recognition of an ink tank</li> </ul> |
| 12  | Carriage encoder<br>sensor         | Detects the position of the carriage.                                                                                                    | <ul> <li>Carriage position error</li> <li>Printing shifts from the correct position.</li> <li>Uneven printing</li> <li>Strange sound</li> </ul>                               |
| 13  | Valve cam sensor                   | Detects the position of the purge valve<br>cam. (Controls purging operation.)                                                                       | - Valve cam sensor error                                                                                                    |
| 14  | Pump roller sensor                 | Detects the position of the purge pump<br>roller. (Controls purging operation.)                                                                     | - Pump roller sensor error                                                                                                    |
| 15  | Purge cam sensor                   | Detects the position of the purge main<br>cam. (Controls purging operation.)                                                                        | - Purge cam sensor error                                                                                                    |

# Click on the image to enlarge it.

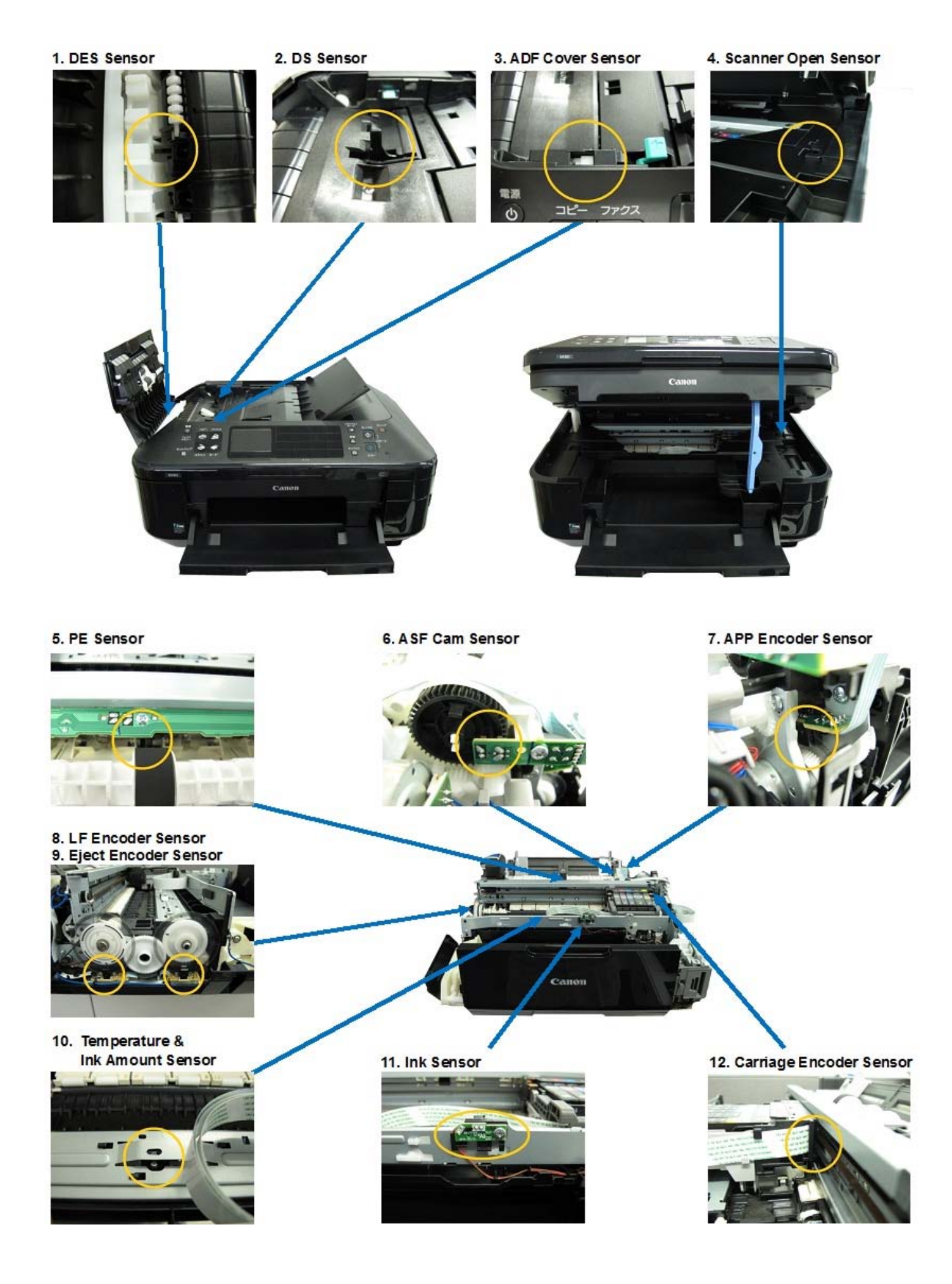

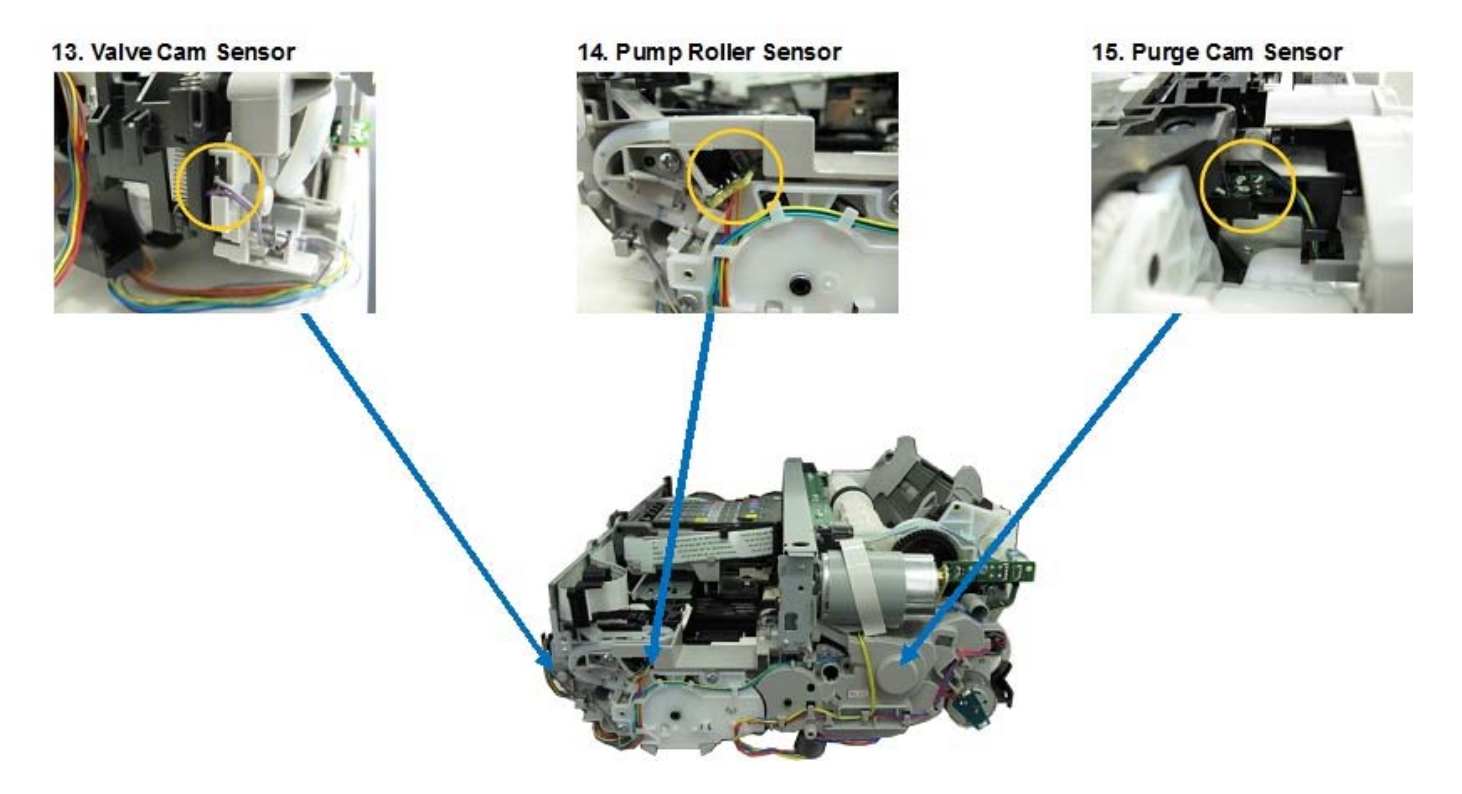

#### 5-4. Serial Number Location

On the inner guide over the upper portion of the spur holder (visible when the scanning unit (cover) is opened).

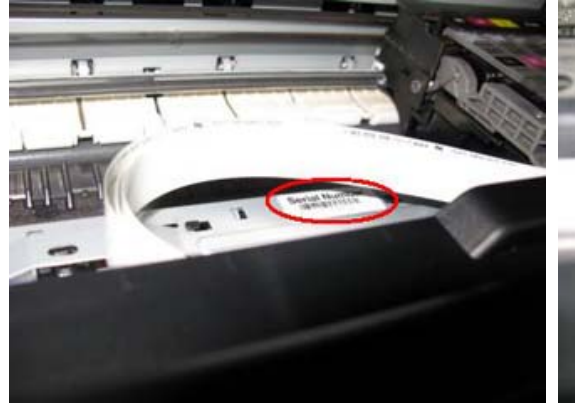

When the machine power is OFF.

Note: The photos are of the MX870 as an example.

Contract of the second second se

When the machine power is ON.

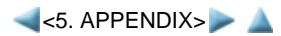

#### MX880 series

## 6. MACHINE TRANSPORTATION

This section describes the procedures for transporting the machine for returning after repair, etc.

- 1) In the service mode, press the ON button to finish the mode, and confirm that the paper lifting plate of the rear tray is raised.
- 2) Keep the print head and ink tanks installed in the carriage.

See Caution 1 below.

3) Turn off the machine to securely lock the carriage in the home position. (When the machine is turned off, the carriage is automatically locked in place. DO NOT disconnect the power cord from the outlet until the carriage is locked in place.)

See Caution 2 below.

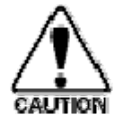

- (1) If the print head is removed from the machine and left alone by itself, ink (the pigmentbased black ink in particular) is likely to dry. For this reason, keep the print head installed in the machine even during transportation.
- (2) Securely lock the carriage in the home position, to prevent the carriage from moving and applying stress to the carriage flexible cable, or causing ink leakage, during transportation. Make sure that the carriage is locked in place at power-off.

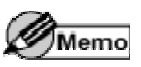

- If the print head must be removed from the machine and transported alone, attach the protective cap (used when the packing was opened) to the print head (to protect the print head face from damage due to shocks).

< <6. MACHINE TRANSPORTATION> 👔